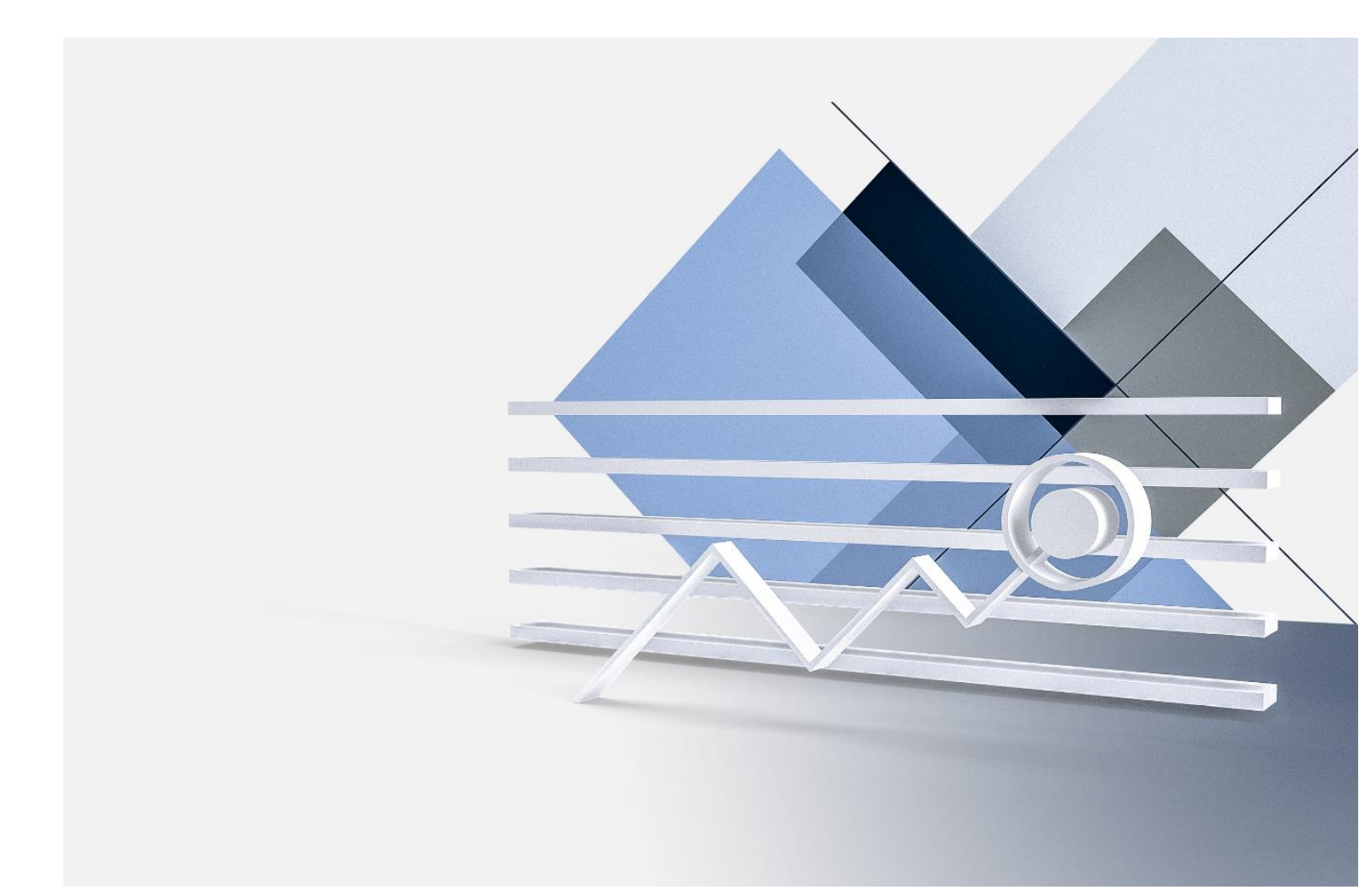

# ONLINE BANKING ANWENDERHANDBUCH

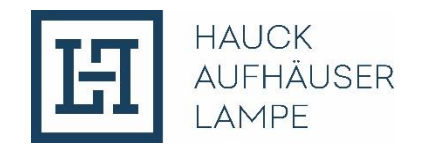

| 1.                                                                                                    | EINLEITUNG                                                                                                    | 5                                       |
|----------------------------------------------------------------------------------------------------|----------------------------------------------------------------------------------------------------|-----------------------------------------|
| 2.<br>2.1                                                                                                    | ERSTE SCHRITTE<br>ANMELDUNG                                                                                                    | 6<br>6                                  |
| 3.                                                                                                    | FUNKTIONALITÄTEN UND SERVICES                                                                                                    | 6                                       |
| 4.<br>4.1<br>4.2<br>4.3                                                                                           | ÜBERSICHT<br>Dashboard<br>Vermögensübersicht<br>Finanzstatus                                                                                                    | 7<br>7<br>8<br>10                       |
| <b>5.</b><br><b>5.1</b><br>5.1.1<br>5.1.2<br>5.1.3<br>5.1.4<br>5.1.5                                              | VERMÖGEN<br>Portfolios<br>Portfolioübersicht<br>Portfoliostruktur<br>Wertentwicklung<br>Fälligkeiten/Ertragsprojektion<br>Ergebnisbericht                                       | <b>12</b><br>12<br>13<br>14<br>15<br>17 |
| <b>5.2</b><br>5.2.1<br>5.2.2<br>5.2.3                                                                             | Depots<br>Depotstruktur<br>Depotbestand<br>Depotumsätze                                                                                                    | 18<br>18<br>19<br>20                    |
| <ol> <li>6.1</li> <li>6.1.1</li> <li>6.1.2</li> <li>6.1.3</li> </ol>                                              | Zahlungsverkehr<br>Umsätze<br>Kontoumsätze<br>Forecast (optional)<br>Kreditkartenumsätze                                                                                        | <b>22</b><br>22<br>24<br>24             |
| <ul> <li>6.2</li> <li>6.2.1</li> <li>6.2.2</li> <li>6.2.3</li> <li>6.2.4</li> <li>6.2.5</li> <li>6.2.6</li> </ul> | Zahlungen<br>SEPA Überweisung<br>Auslandsüberweisung<br>Eilüberweisung<br>Überweisungsvorlagen<br>Auftragsübersicht<br>Lastschriftrückgaben                                     | 25<br>25<br>32<br>35<br>36<br>36        |
| <b>6.3</b><br>6.3.1<br>6.3.2<br>6.3.3<br>6.3.3.1                                                                  | <b>UNTERSCHRIFTENMAPPE (Zahlungsaufträge erteilen im 4-Augen-Prinzip)</b><br>Zahlungsfreigaben<br>Auftragsarten in den Zahlungsfreigaben<br>Funktionen in den Zahlungsfreigaben | <b>38</b><br>38<br>40<br>41<br>41       |

| 6.3.4.4<br>6.3.5                                | Importieren<br>Audit                                                                                                    | 50<br>52                    |
|-------------------------------------------------|----------------------------------------------------------------------------------------------------|-----------------------------|
| <b>7.</b><br><b>7.1</b><br>7.1.1<br>7.1.2       | PRODUKTE UND SERVICES<br>Produkte<br>Finanzierungswunsch<br>Zeedin Sparen                                                                                                    | <b>54</b><br>54<br>54<br>55 |
| <b>7.2</b><br>7.2.1<br>7.2.2                    | Services<br>Steuerdaten<br>MovelT starten (optional)                                                                                                    | <b>56</b><br>56<br>57       |
| <b>8.</b><br>8.1.1<br>8.1.2                     | POSTFACH<br>Übersicht<br>Ex-Ante Kosteninformation                                                                                                    | <b>58</b><br>58<br>60       |
| <b>9.</b><br>9.1<br>9.1.1<br>9.1.2              | EINSTELLUNGEN<br>Persönliche Daten<br>Kontaktdaten<br>Anmeldedaten                                                                                                    | <b>61</b><br>61<br>61       |
| <b>9.2</b><br>9.2.1<br>9.2.2<br>9.2.3<br>9.2.4  | Verwaltung<br>Überweisungslimits<br>TAN-Verwaltung<br>Einstellungen<br>Zugang sperren                                                                                                    | <b>62</b><br>62<br>63<br>64 |
| <pre>10. 10.1 10.1.1 10.1.2 10.1.3 10.1.4</pre> | Sicheres SCA-Verfahren "photoTAN"<br>Grundsätzliches zum Verfahren<br>Erfassung einer Überweisung mit photoTAN<br>Unterschreiben innerhalb der Unterschriftsmappe mittels einer photoTAN<br>Falscheingabe<br>Entsperren nach Falscheingabe der PIN | 65<br>65<br>68<br>70<br>70  |
| 10.2                                            | photoTAN Gerät aktivieren                                                                                                    | 71                          |
| 11.                                             | WICHTIGE HINWEISE                                                                                                    | 75                          |
| 12.                                             | KONTAKT                                                                                                    | 76                          |

| Telefon:       | + 49 69 2161-1112 oder<br>+ 49 521 582-1112 |
|----------------|---------------------------------------------|
| E-Mail:        | online.banking@hal-privatbank.com           |
| Servicezeiten: | Mo. bis Fr. von 9:00 bis 17:00 Uhr          |
|                |                                             |

http://onlinebanking.hal-privatbank.com

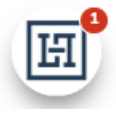

Zusätzlich zu diesem Anwenderhandbuch haben wir im Online Banking auf vielen Seiten eine Echtzeithilfe integriert. Bitte klicken Sie dazu auf das Symbol am linken unteren Rand.

Aus Gründen der besseren Lesbarkeit wird in dieser Unterlage auf die gleichzeitige Verwendung männlicher und weiblicher Sprachformen verzichtet. Sämtliche Bezeichnungen gelten gleichermaßen für alle Geschlechter.

## 1. EINLEITUNG

Herzlich willkommen zum Online Banking von Hauck Aufhäuser Lampe!

| 田<br>田                                                                                                    |
|----------------------------------------------------------------------------------------------------|
| Log in   Ameldenome   Passwort   Passwort   INMELDEN Contraction of the particular of the particular of the particula |
| Impressum Downloads Rechtliche Hinweise Datenschutz Kontakt DE EN<br>© 2024 Hauck Aufhäuser Lampe Privatbank AG (5:20:2-86)                                                                                                    |

Erleben Sie unseren umfassenden und individuellen Service, schnelle und direkte Kommunikation, sowie höchste Sicherheitsstandards – sowohl persönlich als auch online. Mit unserem modernen Online Banking haben Sie jederzeit und von überall bequemen Zugriff auf Ihre Finanzen – egal ob über Computer, Tablet oder Smartphone. Sie profitieren von einem flexiblen und komfortablen Service, der sowohl als Online-Portal als auch als Mobile App für Android und iOS verfügbar ist.

Sicherheit steht bei uns an erster Stelle. Neben dem bewährten Push-TAN Verfahren mit in App-Freigabe und dem photo-TAN-Verfahren, bei denen Sie eine separate App mit eigenem Passwort nutzen, bieten wir Ihnen auch das klassische SMS-TAN-Verfahren. Optional können Sie für das photo-TAN-Verfahren ein eigenständiges photo-TAN-Gerät von uns erhalten.

Sollten Sie Fragen zu Ihrem Online Banking oder zu unseren Produkten und Dienstleistungen haben, steht Ihnen unser Customer Support nicht nur telefonisch oder per Mail, sondern auch über die **Chatfunktion** während unserer Servicezeiten gerne zur Verfügung. Alternativ unterstützt Sie unser Customer Support über die praktische **Co-Browsing-Funktion**. Alle Kontaktmöglichkeiten finden Sie in der Schnellzugriffsleiste am rechten Bildschirmrand.

Auf den nachfolgenden Seiten haben wir alle wichtigen Informationen zu unserem Online Banking Portal für Sie zusammengefasst. Wenn Sie noch Fragen haben, hilft Ihnen unser **Customer Support** gerne weiter:

| Telefon:       | + 49 69 2161-1112 oder + 49 521 582-1112 |
|----------------|------------------------------------------|
| E-Mail:        | online.banking@hal-privatbank.com        |
| Servicezeiten: | Mo. bis Fr. von 9:00 bis 17:00 Uhr       |

### 2. ERSTE SCHRITTE

### 2.1 ANMELDUNG

Die Anmeldeseite für das Online Banking erreichen Sie unter folgendem Link:

#### http://onlinebanking.hal-privatbank.com

Für die Anmeldung benötigen Sie Ihren Anmeldenamen sowie Ihr Passwort. Diese Zugangsdaten erhalten Sie nach Abschluss der Vereinbarung zur Teilnahme am Online Banking der Hauck Aufhäuser Lampe Privatbank AG per Post.

| Log in       |          |
|--------------|----------|
| Anmeldename* |          |
|              |          |
| Passwort*    |          |
|              | ۲        |
|              | ANMELDEN |
|              |          |

Aus Sicherheitsgründen werden Sie bei Ihrer ersten Anmeldung gebeten, Ihr Start-Passwort in ein persönliches Passwort zu ändern (weitere Informationen dazu finden Sie in <u>Kapitel</u> <u>9.1.2</u>).

Gemäß der PSD2-Richtlinie ist für die Anmeldung eine Zwei-Faktor-Authentifizierung (Strong Customer Authentification – SCA) erforderlich. Sie werden daher alle 90 Tage aufgefordert zusätzlich eine TAN (z. B. push-TAN) einzugeben, um Zugriff auf Ihr Online Banking zu erhalten.

# **3. FUNKTIONALITÄTEN UND SERVICES**

Das Online Banking hat sich als unverzichtbarer Bestandteil des modernen Bankwesens etabliert. Es ermöglicht Ihnen, Ihre Finanzen schnell, sicher und bequem zu verwalten – unabhängig von Zeit und Ort. Mit einer Vielzahl an Funktionalitäten und Services bietet unser Online Banking nicht nur einfache Überweisungen oder Kontostandsabfragen, sondern auch innovative Features wie Echtzeit-Transaktionen, Finanzmanagement-Tools, die Integration von Multibanking-Diensten sowie eine personalisierte Benutzererfahrung.

Durch höchste Sicherheitsstandards und kontinuierliche Weiterentwicklung wird gewährleistet, dass Sie jederzeit die Kontrolle über ihre Finanzen behalten. Entdecken Sie die Möglichkeiten des Online Bankings und erleben Sie, wie einfach und effizient modernes Banking sein kann.

# 4. ÜBERSICHT

### 4.1 DASHBOARD

Nach der Anmeldung gelangen Sie zu Ihrer persönlichen Startseite. Dieses Dashboard, das Sie individuell nach Ihren Wünschen anpassen können, finden Sie auch unter dem Menüpunkt "Übersicht". Es bietet Ihnen eine schnelle und übersichtliche Darstellung Ihrer gesamten Vermögenssituation.

Hier sehen Sie eine Vermögensübersicht zu den von Ihnen ausgewählten Konten bzw. Depots, Informationen zu der Wertentwicklung eines Ihrer Portfolios sowie einige ebenfalls von Ihnen konfigurierbare Schnellzugriffe.

| Übersicht                          | Zahlungsverkehr         | Produkte und Services | 🛃 Postfach                | 🕸 Einstellungen                                       | Testine Musterine<br>Abmeidung in: 14:57 |
|------------------------------------|-------------------------|-----------------------|---------------------------|-------------------------------------------------------|------------------------------------------|
| Herzlich<br>Testine M              | Willkomm<br>lusterine   | en,                   |                           |                                                       |                                          |
| Mein Vermöger                      | n                       |                       | (1)                       | Meine Schnellzugrif                                   | ífe 🔞                                    |
| Meine ausgewählter<br>wg.Festgeld  | n Konten und Depots     | 138.3<br>2'           | 90,00 EUR<br>0.824,11 EUR | FINANZS                                               | TATUS                                    |
| Verm.Verw.Konto                    | Testine Musterine       |                       | 173,36 EUR                | SEPA ÜBERV                                            | VEISUNG                                  |
| Depot<br>30/1000 / Testine Must    | erine                   | 63                    | 1.328,35 EUR              | AUFTRAGSÜI                                            | BERSICHT                                 |
| Testine Musterine<br>Festgeld 41   |                         | 52                    | 204,38 EUR                |                                                       |                                          |
| KONTO-ÜBERSICH                     | 17 →                    |                       |                           | Mein Berater                                          |                                          |
| Meine Wertenty<br>Letzte 12 Monate | wicklung                |                       |                           |                                                       |                                          |
| Online FVV - 3                     | 01 - 000 40 40 40 40 40 |                       | 18,74 %                   | Hauck Aufhäuser Lam<br>ZEEDIN CUSTOMER<br>149, 69, 21 | Inpe Privatbank AG<br>SERVICE TEAM       |
| WERTENTWICKLU                      | NG →                    |                       |                           | zeedin@hal-priv                                       | atbank.com                               |

Sie können die einzelnen Bereiche des Dashboards nach ihren Vorstellungen konfigurieren. Klicken Sie dafür auf das jeweilige Aktionssymbol.

# 4.2 VERMÖGENSÜBERSICHT

In der angezeigten Vermögensübersicht sind Ihre bei Hauck Aufhäuser Lampe geführten Konten und Depots enthalten. Diese Ansicht ist ebenfalls von Ihnen konfigurierbar. Dazu bitte "Tabelle anpassen" anklicken.

| Suche  | Buche Sortierung                    |                                                                      |                           |                   |               |   |  |
|--------|-------------------------------------|----------------------------------------------------------------------|---------------------------|-------------------|---------------|---|--|
| Suchbe | griff                               |                                                                      | Bitte auswählen           |                   | ~             |   |  |
| Status | Institut                            | Name<br>IBAN / Nummer                                                | Stammnr.<br>Portfolio-Nr. | Kontoinhaber      | Kontostand    |   |  |
|        | Girokonto                           |                                                                      |                           |                   | 20.997,45 EUR |   |  |
| 0      | Hauck Aufhäuser Lampe Privatbank AG | wg. Festgeld<br>DE10 5022 0900 30 00 00 00 00 00 00 00 00 00 00 00 0 | 02                        | Testine Musterine | 20.824,09 EUR | > |  |
| 0      | Hauck Aufhäuser Lampe Privatbank AG | Verm.Verw.Konto<br>DE98 5022 0900 20                                 | 01                        | Testine Musterine | 173,36 EUR    | > |  |
|        | Sparkonto                           |                                                                      |                           |                   | 22.920,14 EUR |   |  |
| 0      | SPARKASSE HANAU                     | Sparkassenbuch<br>DE29 5065 0023                                     |                           |                   | 2.400,39 EUR  | > |  |
| 0      | Volksbank Raiffeisenbank            | Leo Mio Dio<br>DE77 5019 0000                                        |                           |                   | 1.720,03 EUR  | > |  |

Am rechten Rand wird für jede Position ein Pfeil angezeigt:

Durch Anklicken eröffnen sich Ihnen verschiedene Optionen.

In der linken Spalte wird Ihnen für jede Position ein Status angezeigt:

- O Diese Position wird jedes Mal automatisch aktualisiert, wenn Sie sich beim Online Banking anmelden.
- Diese Position muss von Ihnen aktualisiert werden. Klicken sie hierfür auf den Pfeil rechts und wählen sie "Aktualisieren".
- O Diese Position ist statisch. Sie wurde einmalig von Ihnen erfasst, kann aber von Ihnen jederzeit verändert oder gelöscht werden.

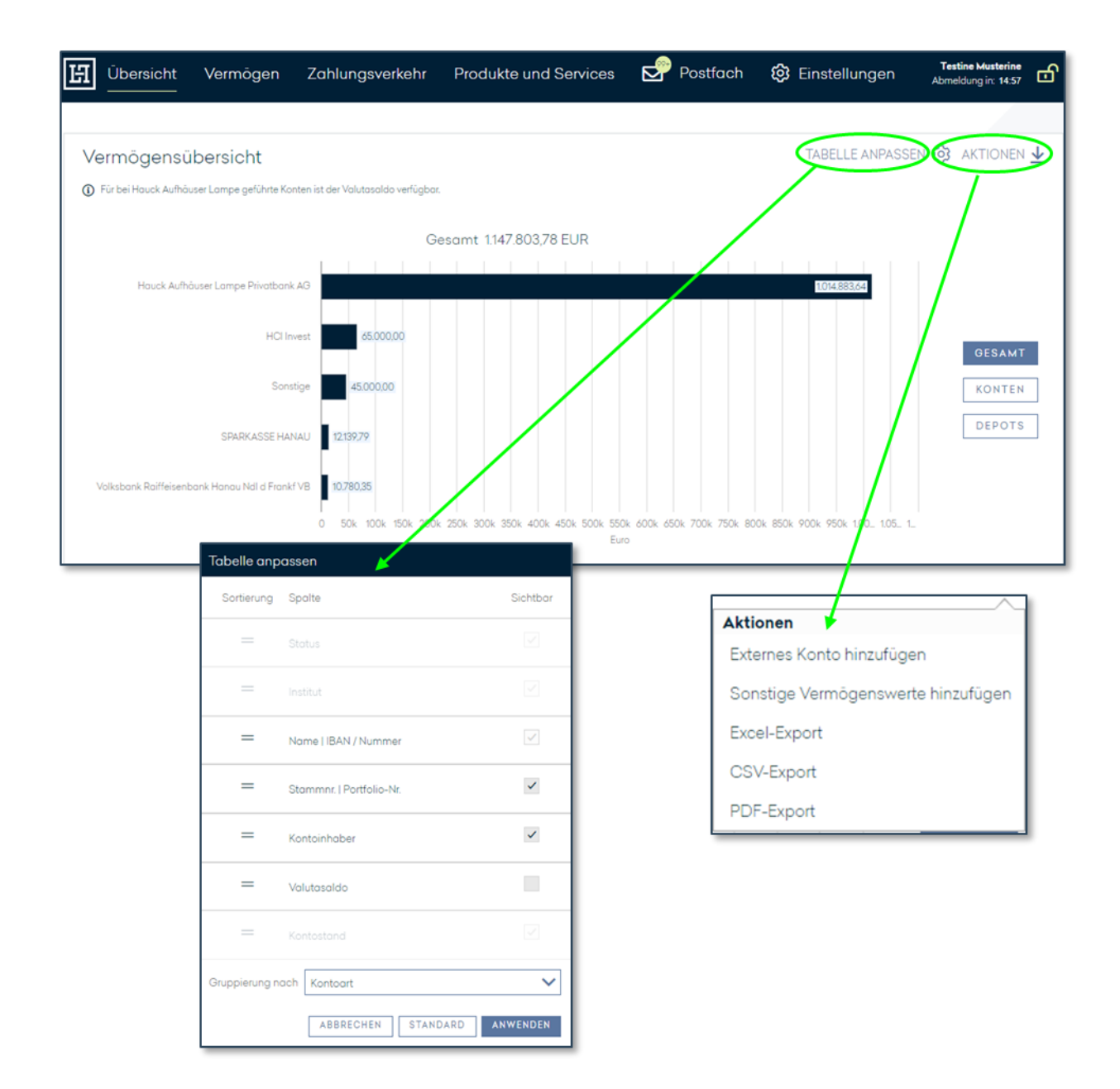

Mit der Multibanking-Funktion können Sie Ihre Konten und Depots von anderen Bankinstituten in Ihr Online Banking bei Hauck Aufhäuser Lampe einbinden. Voraussetzung ist, dass das andere Bankinstitut dies technisch unterstützt. So haben Sie alle Ihre Konten und Depots an einem Ort und behalten jederzeit den Überblick. Dazu klicken Sie bitte "Aktionen" an.

Anschließend klicken Sie "Externes Konto hinzufügen". Geben Sie in dem sich öffnenden Dialog das Bankinstitut über eine der angegebenen Möglichkeiten an und klicken auf "Weiter". Hier hinterlegen Sie die Zugangsdaten der anderen Bank. Optional können Sie "PIN speichern" auswählen, anderenfalls ist bei jeder Aktualisierung der externen Konten die Eingabe der PIN erneut erforderlich. Nach einem erfolgreichen Abgleich werden Ihnen die externen Konten und Depots angezeigt.

Mit Anklicken der Funktion "Sonstige Vermögenswerte hinzufügen" können Sie weitere Vermögensgegenstände, wie z.B. Beteiligungen, Immobilien oder Sammlungen in Ihr Online Banking integrieren. Die erfassten Daten vervollständigen Ihre Gesamtvermögensübersicht, werden aber technisch nicht geprüft.

Die Exportfunktionen ermöglichen Ihnen die Daten der Tabelle als Excel-, CSV- oder PDF-Datei herunterzuladen.

### 4.3 FINANZSTATUS

Den Finanzstatus finden Sie unter dem Menüpunkt "Übersicht". Hier werden alle hausinternen Konten aufgelistet, bei denen Sie Inhaber oder bevollmächtigt sind. Ergänzend wird die jeweilige Summe pro Kontoart angezeigt.

Sie haben Sie die Möglichkeit, die einzelnen Tabellen zu exportieren - auf Wunsch im Excel-, CSV- oder PDF-Format.

|           | Testine Musterine<br>Abmeldung in: 12:02 | 😟 Einstellungen | 🖻 Postfach | Produkte und Services             | Zahlungsverkehr | nt Vermögen                                     | Übersich                  |
|-----------|------------------------------------------|-----------------|------------|-----------------------------------|-----------------|-------------------------------------------------|---------------------------|
|           |                                          |                 |            |                                   |                 |                                                 | -:                        |
|           |                                          |                 |            |                                   |                 | tus                                             | Indnzstat                 |
|           | EXPORTIEREN 🛓                            |                 |            |                                   |                 | en                                              | Bankkonte                 |
|           | Saldo                                    |                 |            | Kontoinhaber                      |                 |                                                 | Name<br>Kontonummer       |
|           | 20.824,09 EUR                            |                 |            | Testine Musterine                 |                 |                                                 | wg. Festgeld<br>00303     |
|           | 173,36 EUR                               |                 |            | Testine Musterine                 |                 | to                                              | Verm.Verw.Kon<br>00203    |
|           | 20.997,45 EUR                            |                 |            |                                   |                 |                                                 | Gesamt                    |
|           |                                          |                 |            |                                   |                 |                                                 |                           |
|           | EXPORTIEREN $\underline{\Psi}$           |                 |            |                                   |                 |                                                 | Depots                    |
|           | Saldo                                    |                 |            | Depotinhaber                      |                 |                                                 | Name<br>Kontonummer       |
|           | 63.828,69 EUR                            |                 | /          | Testine Musterine                 |                 | ESTINE                                          | MUSTERINE, TI<br>30 - 001 |
|           | 63.828,69 EUR                            |                 |            |                                   |                 |                                                 | Gesamt                    |
| ORTIEREN  | EXPC                                     | elkurs          | Wechs      | Geschäftsart<br>Produktname       |                 | Festgelder<br><sup>Name</sup><br>Kontraktnummer |                           |
| 52.214,65 | 5                                        |                 | /          | Festgeld<br>Geldmarktanlagen EUR  |                 | Testine Musterine<br>417333                     |                           |
| 1.860,11  |                                          |                 |            | Tagesgeld<br>Geldmarktanlagen EUR |                 | Testine Musterine<br>426377                     |                           |
| .074,76   | 54.                                      |                 |            | Exportieren                       |                 | Gesamt                                          |                           |
|           |                                          |                 |            | Excel-Export                      |                 |                                                 | L                         |
|           |                                          |                 |            | CSV-Export                        |                 |                                                 |                           |
|           |                                          |                 |            |                                   |                 |                                                 |                           |

Wenn Sie detaillierte Informationen zu einzelnen Konten, Depots usw. wünschen, klicken Sie auf das entsprechende Konto, Depot usw. Sie werden dann direkt in die entsprechenden Kontoumsätze, Depotbestände usw. weitergeleitet.

Bei Festgeldern, Tagesgeldern und Festkrediten öffnet sich ein Popup-Fenster, in dem Ihnen weitere Details angezeigt werden.

| Gesamt                                                 | Gesamt Geldgeschäftsdetails          |                |  |  |
|--------------------------------------------------------|--------------------------------------|----------------|--|--|
|                                                        | Belegnummer                          |                |  |  |
|                                                        | GEH 417                              |                |  |  |
| Fostgoldor                                             | Geschäftsart                         | EXPORTIEREN 🗸  |  |  |
| resigencer                                             | Festgeld                             |                |  |  |
| Name                                                   | Abschlusstag                         | Saldo          |  |  |
| Kontraktnummer                                         | 22.04.2024                           |                |  |  |
| Testine Musterine                                      | Anlagebetrag                         | 52 214 65 EUR  |  |  |
| 417                                                    | 51.372,15 EUR                        |                |  |  |
|                                                        | Zinssatz                             |                |  |  |
| Testine Musterine                                      | 3,60000 % p.a.                       | 1.860,11 EUR   |  |  |
| 42                                                     | Laufzeit                             |                |  |  |
| Coornet                                                | 22.04.2024 - 22.10.2024              |                |  |  |
| Gesamt                                                 | Zinsmethode                          | \$4.074,78 EOR |  |  |
|                                                        | act/360                              |                |  |  |
|                                                        | Marktwert per letztem Bankarbeitstag |                |  |  |
|                                                        | 52.214,65 EUR                        |                |  |  |
| Impressum Downloads Rechtliche Hinweise                | SCHLIESSEN                           | DE EN          |  |  |
| © 2024 Hauck Aufhäuser Lampe Privatbank AG (5.2.0.2-B6 |                                      |                |  |  |

# 5. VERMÖGEN

### 5.1 PORTFOLIOS

### 5.1.1 Portfolioübersicht

Unter "Portfolioübersicht" erhalten Sie eine detaillierte Übersicht über Ihren aktuellen Vermögensstand (per letztem Bankarbeitstag). Die tabellarische Darstellung umfasst Ihre verschiedenen Portfolien und ist nach den verschiedenen Kontoarten gegliedert.

Bei Geldgeschäften können Sie sich durch Anklicken der entsprechenden Zeile weitere Geschäftsdetails in einem Popup-Fenster anzeigen lassen:

| 旧 | Übersicht            | Vermögen               | Zahlungsverkehr                      | Produkte und Services | Postfach    | 🕸 Einstellungen | Teatine Musterine<br>Abmeidung in: 14/21 | പ                       |
|---|----------------------|------------------------|--------------------------------------|-----------------------|-------------|-----------------|------------------------------------------|-------------------------|
|   |                      |                        |                                      |                       |             |                 |                                          |                         |
| I | Portfolioüber        | sicht                  |                                      |                       |             |                 |                                          |                         |
|   | Die ongeveigten Poet | Vonen beziehen sich av | / den Vermogenesiand per leutem      | Bankarbellelag.       |             |                 |                                          |                         |
| ſ | Portfolio: Anl       | ageberatur             | ng - 30 <b>00-0</b> -02 -            | MUSTERINE, TESTIN     | IE          |                 |                                          |                         |
|   | Kontensalde          | n                      |                                      |                       |             |                 | EXPORTIEREN                              | $\overline{\mathbf{v}}$ |
| , | Contonummer          |                        | Produktname                          |                       | Wechselkurs |                 | Sal                                      | do                      |
| 3 | 0====36              |                        | Liquidität (Kont                     | en) EUR               |             |                 | 72.876,61 E                              | UR                      |
| ( | Jesamt               |                        |                                      |                       |             |                 | 72.876,61 EU                             | JR                      |
|   | Delekseehäd          | it a                   |                                      |                       |             |                 | EVENDTIEDEN                              | J.                      |
|   | selageschai          | le                     |                                      |                       |             |                 | LAPORTILINER                             | <u>×</u>                |
|   | Contraktnummer       |                        | Produktname                          |                       | Wechselkurs |                 | Sal                                      | do                      |
| 4 | 26377                |                        | Geldmarktanla                        | gen EUR 👘             | >           |                 | 1.862,74 E                               | JR                      |
| ( | Gesamt               |                        |                                      |                       |             |                 | 1.862,58 EU                              | JR                      |
| ( | Depotsalden          | 1                      | Geldgeschäftsdete                    | ails                  |             |                 | EXPORTIEREN                              | ⊥                       |
| F | roduktname           |                        | Beleg-Nr.<br>GEH 426377              |                       |             |                 | Sal                                      | do                      |
| 5 | lentenengagemen      | t                      | Geschäftsart<br>Tagesgeld            | +                     |             |                 | 16.996,24 E                              | UR                      |
| 4 | ktienengagement      |                        | Abschlusstag<br>02.09.2024           |                       |             |                 | 36.050,23 E                              | UR                      |
| 8 | delmetalle           |                        | Anlagebetrag<br>1.859,65 EUR         |                       |             |                 | 3.419,43 E                               | UR                      |
| 0 | Reldmarktfonds       |                        | <b>Zinssatz</b><br>2,99000 % p.a.    |                       |             |                 | 3.356,43 E                               | UR                      |
| 5 | tisikoodjustierte In | vestments              | Laufzeit<br>baw                      |                       |             |                 | 3.622,50 E                               | UR                      |
| ( | Gesamt               |                        | Zinsmethode<br>act/360               |                       |             |                 | 63.444,83 EU                             | JR                      |
|   |                      |                        | Marktwert per letzte<br>1.862,74 EUR | m Bankarbeitstag      |             |                 |                                          |                         |
|   |                      |                        |                                      |                       | SCHLIESSEN  |                 |                                          |                         |
|   |                      |                        |                                      |                       |             | 1               |                                          |                         |

Über das Aktionssymbol haben Sie die Möglichkeit, eine Excel-, CSV- oder PDF-Datei je Tabellenabschnitt zu exportieren.

### 5.1.2 Portfoliostruktur

In diesem Menüpunkt können Sie sich unter anderem die Strukturen Ihrer verschiedenen Portfolien auswerten lassen. Wählen Sie unter "Auswahl Portfolio" das relevante Portfolio aus. Zusätzlich können Sie unter "Ansichten" Ihre gewünschte Ansicht wählen Die Verteilung auf die einzelnen Währungen einer Kontoart erhalten Sie durch das Anklicken der jeweiligen Zeile. Bitte beachten Sie, dass die hier aufgeführten Beträge aktuell nur in EUR ausgewiesen werden.

| 버 | Übers                                                                                          | sicht                                                                               | Vermögen                                                                                 | Zahlungsverkehr                                                                                    | Produkte und Services                                                            | Postfach           | 😳 Einstellungen  | Testine Musterine<br>Abmeldung in: 14:52 |
|---|------------------------------------------------------------------------------------------------|-------------------------------------------------------------------------------------|------------------------------------------------------------------------------------------|----------------------------------------------------------------------------------------------------|----------------------------------------------------------------------------------|--------------------|------------------|------------------------------------------|
|   | Portfoli<br>Anlagebe<br>Die angez<br>Ansichten<br>Vernögen<br>Vernögen<br>Vernögen<br>Vernögen | ostruk<br>Portfolio<br>ratung -<br>eigten Posit<br>nach Wäh<br>nach Wäh<br>nach Wäh | tur<br>-01 - BLUMI<br>ionen beziehen sich au<br>/ährungen<br>rungen<br>iuktart<br>nungen | E, GERALD<br>f den Vermögensstand per letzter<br>v<br>No<br>Kanadisc<br>Dänische K<br>Hongkong Dol | n Bonkarbeitstog.<br>negische Krone: 192 %<br>her Dollar: 192 %<br>forne: 3.06 % | US-Dollar: 43,99 % |                  |                                          |
| N | /ermög                                                                                         | gen                                                                                 |                                                                                          |                                                                                                    |                                                                                  |                    |                  | EXPORTIEREN $\underline{\mathbf{V}}$     |
| ĸ | ategorie                                                                                       |                                                                                     |                                                                                          |                                                                                                    |                                                                                  |                    | Prozent          | Gesamt                                   |
| k | ontensa                                                                                        | lden                                                                                |                                                                                          |                                                                                                    |                                                                                  |                    | 14,94 %          | 888.820,69 EUR >                         |
|   | )epotsalo                                                                                      | len                                                                                 |                                                                                          |                                                                                                    |                                                                                  |                    | 85,06 %          | 5.061.546,78.EUR >                       |
| C | esamt                                                                                          | Kategorie                                                                           | 9                                                                                        |                                                                                                    |                                                                                  | Prozent            | Gesamt           | 5.950.367,47 EUR                         |
|   |                                                                                                | Kontens                                                                             | alden                                                                                    |                                                                                                    |                                                                                  | 14,94 %            | 888.820,69 EUR 🗸 |                                          |
|   |                                                                                                | US-Do                                                                               | llar                                                                                     |                                                                                                    |                                                                                  | 1,33 %             | 79.168,16 EUR    |                                          |
|   |                                                                                                | Euro                                                                                |                                                                                          |                                                                                                    |                                                                                  | 13,61 %            | 809.652,53 EUR   |                                          |

Wenn Sie einen Excel- CSV- oder PDF-Export wünschen, klicken Sie bitte rechts auf das jeweilige Aktionssymbol.

### 5.1.3 Wertentwicklung

In der "Wertentwicklung" erhalten Sie detaillierte Informationen zur Entwicklung Ihrer einzelnen Portfolien in dem von Ihnen gewählten Zeitraum. Wählen Sie unter "Auswahl Portfolio" das relevante Portfolio aus.

Die Grafik im oberen Bereich der Seite stellt für das ausgewählte Portfolio sowohl die Performance (grüne bzw. rote Balken), als auch die kumulative Performance (blaue Linie) in Prozentangaben dar. Dabei können Sie unter "Auswahl" zwischen verschiedenen Zeitscheiben wählen oder über "Beginn – Ende" individuell den anzuzeigenden Zeitraum einstellen. Auch historische Daten lassen sich hier anzeigen.

In der Tabelle darunter finden Sie für das ausgewählte Portfolio eine Übersicht der Wertentwicklung für verschiedene feste Zeiträume (fünf Jahre, drei Jahre, des letzten Jahres, seit Beginn des aktuellen Jahres und seit Beginn, d. h. seit Portfolioeröffnung).

| 円      | Übersicht                         | Vermögen           | Zahlungsverkehr                          | Produkte und Services                    | Postfach        | 🕸 Einstellungen | Testine Musterine<br>Abmeldung in: 14:42 |
|--------|-----------------------------------|--------------------|------------------------------------------|------------------------------------------|-----------------|-----------------|------------------------------------------|
|        |                                   |                    |                                          |                                          |                 |                 |                                          |
| V      | Vertentwick                       | lung               |                                          |                                          |                 |                 | EXPORTIEREN $\underline{\bullet}$        |
| А      | uswahl Portfolia                  | 0                  |                                          | Auswa                                    | hl              |                 |                                          |
| ,      | Anlageberatung -                  | -01 - BLUM         | E, GERALD                                | Come Zeit                                | raum            |                 |                                          |
|        |                                   |                    |                                          | Laufen                                   | des Jahr        |                 |                                          |
|        |                                   |                    |                                          | Beg                                      | inn - Ende      |                 |                                          |
|        | 9,00 %                            |                    |                                          |                                          |                 |                 | 26,00 %                                  |
|        | 6,75 %                            |                    |                                          |                                          | $\sim$ -        |                 | 19,50 %                                  |
|        | 4,50 %                            |                    | $\frown$                                 |                                          | $\sim$          | $\sim$          | 13,00 %                                  |
|        | 2,25 %                            |                    | l                                        | 1.1                                      | <u>н.,, П</u> . | . الباب         | 0,50 % lative p                          |
|        | -2,25 %                           | -                  |                                          |                                          |                 |                 | -6,50 % a                                |
|        | -4,50 %                           |                    |                                          |                                          |                 |                 | -13,00 %                                 |
|        | -6,75 %                           |                    |                                          |                                          |                 |                 | -19,50 %                                 |
|        | -9,00 %                           | Q-12               | Ca Ca Ca Ca Ca Ca Ca Ca Ca Ca Ca Ca Ca C | 1. 1. 1. 1. 1. 1. 1. 1. 1. 1. 1. 1. 1. 1 |                 | 00/20 00/20     | -26,00 %                                 |
|        |                                   |                    |                                          | Performance — Kumulative Pe              | rformance       |                 |                                          |
| N      | ame                               |                    | Seit Jan 2019                            | Seit Jan 2021                            | Seit Jan 2023   | Jahresbeginn    | Seit Beginn                              |
| A<br>B | nlageberatung - "<br>LUME, GERALD | -01 -              | 58,35 %                                  | 35,45 %                                  | 32,24 %         | 18,64 %         | -112,46 %                                |
| *      | Performancewerte                  | e verfügbar ab 21. | 01.2011                                  |                                          |                 |                 |                                          |

Für Kunden der Vermögensverwaltung wird im unteren Bereich zusätzlich die Wertentwicklung nach Assetklassen für den oben ausgewählten Zeitraum angezeigt.

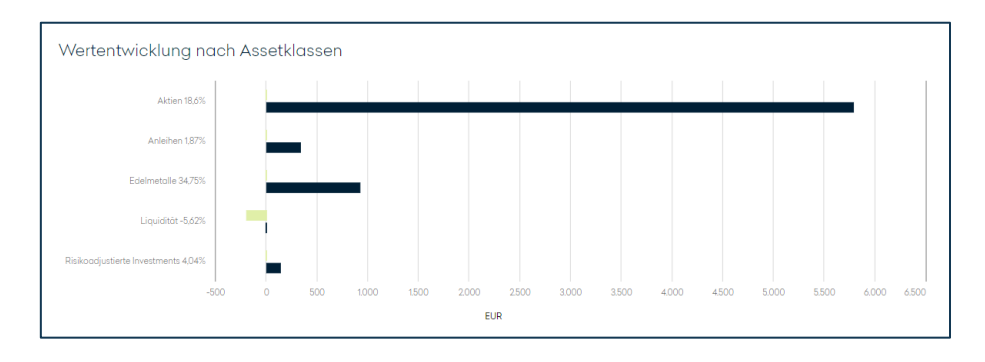

### 5.1.4 Fälligkeiten/Ertragsprojektion

Unter "Fälligkeiten/Ertragsprojektion" können Sie als Kunde der Anlageberatung unter "Auswahl Portfolio" das relevante Portfolio auswählen. Für die Wertpapiere des ausgewählten Portfolios wird Ihnen sowohl eine Übersicht der Fälligkeiten (im oberen Abschnitt), als auch der zu erwartenden Zinszahlungen (im unteren Abschnitt) angezeigt.

| J Übers             | sicht Verm                    | ōgen Zah               | lungsverkehr             | Produkte und Services                        | ø             | Postfach           | 👸 Einstellungen                    | Test HV-Service<br>Abmeldung in: 14:44 | ් ර           |
|---------------------|-------------------------------|------------------------|--------------------------|----------------------------------------------|---------------|--------------------|------------------------------------|----------------------------------------|---------------|
| Fälliake            | eiten / Ertra                 | asproiektio            | n                        |                                              |               |                    |                                    |                                        |               |
| Auswahl F           | Portfolio                     | 5-1                    |                          |                                              |               |                    |                                    |                                        |               |
| Anlagebe            | ratung0                       | 1 - HAUCK, CAR         | OLA                      |                                              |               |                    |                                    |                                        | $\sim$        |
| Die angezeit        | eigten Positionen bezi        | ehen sich auf den Ver  | mögensstand per letzte   | m Bankarbeitstag.                            |               |                    |                                    |                                        |               |
| Fälligkeit          | en                            |                        |                          |                                              |               |                    |                                    |                                        |               |
| ✓ Fälli             | akeiten-Übersi                | cht                    |                          |                                              |               |                    | TABELLE ANPASSEN                   | ស្រុ exportierei                       | м ↓           |
| Die Fälligk planen. | eiten-Übersicht zeigt l       | hnen, wann Ihre festve | arzinslichen Wertpapiere | : zurückgezahlt werden. So können Sie au     | einen Blick s | ehen, wann Sie mit | : Rückzahlungen rechnen können und | d Ihre Finanzen entsprech              | iend          |
| Datum               | Bestand<br>Anlagekla          | sse                    |                          | Anlage<br>ISIN                               |               |                    |                                    | Akt. Kurswert                          | t             |
| 2026                |                               |                        |                          |                                              |               |                    |                                    |                                        | ~             |
| 11.04.202           | 6 60.000,00<br>Renten         | USD                    |                          | 2,800 % BMW US CAP. 16/<br>USU09513GM51/USD  | 26 REGS       |                    |                                    | 58.778,10 USD<br>56.115,42 EUR         | <b>)</b><br>2 |
| 24.05.20            | 26 <b>30.000,00</b><br>Renten | EUR                    |                          | 2,125 % RWE AG MTN 22/2<br>XS2482936247/EUR  | 5             |                    |                                    | 29.623,20 EUR                          | ł             |
| 30.09.20            | 26 <b>32.000,00</b><br>Renten | EUR                    |                          | 0,500 % DZ HYP PF.R.1189<br>DE000A2AAW53/EUR | MTN           |                    |                                    | 30.697,60 EUR                          | ł             |
| 2027                |                               |                        |                          |                                              |               |                    |                                    |                                        | ~             |
| 07.12.202           | 27 <b>17.000,00</b><br>Renten | EUR                    |                          | 2,500 % EKOSEM-AGRAR<br>DE000A1R0RZ5/EUR     | AG 12/27      |                    |                                    | 2.966,50 EUR                           | ł             |
| Gehe zu Seite       | 1 🗸                           |                        |                          |                                              |               |                    |                                    | Eintrog 1 bis 4                        | von 4         |
| (i) Ohne unse       | r Obligo                      |                        |                          |                                              |               |                    |                                    |                                        |               |
| > Fälli             | gkeiten-Kalena                | ler                    |                          |                                              |               |                    |                                    |                                        |               |

Durch Anklicken des Pfeils bei "Fälligkeiten-Kalender" wird eine Darstellung der Fälligkeiten aufgeklappt.

| ✓ Fallig                      | ✔ Fälligkeiten-Kalender |                   |                  |                    |                   |                    |                    |                    |                     |                   |                    |            |
|-------------------------------|-------------------------|-------------------|------------------|--------------------|-------------------|--------------------|--------------------|--------------------|---------------------|-------------------|--------------------|------------|
| Der Fälligkeit<br>navigieren. | ten-Kalender stei       | It die genauen Rü | okzahlungstermir | ne Ihrer Wertpapie | re in einem Kaler | iderformat dar. Zi | usātzliche Details | : zu den jeweilige | n Fälligkeiten erfa | hren Sie, wenn Si | ie auf ein bestimn | ntes Datum |
|                               | Januar                  | Februar           | März             | April              | Mai               | Juni               | Juli               | August             | September           | Oktober           | November           | Dezember   |
| 2024                          |                         |                   |                  |                    |                   |                    |                    |                    |                     |                   |                    |            |
| 2025                          |                         |                   |                  |                    |                   |                    |                    |                    |                     |                   |                    |            |
| 2026                          |                         |                   |                  | 1                  | 24.               |                    |                    |                    | 30.                 |                   |                    |            |
| 2027                          |                         |                   |                  |                    |                   |                    |                    |                    |                     |                   |                    | 7          |
| 2028                          |                         |                   |                  |                    |                   |                    |                    |                    |                     |                   |                    |            |
| 2029                          |                         |                   |                  |                    |                   |                    |                    |                    |                     |                   |                    |            |
| 2030                          |                         |                   |                  |                    |                   |                    |                    |                    |                     |                   |                    |            |
| 2031                          |                         |                   |                  |                    |                   |                    |                    |                    |                     |                   |                    |            |
| 2032                          |                         |                   |                  |                    |                   |                    |                    |                    |                     |                   |                    |            |
| 2033                          |                         |                   |                  |                    |                   |                    |                    |                    |                     |                   |                    |            |
| (i) Ohne unser (              | Dbligo                  |                   |                  |                    |                   |                    |                    |                    |                     |                   |                    |            |

| Ertragsproje     | ektion (Zinsen)                                               |                                                                                |                                                  |
|------------------|---------------------------------------------------------------|--------------------------------------------------------------------------------|--------------------------------------------------|
| ✓ Ertrags;       | projektion-Übersicht                                          |                                                                                | TABELLE ANPASSEN (3) EXPORTIEREN $\underline{+}$ |
| Die Ertragsproje | ektion-Übersicht zeigt Ihnen, welche Zinsen Sie in den kommen | den Jahren erhalten werden. Diese Ansicht hilft Ihnen, Ihre zukünftigen Einnah | men besser zu planen.                            |
| Datum            | Bestand<br>Anlageklasse                                       | Anlage<br>ISIN                                                                 | Ertrag                                           |
| 2024             |                                                               |                                                                                | ~                                                |
| 07.12.2024       | 17.000,00 EUR<br>Renten                                       | 2,500 % EKOSEM-AGRAR AG 12/27<br>DE000A1R0RZ5/EUR                              | 425,00 EUR                                       |
| 2025             |                                                               |                                                                                | ~                                                |
| 11.04.2025       | 60.000,00 USD<br>Renten                                       | 2,800 % BMW US CAP. 16/26 REGS<br>USU09513GM51/USD                             | 840,00 USD<br>801,95 EUR                         |
| 24.05.2025       | 30.000,00 EUR<br>Renten                                       | 2,125 % RWE AG MTN 22/26<br>XS2482936247/EUR                                   | 637,50 EUR                                       |
| 30.09.2025       | 32.000,00 EUR<br>Renten                                       | 0,500 % DZ HYP PFR.1189 MTN<br>DE000A2AAW53/EUR                                | 160,00 EUR                                       |
| 11.10.2025       | 60.000,00 USD<br>Renten                                       | 2,800 % BMW US CAP. 16/26 REGS<br>USU09513GM51/USD                             | 840,00 USD<br>801,95 EUR                         |
| 07.12.2025       | 17.000,00 EUR<br>Renten                                       | 2,500 % EKOSEM-AGRAR AG 12/27<br>DE000A1R0RZ5/EUR                              | 425,00 EUR                                       |
| 2026             |                                                               |                                                                                | ~                                                |
| 11.04.2026       | 60.000,00 USD<br>Renten                                       | 2,800 % BMW US CAP. 16/26 REGS<br>USU09513GM51/USD                             | 840,00 USD<br>801,95 EUR                         |
| 24.05.2026       | 30.000,00 EUR<br>Renten                                       | 2,125 % RWE AG MTN 22/26<br>XS2482936247/EUR                                   | 637,50 EUR                                       |
| 30.09.2026       | 32.000,00 EUR<br>Renten                                       | 0,500 % DZ HYP PF.R.1189 MTN<br>DE000A2AAW53/EUR                               | 160,00 EUR                                       |
| 07.12.2026       | 17.000,00 EUR<br>Renten                                       | 2,500 % EKOSEM-AGRAR AG 12/27<br>DE000A1RORZ5/EUR                              | 425,00 EUR                                       |
| Gehe zu Seite 1  | ~                                                             | « < <u>1</u> 2 > »                                                             | Seite 1 von 2<br>Eintrog 1 bis 10 von 11         |
| Ohne unser Obl   | igo                                                           |                                                                                |                                                  |
| > Ertraasa       | profil                                                        |                                                                                |                                                  |
|                  |                                                               |                                                                                |                                                  |

Durch Anklicken des Pfeils bei "Ertragsprofil" wird ein Diagramm der zu erwartenden Zinsen aufgeklappt.

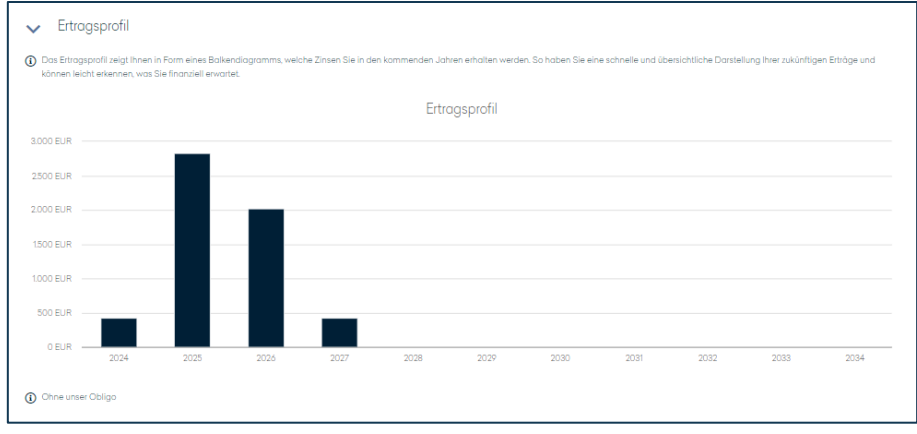

### 5.1.5 Ergebnisbericht

In diesem Menüpunkt finden Sie den Ergebnis- bzw. Portfoliobericht für das von Ihnen unter "Auswahl Portfolio" ausgewählte Portfolio. Die tabellarische Aufbereitung aller performancerelevanten Buchungen werden von verschiedenen grafischen Darstellungen Ihres Portfolios ergänzt. Dabei haben Sie unter "Zeitraum" die Auswahl zwischen verschiedenen Zeitscheiben.

| Dersicht vermögen Zahlungsverkenr                                                                                                    | Produkte und S              | Gervices 🗹 Postfach 🕸 Einst                  | ellungen Testine Musterine<br>Abmeldung in: 11:18                                                                                                    |
|----------------------------------------------------------------------------------------------------|-----------------------------|----------------------------------------------|----------------------------------------------------------------------------------------------------|
| Portfoliobericht in EUR                                                                                                    |                             |                                              |                                                                                                    |
| Auswahl Portfolio                                                                                                    |                             | Zeitraum                                     |                                                                                                    |
| Anlageberatung                                                                                                    | $\sim$                      | Laufendes Jahr                               |                                                                                                    |
| Wertentwicklung aktueller Berichtszeitraum von 01.01.20<br>20 11 2024                                                                                                    | 24 bis                      | Ergebnisbeiträge in der Rechnungsperi        | ode von 01.01.2024 bis 20.11.2024                                                                                                    |
| Position                                                                                                    | Botros                      | Position                                     | Betrag                                                                                                    |
| Anfananyormäann per 2112 2023                                                                                                    | 5 205 003 78                | Dividendenerträge                            | 79.465,12                                                                                                    |
| Finangsvermögen per 51.12.2025                                                                                                    | 5.295.095,76                | Erträge aus                                  |                                                                                                    |
| Lingange                                                                                                    | -14,/1                      | -festverzinsliche Wertpapiere                | 22.891,96                                                                                                    |
| Ausgange                                                                                                    | -2/0.608,97                 | -Geldmarktanlagen                            | 4.923,99                                                                                                    |
| Abgeführte inländische Steuern                                                                                                    | -905,87                     | -Fonds                                       | 4.553,79                                                                                                    |
| Honorare / Spesen                                                                                                    | -47.047,47                  | Summe Erträge                                | 111.834,86                                                                                                    |
| adjustiertes Anfangsvermögen per 31.12.2023                                                                                                    | 4.976.516,76                | abzüglich ausländische Quellensteuer         | -10.302,55                                                                                                    |
|                                                                                                    |                             | Saldo Zinsabgrenzung                         | 7.383,04                                                                                                    |
| Vermögenswert per 21.11.2024                                                                                                    | 5.950.367,47                | Erträge gesamt                               | 108.915,35                                                                                                    |
| Wertänderung                                                                                                    | 973.850,71                  | Summe real. Marktergebnis                    | -324.978,16                                                                                                    |
| Durchschnittlich eingesetztes Kapital                                                                                                    | 5.222.201,80                | + Veränderung unreal. Marktergebnis          | 1.189.913,52                                                                                                    |
| Wertentwicklung prozentual                                                                                                    |                             | Saldo Substanzveränderung                    | 864.935,36                                                                                                    |
| auf zeitgewichtet eingesetztes Kapital (Brutto incl. Spesen)*                                                                                                    | 18,64 %                     |                                              |                                                                                                    |
| auf durchschnittlich eingesetztes Kapitel (Brutto incl. Spesen)**                                                                                                    | 18,74 %                     | Summe Ergebnisbeiträge                       | 973.850.71                                                                                                    |
|                                                                                                    |                             | nachrichtlich: unrealisierte Kursaewinne abs | solut 1486 243 86                                                                                                    |
|                                                                                                    |                             | nachrichtlich: gusländische Quellensteuere   | 10 202 EE                                                                                                    |
| Portfoliostruktur nach Anlagekategorie                                                                                                    |                             |                                              |                                                                                                    |
| Kontensolden: 14,94 %                                                                                                    | 15,04 %                     | Portfolio Wertentwicklung                    | 25.00 %<br>19.50 %<br>19.50 %<br>45.00 %<br>45.00 %45.000                                                                                                    |
| Kontensolden: 1494 %<br>Depotsolden: 1<br>Portfoliostruktur nach Währungen                                                                                                    | 85,06 %                     | Portfolio Wertentwicklung                    | 26,00 %<br>19,50 %<br>13,00 %<br>0,00 %<br>0,00 % |
| Kontensolden: 1494 %<br>Depotsolden: 1<br>Portfoliostruktur nach Währungen<br>Norwegische Krone: 192 %<br>Kanadischer Dollar: 192 %<br>Danische Krone: 300 %                                                     | ¥5.0d %                     | Portfolio Wertentwicklung                    | 26,00 %<br>19,50 %<br>19,50 %<br>0,00 %<br>0,00<br>0,00                                                                                                    |
| Kontensolden: 1494 %<br>Depotsolden: 1<br>Portfoliostruktur nach Währungen                                                                                                    | 45.06 %<br>•Dollar: 43.99 % | Portfolio Wertentwicklung                    | 2500 %<br>1950 %<br>13,00 %<br>0,00 %<br>-3,00 %<br>-3,00 %<br>-3,00 %<br>-3,00 %<br>-3,00 %<br>-3,00 %<br>-3,00 %<br>-3,00 %<br>-3,00 %                                                                                                    |
| Kontensolder: 1494 %<br>Depotabler: 1994<br>Portfoliostruktur nach Währungen<br>Norwegische Krone: 1993<br>Konodischer Dollor: 1923<br>Denische Krone: 30.58<br>Hongkong Dollor: 33.63<br>Hongkong Dollor: 13.65 | -Dollar: 43,99 %            | Portfolio Wertentwicklung                    | 26,00 %<br>19,50 %<br>13,00 %<br>0,00 %<br>0,00 %                                                                                                    |

Über das Drucksymbol im oberen rechten Bereich können Sie sich die Tabelle jederzeit als pdf-Datei exportieren und speichern oder ausdrucken.

### 5.2 DEPOTS

### 5.2.1 Depotstruktur

Die Depotstruktur wird Ihnen für das von Ihnen unter "Auswahl Portfolio" ausgewählte Portfolio angezeigt. Unter "Gruppierung" können Sie für die sich die Grafik nach Anlagekategorie oder Währung aufgegliedert anzeigen lassen. Durch das Klicken auf "Chartansicht umschalten" können Sie in der Darstellung zwischen einem Kuchen- und Balkendiagramm wählen.

| Ľ | Übersicht            | Vermögen                | Zahlungsverkehr                   | Produkte und Services            | Postfach  | 😥 Einstellungen | Testine Musterine<br>Abmeldung in: 14:50 |
|---|----------------------|-------------------------|-----------------------------------|----------------------------------|-----------|-----------------|------------------------------------------|
|   |                      |                         |                                   |                                  |           |                 |                                          |
|   | Depotstruktu         | ır                      |                                   |                                  |           |                 |                                          |
|   | Auswahl Portfolio    | þ                       |                                   |                                  |           |                 |                                          |
|   | Online FVV - 3       | -01 - MUSTER            | RINE, TESTINE                     |                                  |           |                 | $\sim$                                   |
|   | Die angezeigten Pasi | tionen beziehen sich au | af den Vermögensstand per letzter | m Bankarbeitstag.                |           |                 | -                                        |
|   | Gruppierung          |                         |                                   |                                  |           |                 |                                          |
| 5 | Anlagekategorie      |                         | $\sim$ D                          |                                  |           |                 |                                          |
|   | CHARTANSICHT         | UMSCHALTEN              |                                   |                                  |           |                 |                                          |
|   |                      |                         |                                   | Depotstruktur nach Anlageł       | kategorie |                 |                                          |
|   |                      |                         |                                   |                                  |           |                 |                                          |
|   |                      |                         |                                   | 🌒 Fonds: 88,85 % 🍈 Zertifikat: 1 | 11,15 %   |                 |                                          |

Über "Tabelle Anpassen" können Sie die Tabellengestaltung nach Ihren individuellen Anforderungen anzupassen. Sie haben über "Exportieren" die Möglichkeit, und die Werte als Excel-, CSV- oder PDF-Datei zu exportieren.

|                                            | TABELLE ANPASSEN                  |              |
|--------------------------------------------|-----------------------------------|--------------|
| Suche<br>Suchbegriff                       | Sortierung<br>Wertpapier aufsteig | gend 🗸       |
| Wertpapier                                 | Währung                           | Kurswert     |
| Quoniam F.SEuro Credit EUR A               | EUR                               | 1.422,96 EUR |
| Nordea 1-Europ.Covered Bond Fd AI Dis. EUR | EUR                               | 1.902,60 EUR |
| iShs IV-MSCI Eur. ESG Screened EUR Dis.    | EUR                               | 4.452,59 EUR |
| AMUNDI Idx Sol EO AGG SRI ETF DR EUR Acc.  | EUR                               | 1.978,28 EUR |

Durch das Anklicken eines Kuchenstücks bzw. eines Balken im oberen Diagramm filtern Sie auf diesen Bereich und können sich weitere Details, wie zum Beispiel die Länderstruktur, die Branche, die Laufzeit usw. zum ausgewählten Asset anzeigen lassen. Die sich darunter befindliche Tabelle wird automatisch auf den ausgewählten Filter angepasst.

Bitte beachten Sie, dass sich die angezeigten Werte auf den letzten Bankarbeitstag beziehen.

### 5.2.2 Depotbestand

Hier erhalten Sie eine detaillierte Übersicht über den aktuellen Bestand jedes Ihrer Depots. Bitte wählen Sie dafür zunächst unter "Auswahl Depot" das Depot aus, welches angezeigt werden soll.

Die Tabelle mit den in Ihrem Depot befindlichen Wertpapieren können Sie nach Ihren Bedürfnissen über "Tabelle Anpassen" konfigurieren. Hierbei ist es möglich, einzelne Spalten ein- oder auszublenden und per "Drag and Drop" in die von Ihnen präferierte Reihenfolge zu bringen. Über "Exportieren" können Sie die Tabelle als Excel-, CSV- oder PDF-Datei zu herunterladen.

Unter "Sortierung" können Sie zwischen verschiedenen Möglichkeiten der Sortierung auswählen. Indem Sie ein entsprechendes Stichwort in das unter "Suche" stehende Textfeld eingeben, können Sie die Liste durchsuchen bzw. filtern; dabei passt sich der Saldo jeweils der aktuellen Filterung an. Bitte beachten Sie, dass für Depots, die nicht in EUR geführt werden, kein Saldo angezeigt wird.

| Ŀ      | Übersicht                           | Vermögen           | Zahlungsverkehr                   | Produkte und | dServices       | Po  | ostfach             | 🕄 Einstell   | lungen | Testine Musterine<br>Abmeldung in: 02:49 | භි |
|--------|-------------------------------------|--------------------|-----------------------------------|--------------|-----------------|-----|---------------------|--------------|--------|------------------------------------------|----|
|        |                                     |                    |                                   |              |                 |     |                     |              |        |                                          |    |
| (      | Depotbesta                          | nd                 |                                   |              |                 |     |                     |              |        |                                          |    |
| 1      | MUSTERINE, TEST                     | INE - 30           | 01 - VOLLMACHTDEPO                | т            |                 |     |                     |              |        |                                          |    |
| (      | Depotsaldo<br>55.825,20 EUR         |                    | Wertveränderung<br>+10.506,60 EUR | (seit Kauf)  |                 |     | ТАВ                 | ELLE ANPASS  | EN 😥   | DETAILS                                  |    |
| \$     | Suche                               |                    |                                   |              |                 |     | 6                   | Sortierung   | 5      |                                          |    |
|        | Suchbegriff                         |                    |                                   |              |                 |     |                     | Bitte auswä  | ihlen  | $\sim$                                   |    |
| 1      | Wertpapier                          |                    |                                   |              | Besto           | ind | Kurs                | s Ku         | rswert | Wertentwicklung                          |    |
|        | SIN<br>Anlageklasse                 |                    |                                   | V            | Vertpapierwähru | ing | Datum<br>Devisenkur | n Werti<br>s | n EUR  | in %<br>Zinsabgrenzung                   |    |
|        | AMUNDI Idx Sol I                    | EO AGG SRI Act.    | Nom. ETF DR EUR Acc. c            | N            | 44,00 St        | ück | 45,6531 EU          | R 2.008,7    | 74 EUR | 63,23 EUR                                |    |
| L<br>F | U2182388236<br>Rentenfonds          |                    |                                   |              | E               | uro | 04.12.202           | 4            |        | 3,25 %                                   |    |
| E      | 3NP Paribas Emu                     | ı.Handelsg.mbH     | DISC 22.05.25 ESTX50 38           | 00           | 30,00 St        | ück | 36,9100 EU          | R 1.107,3    | 30 EUR | 14,70 EUR                                |    |
| 1      | DE000PN9JFTó<br>Sonstige risikoadju | istierte Investmer | nts                               |              | E               | uro | 04.12.202           | 4            |        | 1,35 %                                   |    |
| E      | BlackRock I-BR Ac                   | lv.Eu. Equ. Reg. S | hs D EUR Acc. oN                  |              | 37,00 St        | ück | 168,3820 EU         | R 6.230,     | 13 EUR | 547,11 EUR                               |    |
|        | E00BDFD9C92<br>Aktienfonds          |                    |                                   |              | E               | uro | 04.12.202           | 4            |        | 9,63 %                                   |    |

Wenn Sie Detailinformationen zu einer Position wünschen, klicken Sie die entsprechende Position an. Im sich daraufhin öffnenden Fenster wird der Kurschart und weitere Details angezeigt.

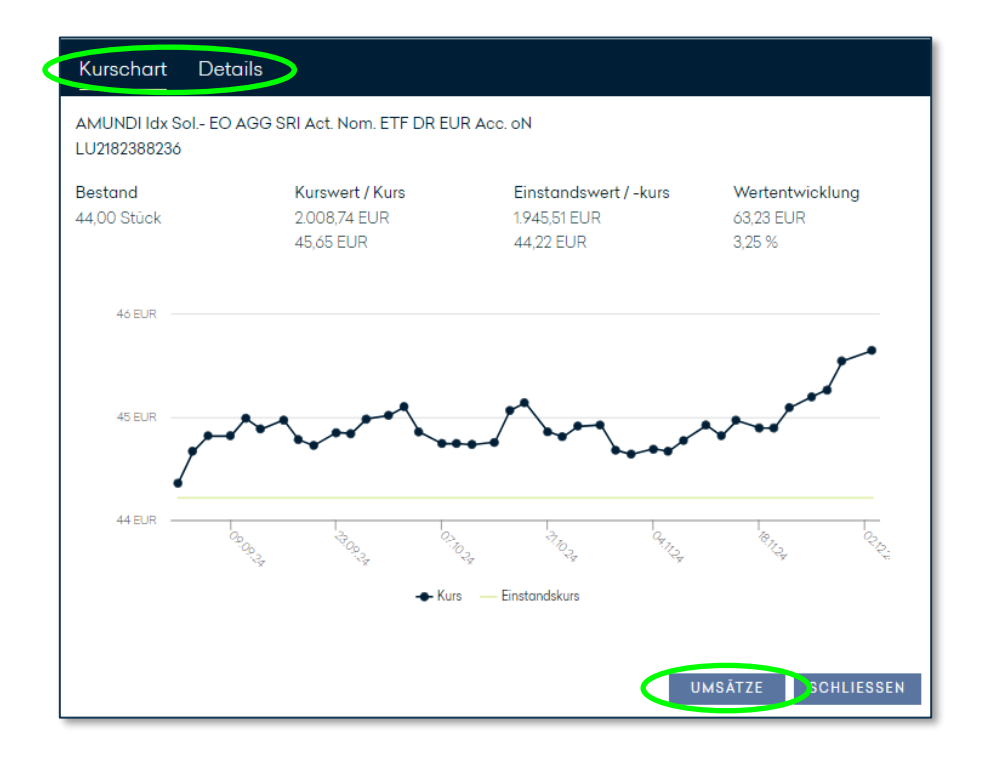

Durch das Anklicken von "Umsätze" werden Ihnen alle Umsätze dieses Wertpapieres angezeigt. Bei unseren bankeigenen Fonds können Sie sich über "Zusammensetzung" die zehn größten Positionen des Fonds anzeigen lassen.

#### 5.2.3 Depotumsätze

Um sich eine Übersicht Ihrer Depotumsätze anzeigen zu lassen, wählen Sie bei mehreren Depots über "Auswahl Depot" zunächst ein Depot aus. Daraufhin werden Ihnen standardmäßig die Depotumsätze der letzten 30 Tage in tabellarischer Form angezeigt.

Die Tabelle können Sie nach Ihren Bedürfnissen über "Tabelle Anpassen" konfigurieren. Hierbei ist es möglich, einzelne Spalten ein- oder auszublenden und per 'Drag and Drop' in die von Ihnen präferierte Reihenfolge zu bringen. Über "Exportieren" können Sie die Tabelle als Excel-, CSV- oder PDF-Datei herunterladen.

| Übersicht Vermögen                | Zahlungsverkehr Pro                     | dukte und Services    | ø        | Postfach | 🕸 Einstellunge           | Testine Musterine                | ් යි |
|-----------------------------------|-----------------------------------------|-----------------------|----------|----------|--------------------------|----------------------------------|------|
|                                   |                                         |                       |          |          |                          |                                  |      |
| Depotumsätze                      |                                         |                       |          |          |                          |                                  |      |
| MUSTERINE, TESTINE - 3            | 001 - VOLLMACHTDEPOT                    |                       |          |          |                          |                                  |      |
| Depotsaldo<br>65.851,57 EUR       | Wertveränderung (seit<br>+10.532,97 EUR | Kauf)                 |          |          |                          | DETAILS                          |      |
|                                   |                                         |                       |          | TA       | BELLE ANPASSEN 👸         | S EXPORTIEREN $\underline{\Psi}$ |      |
| Suche                             |                                         | Sortierung            |          |          | Schnellfilter            |                                  |      |
| Suchbegriff                       |                                         | Buchung ab            | steigend |          | ✓ Datum: Letzte 30       | 0 Tage 🗸 🗸                       |      |
| Buchung Art<br>Ausführung         | Wertpapier                              | r                     |          |          | Stück / Nomin Au<br>Kurs | usmachender Betrag               |      |
| * Details zu den Wertpapierumsätz | zen finden Sie in der zugehöriger       | Wertpapierabrechnung. |          | Schnell  | filter                   |                                  |      |
|                                   |                                         |                       |          | Datum:   | Letzte 30 Tage           | ^                                |      |
|                                   |                                         |                       |          | Alle     |                          |                                  |      |
|                                   |                                         |                       |          | Letzte 2 | 25 Einträge              |                                  |      |
|                                   |                                         |                       |          | Letzte 3 | 80 Tage                  | ~                                |      |
|                                   |                                         |                       |          | Aktuelle | er Monat                 |                                  |      |
|                                   |                                         |                       |          | Letzte 9 | 90 Tage                  | -                                |      |
|                                   |                                         |                       |          | Letzte 1 | 80 Tage                  |                                  |      |
|                                   |                                         |                       |          | Letzte 3 | 365 Tage                 |                                  |      |

Indem Sie ein entsprechendes Stichwort in das unter "Suche" stehende Textfeld eingeben, können Sie die Liste durchsuchen bzw. filtern. Unter "Sortierung" können Sie zwischen verschiedenen Möglichkeiten der Sortierung auswählen. Über den "Schnellfilter" können Sie zwischen verschiedenen Zeitscheiben wählen.

Durch das Anklicken eines Depotumsatzes öffnet sich ein Popup-Fenster mit allen verfügbaren Informationen.

| Depotumsatz                                 |            |
|---------------------------------------------|------------|
| Depot<br>3000143 - 001 / MUSTERINE, TESTINE |            |
| Wertpapier                                  |            |
| DWS ESG EO MONEY MKT INH                    |            |
| ISIN                                        |            |
| LU0225880524                                |            |
| Buchung                                     |            |
| 17.09.2024                                  |            |
| Stück / Nomin.                              |            |
| 10,00 Stück                                 |            |
| Kurs                                        |            |
| 101,10                                      |            |
| Ausmachender Betrag                         |            |
| 1.011,00 EUR                                |            |
| Art                                         |            |
| Kauf                                        |            |
|                                             | SCHLIESSEN |

# 6. ZAHLUNGSVERKEHR

### 6.1 UMSÄTZE

### 6.1.1 Kontoumsätze

In diesem Menüpunkt können Sie sich eine Übersicht Ihrer Kontobewegungen anzeigen lassen. Wählen Sie unter "Auswahl Konto" das Konto aus, welches angezeigt werden soll. Im oberen Bereich der Seite finden Sie für das ausgewählte Konto den Kontonamen, die IBAN, den aktuellen Kontostand und die saldierte Wertveränderung der letzten 30 Tage.

Im unteren Bereich der Seite werden in tabellarischer Form die Einzelumsätze für das betreffende Konto angezeigt.

| H Übersicl                      | ht Vermögen                                                                                                    | Zahlungsverkehr      | Produkte ur                                                                                           | nd Services                                                                         | Pos                            | tfach 🔞 | 🔉 Einstellunger  | Testine Musterine<br>Abmeldung in: 13:28 |
|---------------------------------|----------------------------------------------------------------------------------------------------|----------------------|----------------------------------------------------------------------------------------------------|-------------------------------------------------------------------------------------|--------------------------------|---------|------------------|------------------------------------------|
|                                 |                                                                                                    |                      |                                                                                                    |                                                                                     |                                |         |                  |                                          |
| Kontoums                        | sätze                                                                                                    |                      |                                                                                                    |                                                                                     |                                |         |                  |                                          |
| Auswahl Kon                     | ito                                                                                                    |                      |                                                                                                    |                                                                                     |                                |         |                  |                                          |
| 0020                            | - MUSTERINE, TEST                                                                                                    | INE (MUSTERINE, TEST | INE)                                                                                                  |                                                                                     |                                |         |                  | $\sim$                                   |
| Kontoname<br>MUSTERINE, T       | TESTINE 🛛                                                                                                    | Kont<br>1.174,2      | ostand<br>7 EUR                                                                                       |                                                                                     |                                |         |                  |                                          |
| IBAN<br>DE985022090             | 02030001438 🖨                                                                                                    | Wert<br>500,9        | veränderung (3<br>1 EUR                                                                               | 10 Tage)                                                                            |                                |         |                  | DETAILS                                  |
|                                 |                                                                                                    |                      |                                                                                                    |                                                                                     |                                | TABEL   | LE ANPASSEN 😥    | EXPORTIEREN 🛓                            |
| Suche                           |                                                                                                    |                      |                                                                                                    | Sortierung                                                                          |                                |         | Schnellfilter    |                                          |
| Suchbegriff                     |                                                                                                    |                      |                                                                                                    | Datum abste                                                                         | eigend                         |         | Datum: Letzte 30 | Tage 🗸                                   |
| Datum<br>Valuta                 | Sender / Empfä<br>IBAN<br>BIC                                                                                                    | nger                 | Umsatzart<br>Verwendungszv                                                                            | weck                                                                                |                                | Be      | ətrag in EUR     | Belegnr<br>Referenznr                    |
| 27.11.2024                      |                                                                                                    |                      | Pauschale Steu                                                                                        | erbelastuna / -                                                                     |                                |         | -0.24 EUR        | 62335798                                 |
| 27.11.2024                      |                                                                                                    |                      | erstattung                                                                                            |                                                                                     |                                |         |                  | WWVS 00226870                            |
| 27.11.2024                      |                                                                                                    |                      | Gutschrift Best                                                                                       | andspflegeprov                                                                      | ision                          |         | 1,15 EUR         | 62335798                                 |
| 27.11.2024                      |                                                                                                    |                      |                                                                                                    |                                                                                     |                                |         |                  | WWVS 00226870                            |
| <b>15.11.2024</b><br>15.11.2024 | NAMES AND TRANSPORTED TO A DESCRIPTION OF THE PROPERTY OF THE PROPERTY OF THE | CONCE                | Dauerauftrag L<br>End to End Refe<br>Mandatsreferer<br>Gläubiger-ID: D<br>ZEEDIN SPARPL<br>03.01.2024 | astschriftenein:<br>erenz: NOTPROV<br>nz: 30001431<br>E33ZZZ000024;<br>AN Mandatsdo | rug<br>/IDED<br>71129<br>itum: |         | 500,00 EUR       | <b>62328645</b><br>911430519             |

Sie können die Anzeige individuell anpassen, indem Sie "Tabelle anpassen" auswählen. Außerdem haben Sie die Möglichkeit, die Tabelle über "Exportieren" als Excel-, CSV- oder PDF-Datei herunterzuladen.

Durch Eingabe eines entsprechenden Stichwortes in das unter "Suche" stehende Textfeld können Sie die Tabelle durchsuchen bzw. filtern. Unter "Sortierung" können Sie aus verschiedenen Möglichkeiten der Sortierung auswählen. Über den "Schnellfilter" haben Sie die Option verschiedener Zeitscheiben. Außerdem können Sie unter dem Punkt "Erweiterte

Filterung" auch nach beliebigen anderen Zeiträumen, dem Verwendungszweck oder auch dem Betrag filtern bzw. suchen.

Wünschen Sie weitere Informationen zu einem bestimmten Umsatz, so klicken Sie bitte die entsprechende Zeile an. Es öffnet sich ein Popup-Fenster mit den Umsatzdetails.

| Umsatzdetails                                                                                                    |
|----------------------------------------------------------------------------------------------------|
|                                                                                                    |
| Kontoinhaber                                                                                                    |
| Testine Musterine                                                                                                    |
| Umsatzart                                                                                                    |
| Dauerauftrag Lastschrifteneinzug                                                                                               |
| Betrag<br>500,00 EUR                                                                                                    |
| Verwendungszweck                                                                                                    |
| End to End Referenz: NOTPROVIDED Mandatsreferenz: 30 Gläubiger-ID: DE33ZZZ00002471129 ZEEDIN SPARPLAN Mandatsdatum: 03.01.2024 |
| Status                                                                                                    |
| Gebucht                                                                                                    |
| Datum                                                                                                    |
| 15.11.2024                                                                                                    |
| Valuta                                                                                                    |
| 15.11.2024                                                                                                    |
| Sender / Empfänger                                                                                                    |
| A DAY, CARRYON OF BUILDING                                                                                                    |
| IBAN / Kontonummer                                                                                                    |
|                                                                                                    |
| BIC / Bankcode                                                                                                    |
| Deferences                                                                                                    |
| Reletenzhr                                                                                                    |
| Belegar                                                                                                    |
| 62328645                                                                                                    |
|                                                                                                    |
|                                                                                                    |

Über den Pfeil im oberen rechten Bereich können Sie sich die Übersicht jederzeit als pdf-Datei exportieren und speichern oder ausdrucken.

Durch klicken auf "Überweisung" können Sie aus einer bereits getätigten Überweisung eine neue anpassbare Überweisung erzeugen, in die alle vorhandenen Daten übernommen werden. Sie können zusätzlich zur Sofortüberweisung eine Terminüberweisung, einen Dauerauftrag oder eine Überweisungsvorlage erstellen. Details zu Zahlungen finden Sie im Kapitel 6.2

### 6.1.2 Forecast (optional)

Der Forecast zeigt Ihnen eine Vorschau auf den künftigen Saldo. Wählen Sie unter "Auswahl Konto" das Konto aus, welches angezeigt werden soll. Für das ausgewählte Konto werden von Ihnen veranlassten Überweisungen, Daueraufträge und Terminüberweisungen für die nächsten 90 Tage zur Berechnung des Valutasaldos herangezogen.

| 🖽 Übersicht       | t Vermögen                     | Zahlungsverkehr                  | Produkte und Services   | Postfach             | 🕸 Einstellunger | Testine Musterine<br>Abmeldung in: 14:49 |
|-------------------|--------------------------------|----------------------------------|-------------------------|----------------------|-----------------|------------------------------------------|
|                   |                                |                                  |                         |                      |                 |                                          |
| Forecast          |                                |                                  |                         |                      |                 |                                          |
| Auswahl Kont      | 0                              |                                  |                         |                      |                 |                                          |
| 003               | - MUSTERINE, TES               | TINE (wg. Festgeld)              |                         |                      |                 | $\sim$                                   |
| Es werden die Tro | ansaktionen für die nächste    | en 90 Tage angezeigt. Der heutig | e Tag zählt nicht dazu. |                      |                 |                                          |
| Konto             |                                | Per Datum                        | Kontostan               | d                    | Valutasaldo     |                                          |
| 003030001436      |                                | 04.12.2024                       | 72.879,83 EU            | JR                   | 72.879,83 EUR   |                                          |
| Kontoinhaber      |                                |                                  |                         |                      |                 |                                          |
| Testine Musterii  | ne                             |                                  |                         |                      |                 | DETAILS                                  |
|                   |                                |                                  |                         |                      |                 |                                          |
| Datum             | Auftragsart                    | Empfänger<br>IBAN / Kont         | Verwendung              | gszweck              | Betrag          | Neuer Valutasaldo                        |
| 20.12.2024        | EUR-SEPA-<br>Terminüberweisunç | Karin Lamp<br>9 DE07<br>76       | e Anteiliger B          | etrag Eintrittskarte | 11,16 EUR       | 72.868,67 EUR                            |

Über "Exportieren" können Sie die Tabelle als Excel-, CSV- oder PDF-Datei herunterladen.

Sollten Sie diese Funktion benötigen, können Sie die Einrichtung über Ihre Kundenberaterin bzw. Ihren Kundenberater oder den Customer Support beauftragen.

### 6.1.3 Kreditkartenumsätze

Wenn Sie eine Kreditkarte von Hauck Aufhäuser Lampe haben, werden Ihnen in diesem Menüpunkt die dazugehörigen Umsätze angezeigt.

Wählen Sie bei mehreren Kreditkarten über "Auswahl Kreditkarte" zunächst eine Kreditkarte aus.

Im oberen Bereich finden Sie das aktuelle Kartenlimit, den noch verfügbaren Betrag, den offenen Saldo, die Gültigkeit Ihrer Kreditkarte und den Kartenstatus.

Durch das Anklicken des Button "Details" öffnet sich ein Popup-Fenster mit weiteren Information zu Ihrer Kreditkarte.

| I Übersicht V        | ermögen Zahlungsv | rerkehr Produkte ur | nd Services 🛛 🖻 Pos | tfach 🔅 E             | instellungen   | Testine Musterine<br>Abmeldung in: 13:06 | ď            |
|----------------------|-------------------|---------------------|---------------------|-----------------------|----------------|------------------------------------------|--------------|
|                      |                   |                     |                     |                       |                |                                          |              |
| Kreditkartenum       | isätze            |                     |                     |                       |                |                                          |              |
| Auswahl Kreditkarte  |                   |                     |                     |                       |                |                                          |              |
| - 5232 XXXX XXXX 576 | 0                 |                     |                     |                       |                |                                          |              |
| Karteninhaber        |                   | Kartenlimit         |                     | Verfügbar             | rer Betrag     |                                          |              |
| 0.44                 |                   | 10.000,00 EUR       |                     | 10.000,00 E           | UR             |                                          |              |
| Offener Saldo        |                   | Gultigkeit          |                     | Status<br>Karte aktiv |                |                                          |              |
| 0,00 2011            |                   | 00.2020             |                     | riario anar           |                | BEIMILO                                  |              |
|                      |                   |                     |                     | TAE                   | BELLE ANPASSEN |                                          | $\downarrow$ |
| Suche                |                   |                     | Sortierung          |                       | Schnellfilter  |                                          |              |
| Suchbegriff          |                   |                     | Valuta absteigend   | $\sim$                | Alle           | `                                        | ~            |
| Valuta               | Buchungstext      |                     | Kontoauszug         |                       |                | Betr                                     | ag           |
|                      |                   |                     | Ŭ,                  |                       |                |                                          |              |

Sie können die Anzeige individuell anpassen, indem Sie "Tabelle anpassen" auswählen. Außerdem haben Sie die Möglichkeit, die Tabelle über "Exportieren" als Excel-, CSV- oder PDF-Datei herunterzuladen.

Durch Eingabe eines entsprechenden Stichwortes in das unter "Suche" stehende Textfeld können Sie die Tabelle durchsuchen bzw. filtern. Unter "Sortierung" können Sie aus verschiedenen Möglichkeiten der Sortierung auswählen. Über den "Schnellfilter" haben Sie die Option verschiedener Zeitscheiben.

### 6.2 ZAHLUNGEN

Alle Zahlungsverkehrsvorgänge müssen mit einer TAN-Eingabe freigegeben werden.

### 6.2.1 SEPA Überweisung

In der Maske für die SEPA Überweisung wählen Sie bitte zunächst die Auftragsart unter "Auswahl Überweisungsart" (Externe oder Bankinterne Überweisung) und das zu belastende Konto unter "zu belastendes Konto" aus. Bitte berücksichtigen Sie hierbei, dass nur die für Zahlungen aus dem Online Banking freigeschalteten Konten zur Auswahl stehen. Ist der Empfänger in Ihren Vorlagen hinterlegt (siehe Kapitel 6.2.4) oder hat er in der Vergangenheit schon einmal eine Überweisung von Ihnen erhalten, kann er mit einem Klick auf das Lupe-Symbol ausgewählt werden. Die Maske befüllt sich dann automatisch mit den hinterlegten Daten. Alternativ erfassen Sie bitte den Zahlungsempfänger (mind. sieben Zeichen), dessen IBAN und BIC in den dafür vorgesehenen Feldern. Unter "Betrag" erfassen Sie den zu zahlenden Betrag. Zur Trennung von Euro und Cent nutzen Sie bitte das Komma.

Im Falle einer bankinternen Überweisung sind BIC sowie der Name der Bank systemseitig bereits hinterlegt.

Sofern Sie unter "Ausführung" keine andere Auswahl treffen, werden wir Ihren Überweisungsauftrag einmalig und schnellstmöglich ausführen.

| 머 | Übersicht     | Vermögen | Zahlungsverkehr                                                                                      | Produkte und Services                                                                             | Postfach                                                      | ණ                    | Einstellungen | Testine Musterine<br>Abmeldung in: 14:25 |
|---|---------------|----------|----------------------------------------------------------------------------------------------------|---------------------------------------------------------------------------------------------------|---------------------------------------------------------------|----------------------|---------------|------------------------------------------|
|   |               |          |                                                                                                    |                                                                                                   |                                                               |                      |               |                                          |
|   | 1 Auftrag     |          |                                                                                                    | 2 Freigabe                                                                                        |                                                               |                      | <b>3</b> B    | estätigung                               |
| S | EPA Überw     | eisung   |                                                                                                    |                                                                                                   |                                                               |                      |               |                                          |
|   |               | A        | uswahl Überweisungsa                                                                                 | ırt                                                                                               |                                                               |                      |               |                                          |
|   |               |          | Externe Überweisung                                                                                  | >                                                                                                 |                                                               | ~                    | /             |                                          |
|   |               | í        | TEST !! Arbeitstäglich bis 14:00 L<br>ausgeführt. Danach behaven wir                                 | Jhr aufgegebene SEPA-Überweisungen wa<br>Jhren Auftrag mit Wertstellung des darauf                | erden mit taggleicher Wertste<br>folgenden Bankarbeitstags e  | llung                |               |                                          |
|   |               |          | Arbeitstäglich bis 16:30 Uhr aufg<br>des Auftraggeberkontos gebuch<br>darauffolgenden Bankarbeitstag | egebene SEPA-Überweisungen mit Währt<br>it, danach nehmen wir Ihren Auftrag zur Au<br>g entgegen. | ingswechsel werden taggleic<br>isführung als Terminauftrag fü | h zu Lasti<br>ir den | en            |                                          |
| к | ontoauswahl   |          |                                                                                                    |                                                                                                   |                                                               |                      |               |                                          |
|   |               | Zu       | u belastendes Konto*                                                                                 |                                                                                                   |                                                               |                      |               |                                          |
|   |               | v        | vg. Festgeld / 003                                                                                   | / Saldo: 72.879,83 EUR                                                                            |                                                               |                      |               |                                          |
| E | mpfänger      |          |                                                                                                    |                                                                                                   |                                                               |                      |               |                                          |
|   |               | Er       | mpfänger*                                                                                            |                                                                                                   |                                                               |                      |               |                                          |
|   |               |          |                                                                                                    |                                                                                                   |                                                               | C                    | 2             |                                          |
|   |               | (        | Wählen Sie bitte eine Vorlage au                                                                     | us oder geben Sie einen Empfänger an.                                                             |                                                               |                      |               |                                          |
|   |               | IB       | AN*                                                                                                  |                                                                                                   |                                                               |                      | _             |                                          |
|   |               |          |                                                                                                    |                                                                                                   |                                                               |                      |               |                                          |
|   |               | (i       | Bitte geben Sie eine IBAN ein. Ko                                                                    | ntonummern werden nicht mehr unterstüt                                                            | zt                                                            |                      |               |                                          |
|   |               | BI       | С                                                                                                    |                                                                                                   |                                                               |                      |               |                                          |
|   |               |          |                                                                                                    |                                                                                                   |                                                               |                      |               |                                          |
|   |               | N        | ame der Bank<br>(ird automatisch ausgefül                                                            | l†                                                                                                |                                                               |                      |               |                                          |
|   |               |          |                                                                                                    | 1                                                                                                 |                                                               |                      |               |                                          |
|   | Iberweisungso | laten    |                                                                                                    |                                                                                                   |                                                               |                      |               |                                          |
|   |               | D,       | endg                                                                                                 |                                                                                                   |                                                               | EU                   | IR            |                                          |
|   |               | (        | Bitte geben Sie den zu zahlende                                                                      | n Betrag an. Die Überweisung erfolgt in de                                                        | r Währung des zu belastende                                   | en Kontos            | L             |                                          |
|   |               | Ve       | erwendungszweck                                                                                      | ы ы ы                                                                                             |                                                               |                      |               |                                          |
|   |               |          | gozaroan                                                                                             |                                                                                                   |                                                               |                      |               |                                          |
|   |               |          |                                                                                                    |                                                                                                   |                                                               |                      |               |                                          |
|   |               |          |                                                                                                    |                                                                                                   |                                                               |                      | 11            |                                          |
| А | usführung     |          |                                                                                                    |                                                                                                   |                                                               |                      |               |                                          |
|   |               |          | )<br>SEPA-Überweisung                                                                                |                                                                                                   |                                                               |                      |               |                                          |
|   |               | C        | )<br>SEPA-Terminüberwe                                                                               | isung                                                                                             |                                                               |                      |               |                                          |
|   |               |          | Dauerauftrag                                                                                         |                                                                                                   |                                                               |                      |               |                                          |
| * | Pflichtfeld   |          |                                                                                                    |                                                                                                   |                                                               |                      |               |                                          |
|   |               |          |                                                                                                    |                                                                                                   |                                                               |                      | VORLAGE ANLEG | EN WEITER                                |

Selbstverständlich können Sie Ihre Überweisung auch als Terminüberweisung bzw. Dauerauftrag anlegen. Durch Anklicken des Radiobutton öffnen sich die entsprechenden Felder.

Bei der **Terminüberweisung** können Sie manuell unter "Ausführungsdatum" ein Datum erfassen oder über den Kalender ein Datum auswählen. Im letztgenannten Fall werden die auswählbaren Daten farblich hervorgehoben. Bitte beachten Sie, dass wir aktuell Terminüberweisungen nur bis maximal 90 Tage in die Zukunft annehmen.

| Ausführung    |    | <ul> <li>SEPA-Über</li> <li>SEPA-Term</li> <li>Ausführungsdo</li> <li>Dauerauftr</li> </ul> | weisung<br>inüberweisung<br>itum*<br>ag |    |      |    |            |               |
|---------------|----|---------------------------------------------------------------------------------------------|-----------------------------------------|----|------|----|------------|---------------|
| * Pflichtfeld |    |                                                                                             |                                         |    |      |    | VORLAGE AI | NLEGEN WEITER |
|               |    |                                                                                             |                                         |    |      |    |            |               |
|               |    | Dezemb                                                                                      | ber                                     | K  | 2024 |    | >          |               |
|               | MO | DI                                                                                          | MI                                      | DO | FR   | SA | SO         |               |
|               |    |                                                                                             |                                         |    |      |    |            |               |
|               |    |                                                                                             |                                         | 5  | 6    |    |            |               |
|               | 9  | 10                                                                                          | 11                                      | 12 | 13   |    |            |               |
|               | 16 | 17                                                                                          | 18                                      | 19 | 20   |    |            |               |
|               | 23 |                                                                                             |                                         |    | 27   |    |            |               |
|               | 30 |                                                                                             |                                         |    |      |    |            |               |
|               |    |                                                                                             |                                         |    |      | SC | HLIESSEN   |               |

Im **Dauerauftrag** geben Sie den Start, das Intervall und optional die Befristung vor. Auch hier können Sie die Daten über den Kalender auswählen.

| Ausführung    |                                                                                                    |
|---------------|----------------------------------------------------------------------------------------------------|
|               | SEPA-Überweisung                                                                                                    |
|               | SEPA-Terminüberweisung                                                                                                    |
|               | Dauerauftrag                                                                                                    |
|               | Gültig ab*                                                                                                    |
|               |                                                                                                    |
|               | Termin, zu weichem der Dauerauftrag ausgeführt wird. Ultimoaufträge werden zum letzten Bankarbeitstag des<br>Monats ausgeführt. |
|               | Intervall*                                                                                                    |
|               | Bitte auswählen                                                                                                    |
|               | bis einschließlich                                                                                                    |
|               | <b></b>                                                                                                    |
| * Pflichtfeld |                                                                                                    |
|               | VORLAGE ANLEGEN WEITER                                                                                                    |
|               |                                                                                                    |

| * Pflichtfeld | VORLAGE ANLEGEN WEITER |
|---------------|------------------------|
|---------------|------------------------|

Für alle Überweisungsarten gilt: Benötigen Sie die Empfängerdaten auch in Zukunft, so können Sie diese als Vorlage speichern.

# 6.2.2 Auslandsüberweisung

Diese Seite bietet Ihnen eine Vielzahl von Optionen bei der Einstellung von Auslandszahlungen, welche wir Ihnen im Folgenden detailliert beschreiben.

\_

| н  | Übersicht     | Vermögen    | Zahlungsverkehr                                                   | Produkte und Services                                                               | Postfach                                                 | 🔅 Einstellunger | Testine Musterine<br>Abmeldung in: 12:59 |
|----|---------------|-------------|-------------------------------------------------------------------|-------------------------------------------------------------------------------------|----------------------------------------------------------|-----------------|------------------------------------------|
|    |               |             |                                                                   |                                                                                     |                                                          |                 |                                          |
|    | Auftrag       |             |                                                                   | 2 Freigabe                                                                          |                                                          | 3               | Bestätigung                              |
| A  | uslandsübe    | erweisung   |                                                                   |                                                                                     |                                                          |                 |                                          |
|    |               | ()          | Arbeitstäglich bis 16:30 Uhr auf                                  | gegebene Auslands- oder Euro-Überweisur                                             | ngen per SWIFT werden togg                               | leich zu        |                                          |
|    |               |             | Lasten des Auftraggeberkontos<br>Hier können Sie unser SSI einse  | s gebucht.<br>ihen.                                                                 |                                                          |                 |                                          |
|    |               | <b>(i</b> ) | Info Jersey                                                       |                                                                                     |                                                          |                 |                                          |
|    |               | Zu          | u belastendes Konto                                               |                                                                                     |                                                          |                 |                                          |
|    |               | v           | vg. Festgeld / 003                                                | / Saldo: 72.879,83 EUR                                                              |                                                          | $\sim$          |                                          |
|    |               | (           | Bitte wählen Sie das zu belaste                                   | nde Konto aus.                                                                      |                                                          |                 |                                          |
|    |               | Er          | mpfänger*                                                         |                                                                                     |                                                          |                 |                                          |
|    |               |             |                                                                   |                                                                                     |                                                          | Q               |                                          |
|    |               | (i)         | Wählen Sie bitte eine Vorlage o                                   | aus oder geben Sie einen Empfänger an.                                              |                                                          |                 |                                          |
|    |               | IB          | AN*                                                               |                                                                                     |                                                          |                 |                                          |
|    |               |             |                                                                   |                                                                                     |                                                          |                 |                                          |
| Bo | ankname       |             |                                                                   |                                                                                     |                                                          |                 |                                          |
|    |               | 0           | BIC                                                               |                                                                                     |                                                          |                 |                                          |
|    |               | BI          | С                                                                 |                                                                                     |                                                          |                 |                                          |
|    |               |             |                                                                   |                                                                                     |                                                          |                 |                                          |
|    |               | U           | In diesem Feld können sie BIC o<br>können mit einem führenden "// | oder Swift-Code wie gewohnt eingeben. Ro<br>FW" angenommen werden.                  | uting-, Fedwire- oder ABA-Nu                             | ımmern          |                                          |
|    |               | C           | ) Clearing Code und                                               | Anschrift                                                                           |                                                          |                 |                                          |
| Re | eferenzbetrag | 9           |                                                                   |                                                                                     |                                                          |                 |                                          |
|    |               |             | )<br>Der Betraa wird in d                                         | er anaeaebenen Währuna a                                                            | n den Empfänger                                          |                 |                                          |
|    |               |             | überwiesen.                                                       |                                                                                     | ·····                                                    |                 |                                          |
|    |               | Be          | ətrag                                                             |                                                                                     |                                                          |                 |                                          |
|    |               | L           |                                                                   |                                                                                     | /                                                        | AUD V           |                                          |
|    |               | (i)         | Bitte beachten Sie, dass es bei<br>Abweichungen zwischen dem B    | Aufträgen in anderen Währungen aufgrund<br>Betrag in Kontowährung und dem tatsächli | d von Kursveränderungen zu<br>ch abgezogenen Betrag komr | men kann.       |                                          |
|    |               | C           | ) Der Betrag wird in K<br>angegebenen Wäh                         | ontowährung belastet und d<br>runa an den Empfänaer über                            | er Gegenwert in der<br>wiesen.                           | r               |                                          |
|    |               |             |                                                                   | 5 1 5                                                                               |                                                          |                 |                                          |
|    |               | Ve          | erwendungszweck                                                   |                                                                                     |                                                          |                 |                                          |
|    |               |             |                                                                   |                                                                                     |                                                          |                 |                                          |
|    |               |             |                                                                   |                                                                                     |                                                          | //              |                                          |
|    |               | Er          | ntgelt- und Kostenrege                                            | elung                                                                               |                                                          |                 |                                          |
|    |               | S           | GHARE - Entgeltteilung                                            |                                                                                     |                                                          | $\sim$          |                                          |

| Zwischengeschaltete | Korrespondenzbank                                                                                                    |
|---------------------|----------------------------------------------------------------------------------------------------|
|                     | ● BIC                                                                                                    |
|                     | BIC zwischengeschalteter Korrespondenzbank                                                                                                    |
|                     |                                                                                                    |
|                     | Clearing Code und Anschrift                                                                                                    |
|                     | Für die von Ihnen gewünschte Überweisung werden die Addressdaten des Empfängers<br>benötigt. Bitte tragen Sie diese in das untenstehende Formular ein.                                                                             |
| Empfänger           |                                                                                                    |
|                     | Straße*, Hausnummer*                                                                                                    |
|                     |                                                                                                    |
|                     | PLZ*, Ort*                                                                                                    |
|                     |                                                                                                    |
|                     | Land*                                                                                                    |
|                     | Bitte auswählen 🗸                                                                                                    |
|                     | Wir bitten Sie, die Meldepflichten der Außenwirtschaftsverordnung zu beachten. Weitere<br>Informationen erhalten Sie von der Deutschen Bundesbank unter der Telefon Nr. 0800<br>1234 111 (entgeltfrei aus dem deutschen Festnetz). |
| Ausführung          |                                                                                                    |
|                     | Schnellstmöglich gemäß Cut-Off-Regeln (PLV)                                                                                                    |
|                     | 🔿 Terminüberweisung per Buchungstag                                                                                                    |
|                     | 🔿 Terminüberweisung per Valuta                                                                                                    |
| * Pflichtfeld       |                                                                                                    |
|                     | VORLAGE ANLEGEN WEITER                                                                                                    |

### **Oberer Abschnitt**

Die Auslandsüberweisung entspricht einer SEPA Überweisung, wobei in den unteren Abschnitten noch einige zusätzliche Informationen erfasst werden müssen.

| H  | Übersicht  | Vermögen  | Zahlungsverkehr                                                                                        | Produkte und Services                                       | Postfach                    | 😥 Einstellungen | Testine Musterine<br>Abmeldung in: 12:59 |
|----|------------|-----------|----------------------------------------------------------------------------------------------------|-------------------------------------------------------------|-----------------------------|-----------------|------------------------------------------|
|    |            |           |                                                                                                    |                                                             |                             |                 |                                          |
| 1  | Auftrag    |           |                                                                                                    | 2 Freigabe                                                  |                             | 3               | Bestätigung                              |
| Au | uslandsübe | erweisung |                                                                                                    |                                                             |                             |                 |                                          |
|    |            | (         | Arbeitstäglich bis 16:30 Uhr aufg<br>Lasten des Auftraggeberkontos<br>Hier können Sie unser SSI einsel | gegebene Auslands- oder Euro-Überweisur<br>gebucht.<br>hen. | ngen per SWIFT werden taggi | eich zu         |                                          |
|    |            | (         | Info Jersey                                                                                            |                                                             |                             |                 |                                          |
|    |            | Zu        | ı belastendes Konto                                                                                    |                                                             |                             |                 |                                          |
|    |            | v         | vg. Festgeld / 003                                                                                     | / Saldo: 72.879,83 EUR                                      |                             | $\sim$          |                                          |
|    |            | (         | Bitte wählen Sie das zu belaster                                                                       | nde Konto aus.                                              |                             |                 |                                          |
|    |            | En        | npfänger*                                                                                              |                                                             |                             |                 |                                          |
|    |            |           |                                                                                                    |                                                             |                             | Q               |                                          |
|    |            | ()        | Wählen Sie bitte eine Vorlage a                                                                        | us oder geben Sie einen Empfänger an.                       |                             |                 |                                          |
|    |            | IB.       | AN*                                                                                                    |                                                             |                             |                 |                                          |
|    |            |           |                                                                                                    |                                                             |                             |                 |                                          |

#### Abschnitt "Bankname"

In diesem Abschnitt haben Sie zwei Optionen. Hierbei ist die obere Option vorselektiert.

Option "BIC": Sie erfassen den BIC bzw. SWIFT-Code der Empfängerbank.

| Bankname |                                                                                                    |  |
|----------|----------------------------------------------------------------------------------------------------|--|
|          | • BIC                                                                                                    |  |
|          | BIC                                                                                                    |  |
|          |                                                                                                    |  |
|          | In diesem Feld können sie BIC oder Swift-Oode wie gewohnt eingeben. Routing-, Fedwire- oder ABA-Nummern<br>können mit einem führenden "//FW" angenommen werden. |  |
|          | O Clearing Code und Anschrift                                                                                                    |  |

Option "Clearing Code und Anschrift": Sie tragen den Clearing Code, den Banknamen, die Straße und Hausnummer, die PLZ und den Ort sowie das Land in das jeweils dafür vorgesehene Feld ein.

| Bankname |                             |
|----------|-----------------------------|
|          | ⊖ BIC                       |
|          | Clearing Code und Anschrift |
|          | Clearing Code               |
|          |                             |
|          | Bankname                    |
|          |                             |
|          | Straße, Hausnummer          |
|          |                             |
|          | PLZ, Ort                    |
|          |                             |
|          | Land                        |
|          | Bitte auswählen             |

### Abschnitt "Referenzbetrag"

Unter Referenzbetrag stehen zwei Optionen zur Verfügung, dabei ist die Obere vorselektiert.

Option "Der Betrag wird in der angegebenen Währung an den Empfänger überwiesen":

| Referenzbetrag |                                                                                                    |
|----------------|----------------------------------------------------------------------------------------------------|
|                | Der Betrag wird in der angegebenen Währung an den Empfänger<br>überwiesen.                                                                                                    |
|                | Betrag                                                                                                    |
|                |                                                                                                    |
|                | ③ Bitte beachten Sie, dass es bei Aufträgen in anderen Währungen aufgrund von Kursveränderungen zu<br>Abweichungen zwischen dem Betrag in Kontowährung und dem tatsächlich abgezogenen Betrag kommen kann. |
|                | O Der Betrag wird in Kontowährung belastet und der Gegenwert in der<br>angegebenen Währung an den Empfänger überwiesen.                                                                                    |

Bei dieser Option wird der Betrag in der von Ihnen ausgewählten Währung überwiesen, unabhängig von der Kontowährung des zu belastenden Kontos.

Option "Der Betrag wird in Kontowährung belastet und der Gegenwert in der angegebenen Währung an den Empfänger überwiesen.":

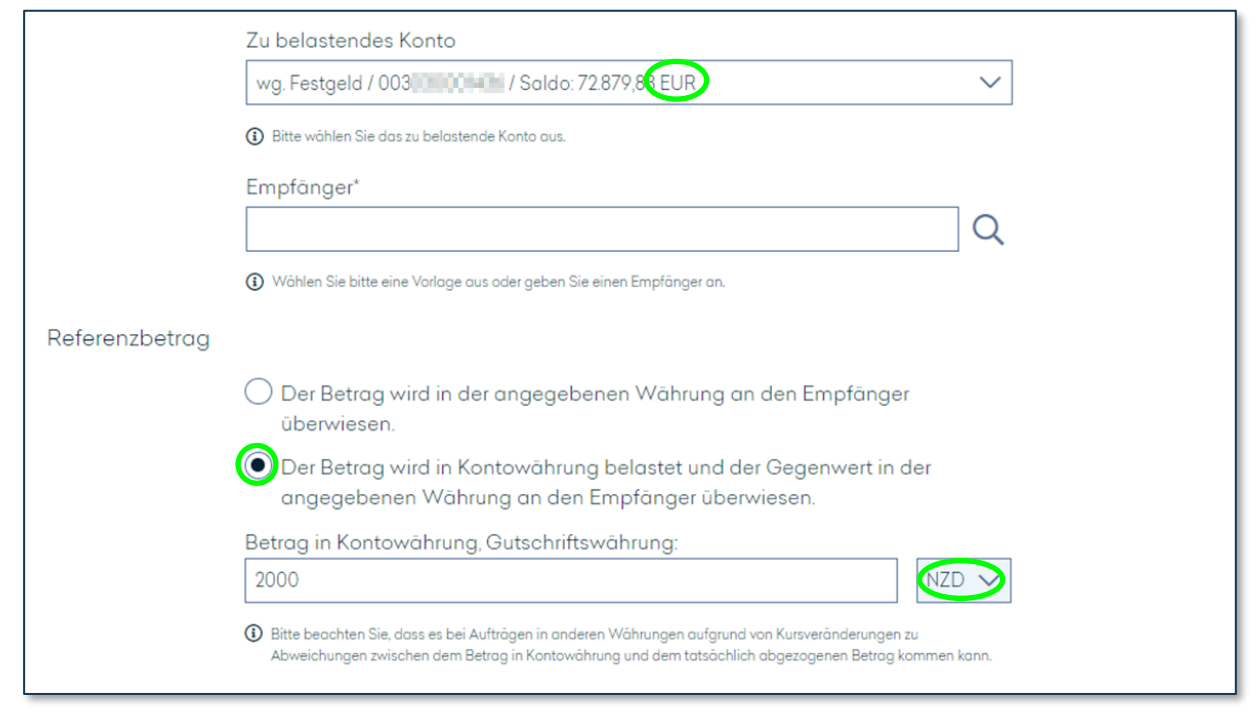

Bei dieser Option wird der Betrag in der Währung des zu belastenden Kontos überwiesen und dem Empfänger in der von Ihnen in diesem Abschnitt ausgewählten Währung gutgeschrieben.

| Entgelt- und Kostenregelung       |        |
|-----------------------------------|--------|
| SHARE - Entgeltteilung            | $\sim$ |
| SHARE - Entgeltteilung            |        |
| OUR - Auftraggeber trägt Entgelte |        |

Unter dem Verwendungszweck finden Sie die Entgelt- und Kostenregelungen. Unter diesen kann zwischen SHARE und OUR ausgewählt werden. Hierbei werden die Kosten bei SHARE zwischen Zahlungsempfänger und Auftraggeber geteilt und bei OUR vollständig vom Auftraggeber der Überweisung übernommen.

#### Abschnitt "Zwischengeschaltete Korrespondenzbank"

Sie haben optional die Möglichkeit eine zwischengeschaltete Korrespondenzbank zu hinterlegen, falls dies vom Zahlungsempfänger vorgegeben ist.

| Zwischengeschaltete Ko | Zwischengeschaltete Korrespondenzbank                                                                                                    |  |  |  |  |  |
|------------------------|----------------------------------------------------------------------------------------------------|--|--|--|--|--|
|                        | ● BIC                                                                                                    |  |  |  |  |  |
|                        | BIC zwischengeschalteter Korrespondenzbank                                                                                                    |  |  |  |  |  |
|                        |                                                                                                    |  |  |  |  |  |
|                        | O Clearing Code und Anschrift                                                                                                    |  |  |  |  |  |
|                        | Für die von Ihnen gewünschte Überweisung werden die Addressdaten des Empfängers<br>benötigt. Bitte tragen Sie diese in das untenstehende Formular ein. |  |  |  |  |  |

Es bestehen hier die gleichen Auswahlmöglichkeiten wie bei dem Abschnitt "Bankname".

### Abschnitt "Empfänger"

Hier hinterlegen Sie bitte Straße und Hausnummer, PLZ und Ort, sowie das Land des Zahlungsempfängers.

| Empfänger |                                                                                                    |
|-----------|----------------------------------------------------------------------------------------------------|
|           | Straße*, Hausnummer*                                                                                                    |
|           | PLZ*, Ort*                                                                                                    |
|           | Land*                                                                                                    |
|           | Bitte auswählen                                                                                                    |
|           | Wir bitten Sie, die Meldepflichten der Außenwirtschaftsverordnung zu beachten. Weitere<br>Informationen erhalten Sie von der Deutschen Bundesbank unter der Telefon Nr. 0800<br>1234 111 (entgeltfrei aus dem deutschen Festnetz). |

### Abschnitt "Ausführung"

Die Ausführung der Auslandsüberweisung steht Ihnen in den Varianten "Schnellstmöglich" (gemäß unseren SSI), "per Buchungstag" (Tag an dem die Überweisung verarbeitet werden wird) oder "per Valuta" (Tag, an dem dem Empfänger das Geld tatsächlich zur Verfügung steht) zur Auswahl.

| Ausführung    |                                               |  |
|---------------|-----------------------------------------------|--|
|               | ● Schnellstmöglich gemäß Cut-Off-Regeln (PLV) |  |
|               | 🔿 Terminüberweisung per Buchungstag           |  |
|               | 🔿 Terminüberweisung per Valuta                |  |
| * Pflichtfeld |                                               |  |
|               | VORLAGE ANLEGEN WEITER                        |  |

Sollten Sie die Abschaltung dieser Funktion für Ihr Online Banking wünschen, können Sie dies über Ihre Kundenberaterin bzw. Ihren Kundenberater oder den Customer Support beauftragen.

#### 6.2.3 Eilüberweisung

In diesem Menüpunkt können Sie eine Eilüberweisung veranlassen. Dies ist ausschließlich von einem Euro-Konto möglich. Diese Zahlungsart ist gebührenpflichtig. Die Details dazu finden Sie im aktuellen Preis-Leistungs-Verzeichnis.

Diese Überweisungsart stimmt in der Befüllung im Wesentlichen mit der SEPA-Überweisung überein, wobei nicht zwischen bankinterner und externer Überweisung unterschieden wird.

| 머 | Übersicht    | Vermögen                                                                                                    | Zahlungsverkehr                                                                                                    | Produkte und Services                                                                                                    | Š                              | Contraction Contraction Contra |
|---|--------------|----------------------------------------------------------------------------------------------------|----------------------------------------------------------------------------------------------------|----------------------------------------------------------------------------------------------------|--------------------------------|----------------------------------------------------------------------------------------------------|
|   |              |                                                                                                    |                                                                                                    |                                                                                                    |                                |                                                                                                    |
|   | 1 Auftrag    |                                                                                                    | <b>2</b> Fr                                                                                                    | reigabe                                                                                                    |                                | 3 Bestätigung                                                                                                    |
| E | ilüberweisun | g                                                                                                    |                                                                                                    |                                                                                                    |                                |                                                                                                    |
|   |              | <ol> <li>Arbeitstäglich b<br/>Auftraggeberka<br/>Terminauftrag f<br/>werden schnell:<br/>Gebührenpflich</li> </ol> | bis 16:10 Uhr aufgegebene EUR-Eil-ü<br>ntos gebucht. Danach nehmen wir<br>für den darauffolgenden Bankarbei<br>stmöglich an diesem Tag ausgefüh<br>tig gemöß PLV. Externer Link | Überweisungen werden taggleich zu Lasten d<br>Ihren Auftrag zur schnellstmöglichen Ausführ<br>tstag entgegen. Per Termin aufgegebene Eil-l<br>rt. | es<br>ung als<br>Jberweisungen |                                                                                                    |
|   |              | Zu belastend                                                                                                    | es Konto                                                                                                    |                                                                                                    |                                | 7                                                                                                    |
|   |              | wg. Festgeld /                                                                                                    | / 003 <b>100 100 100</b> / Saldo: 72                                                                                                    | 2.879,83 EUR                                                                                                    | $\sim$                         |                                                                                                    |
|   |              | <li>Bitte wählen Sie</li>                                                                                          | e das zu belastende Konto aus.                                                                                                    |                                                                                                    |                                |                                                                                                    |
|   |              | Empfänger*                                                                                                    |                                                                                                    |                                                                                                    |                                |                                                                                                    |
|   |              |                                                                                                    |                                                                                                    |                                                                                                    | Q                              |                                                                                                    |
|   |              | Wählen Sie bitt                                                                                                    | e eine Vorlage aus oder geben Sie                                                                                                    | einen Empfänger an.                                                                                                    |                                |                                                                                                    |
|   |              | IBAN^                                                                                                    |                                                                                                    |                                                                                                    |                                | 1                                                                                                    |
|   |              | BIC                                                                                                    |                                                                                                    |                                                                                                    |                                |                                                                                                    |
|   |              |                                                                                                    |                                                                                                    |                                                                                                    |                                | 7                                                                                                    |
|   |              | <ul> <li>Eine Überweisu</li> <li>Ihren Kundenber</li> </ul>                                                        | ng ist nur mit BIC möglich. Sofern S<br>etreuer.                                                                                                    | ie keine BIC für Ihre Überweisung haben, wen                                                                                                    | den Sie sich bitte a           | n                                                                                                    |
|   |              | Betrag*                                                                                                    |                                                                                                    |                                                                                                    |                                |                                                                                                    |
|   |              |                                                                                                    |                                                                                                    |                                                                                                    | EUR                            |                                                                                                    |
|   |              | (i) Bitte geben Sie                                                                                                | den zu zahlenden Betrag an. Die Ü                                                                                                    | berweisung erfolgt in der Währung des zu bel                                                                                                    | astenden Kontos.               |                                                                                                    |
|   |              | Verwendung                                                                                                    | szweck                                                                                                    |                                                                                                    |                                | _                                                                                                    |
|   |              |                                                                                                    |                                                                                                    |                                                                                                    |                                |                                                                                                    |
|   |              |                                                                                                    |                                                                                                    |                                                                                                    |                                |                                                                                                    |
|   |              | Entaelt- und l                                                                                                    | Kostenregelung                                                                                                    |                                                                                                    | ,                              | 2                                                                                                    |
|   |              | SHARE - Entg                                                                                                    | eltteilung                                                                                                    |                                                                                                    | ~                              | ]                                                                                                    |
| A | usführung    |                                                                                                    |                                                                                                    |                                                                                                    |                                |                                                                                                    |
|   |              | Schnellst                                                                                                    | möglich                                                                                                    |                                                                                                    |                                |                                                                                                    |
|   |              | 🔿 Terminüb                                                                                                    | erweisung                                                                                                    |                                                                                                    |                                |                                                                                                    |
| * | Pflichtfeld  |                                                                                                    |                                                                                                    |                                                                                                    |                                |                                                                                                    |
|   |              |                                                                                                    |                                                                                                    |                                                                                                    | VORLAGE                        | E ANLEGEN WEITER                                                                                                    |

Die Empfängerbank muss TARGET-Teilnehmer sein. Wir prüfen dies für Sie. Sollte dies nicht zutreffen, haben Sie die Optionen, den Auftrag als normale SEPA- (<u>siehe Kapitel 6.2.1</u>) oder als Auslandsüberweisung (<u>siehe Kapitel 6.2.2</u>) zu erfassen.

| Entgelt- und Kostenregelung       |        |
|-----------------------------------|--------|
| SHARE - Entgeltteilung            | $\sim$ |
| SHARE - Entgeltteilung            |        |
| OUR - Auftraggeber trägt Entgelte |        |

Unter dem Verwendungszweck finden Sie die Entgelt- und Kostenregelungen. Unter diesen kann zwischen SHARE und OUR ausgewählt werden. Hierbei werden die Kosten bei SHARE zwischen Zahlungsempfänger und Auftraggeber geteilt und bei OUR vollständig vom Auftraggeber der Überweisung übernommen.

Selbstverständlich können Sie Ihre Eilüberweisung auch als Terminüberweisung anlegen. Durch Anklicken des Radiobutton öffnen sich das entsprechende Feld.

| Ausführung |                    |         |
|------------|--------------------|---------|
|            | 🔿 Schnellstmöglich |         |
|            | Terminüberweisung  |         |
|            | Ausführungsdatum*  |         |
|            |                    | <b></b> |
|            |                    |         |

Bei der **Terminüberweisung** können Sie manuell unter "Ausführungsdatum" ein Datum erfassen oder über den Kalender ein Datum auswählen. Im letztgenannten Fall werden die auswählbaren Daten farblich hervorgehoben. Bitte beachten Sie, dass wir aktuell Terminüberweisungen nur bis maximal 90 Tage in die Zukunft annehmen.

|    | Dezemb | ber |    | 2024 |    | >  |
|----|--------|-----|----|------|----|----|
| MO | DI     | MI  | DO | FR   | SA | SO |
|    |        |     |    |      |    |    |
|    |        |     | 5  | 6    |    |    |
| 9  | 10     | 11  | 12 | 13   |    |    |
| 16 | 17     | 18  | 19 | 20   |    |    |
| 23 |        |     |    | 27   |    |    |
| 30 |        |     |    |      |    |    |

#### 6.2.4 Überweisungsvorlagen

| sicht Vermög    | 7                              |                                                          |                                                                    |                                                                                                    | er werden minen alle angelegten Oberweisungsvorlagen angezeigt.                                                                                                    |                                                                                                    |  |  |  |  |  |
|-----------------|--------------------------------|----------------------------------------------------------|--------------------------------------------------------------------|----------------------------------------------------------------------------------------------------|----------------------------------------------------------------------------------------------------|----------------------------------------------------------------------------------------------------|--|--|--|--|--|
|                 | gen Zahlungsverk               | ehr Produkte                                             | e und Services                                                     | Ś                                                                                                    | ଦ୍ଧ                                                                                                    | <b>Testin</b><br>Abmeldu                                                                                                    |  |  |  |  |  |
|                 |                                |                                                          |                                                                    |                                                                                                    |                                                                                                    |                                                                                                    |  |  |  |  |  |
| eisungsvorlag   | en                             |                                                          |                                                                    |                                                                                                    |                                                                                                    |                                                                                                    |  |  |  |  |  |
| SLAND) NEU (EIL | ) NEU (SEPA-ÜBERWEIS           | SUNG)                                                    |                                                                    |                                                                                                    |                                                                                                    |                                                                                                    |  |  |  |  |  |
|                 |                                |                                                          | TABELL                                                             | E ANPASSEN                                                                                                    | 1 <b>203</b> EXI                                                                                                    | PORTIEF                                                                                                    |  |  |  |  |  |
|                 |                                |                                                          | Sc                                                                 | ortierung                                                                                                    |                                                                                                    |                                                                                                    |  |  |  |  |  |
| iff             |                                |                                                          |                                                                    | egünstigter                                                                                                    | aufsteigen                                                                                                    | d                                                                                                    |  |  |  |  |  |
| t Begüı         | nstigter IBAN / H              | Kontonummer                                              | BIC                                                                | Verwen                                                                                                    | dungszwe                                                                                                    | ck                                                                                                    |  |  |  |  |  |
| weisung Karin   | Lampe DE07                     |                                                          | 76 SOLATION                                                        |                                                                                                    |                                                                                                    |                                                                                                    |  |  |  |  |  |
|                 | ff<br>t Begür<br>weisung Karin | f<br>t Begünstigter IBAN / I<br>weisung Karin Lampe DE07 | f<br>t Begünstigter IBAN / Kontonummer<br>weisung Karin Lampe DE07 | Acht vermögen Zahlungsverkenr Produkte und Services<br>eisungsvorlagen<br>LAND) NEU (EIL) NEU (SEPA-ÜBERWEISUNG) TABELL Sc TABELL Sc t Begünstigter IBAN / Kontonummer BIC weisung Karin Lampe DE07 76 SOL | Scht     Vermögen     Zahlungsverkenr     Produkte und Services       visungsvorlagen       LAND)     NEU (EIL)     NEU (SEPA-ÜBERWEISUNG)       ff       ff       t     Begünstigter       IBAN / Kontonummer     BIC       Verwend       weisung     Karin Lampe       DE07     76 | Scht     Vermögen     Zahlungsverkenr     Produkte und Services     Image: Construct of the services       visungsvorlagen     Image: Construct of the services     Image: Construct of the services     Image: Construct of the services       Image: Land)     NEU (EIL)     NEU (SEPA-ÜBERWEISUNG)     Image: Construct of the services     Image: Construct of the services       Image: Land)     NEU (EIL)     NEU (SEPA-ÜBERWEISUNG)     Image: Construct of the services     Image: Construct of the services       Image: Construct of the services     Image: Construct of the services     Image: Construct of the services     Image: Construct of the services       Image: Construct of the services     Image: Construct of the services     Image: Construct of the services     Image: Construct of the services       Image: Construct of the services     Image: Construct of the services     Image: Construct of the services     Image: Construct of the services       Image: Construct of the services     Image: Construct of the services     Image: Construct of the services     Image: Construct of the services       Image: Construct of the services     Image: Construct of the services     Image: Construct of the services     Image: Construct of the services       Image: Construct of the services     Image: Construct of the services     Image: Construct of the services     Image: Construct of the services       Image: Construct of the services     Image: Construct of the services     Image: Const |  |  |  |  |  |

. .. ... ... .....

Durch Anklicken des Button "NEU (AUSLAND)", "NEU (EIL)" bzw. "Neu (Inland)" klicken, öffnet sich die Maske zur Erfassung einer neuen Überweisungsvorlage, die der Maske für die jeweilige Überweisungsart entspricht.

Sie können die Anzeige individuell anpassen, indem Sie "Tabelle anpassen" auswählen. Außerdem haben Sie die Möglichkeit, die Tabelle über "Exportieren" als Excel-, CSV- oder PDF-Datei herunterzuladen.

Durch Eingabe eines entsprechenden Stichwortes in das unter "Suche" stehende Textfeld können Sie die Tabelle durchsuchen bzw. filtern. Unter "Sortierung" können Sie aus verschiedenen Möglichkeiten der Sortierung auswählen.

Haben Sie in der Liste die gewünschte Vorlage gefunden, klicken Sie sie an, um sie zu verwenden. Daraufhin öffnet sich eine Maske in der Sie die Vorlage nutzen oder anpassen können.

| Überweisungsvorlagen                  |
|---------------------------------------|
| Begünstigter                          |
| Karin Lampe                           |
| IBAN                                  |
| DE07 00 00 00 76                      |
| BIC                                   |
| SOLUTION                              |
| Name der Bank                         |
| Sparkasse Bodensee                    |
| Verwendungszweck                      |
| Referenznummer                        |
| LÖSCHEN ÄNDERN ÜBERWEISUNG SCHLIESSEN |

Durch das Anklicken von "Überweisung" öffnet sich das entsprechende, vorbelegte Formular. Um die Überweisung auszuführen, gehen Sie wie im Kapitel 6.2 "Zahlungen" beschrieben vor.

### 6.2.5 Auftragsübersicht

In der Auftragsübersicht wählen Sie unter "Auswahl Auftragsart" eine der zwei Auftragsarten "Ausstehende Aufträge" und "Daueraufträge" aus.

Indem Sie "Tabelle anpassen" auswählen, können Sie die Anzeige individuell anpassen. Sie haben die Möglichkeit, die Tabelle über "Exportieren" als Excel-, CSV- oder PDF-Datei herunterzuladen.

In das unter "Suche" stehende Textfeld können Sie die Tabelle durch Eingabe eines entsprechenden Stichwortes, beispielsweise den Empfängernamen, durchsuchen bzw. filtern. Unter "Sortierung" können Sie aus verschiedenen Möglichkeiten der Sortierung auswählen. Alternativ können Sie einen der hinterlegten Schnellfilter verwenden um die Übersicht einzuschränken.

| Übersicht                              | Vermögen      | Zahlungsverkehr<br>                            | Produkte und Services     | Š        | ŝ             | Testine Musterin<br>Abmeldung in: 13:3 |
|----------------------------------------|---------------|------------------------------------------------|---------------------------|----------|---------------|----------------------------------------|
|                                        |               |                                                |                           |          |               |                                        |
| Auftragsüber                           | sicht         |                                                |                           |          |               |                                        |
| Auswahl Auftrags                       | art           |                                                |                           |          |               |                                        |
| Ausstehende Auftr                      | äge           |                                                |                           |          |               | $\sim$                                 |
| NEUE TERMINŪBE                         | ERWEISUNG NEI | JE AUSLANDSÜBERWEISUNG                         | NEUE EILÜBERWEISUNG       |          |               |                                        |
|                                        |               |                                                | TABELLE                   | ANPASSEN | ю <b>ў</b> ЕХ |                                        |
| Suche                                  |               | Ş                                              | Sortierung                | Schnellf | filter        |                                        |
| Suchbegriff                            |               |                                                | Bitte auswählen 🗸 🗸       | Alle     | $\supset$     | $\sim$                                 |
| Auftragsart<br>IBAN                    | l             | Empfänger<br>BAN / Kontonummer                 | Verwendungszweck          |          |               | Datum<br>Betrag                        |
| EUR-SEPA-Terminü<br>DE10 5022 0900 303 | berweisung    | Karin Lampe<br>DE07 <b>and Constant Source</b> | Anteiliger Betrag Eintrit | tskarte  |               | 20.12.2024 >                           |
| Auslandsterminübe<br>DE50 5022 0900 20 | erweisung     | MARCEL HAUCK<br>DE07                           | MIETE FERIENWOHNU         | NG       | Ę             | 20.12.2024<br>500,00 USD >             |

Über die Buttons im oberen Bereich werden Sie, direkt in eine der drei Zahlungsverkehrsformulare weitergeleitet.

Durch das Anklicken des Pfeils am rechten Rand können noch nicht weiterverarbeitete Zahlungsaufträge bearbeitet oder gelöscht werden. Hierfür werden Sie auf die entsprechende Maske weitergeleitet.

#### 6.2.6 Lastschriftrückgaben

Unter Lastschriftrückgabe werden alle widerrufbaren Lastschriften übersichtlich dargestellt. Bei mehreren Konten wählen Sie unter "Auswahl Konto" das Konto aus, welches angezeigt werden soll.
Sie können die Anzeige individuell anpassen, indem Sie "Tabelle anpassen" auswählen. Außerdem haben Sie die Möglichkeit, die Tabelle über "Exportieren" als Excel-, CSV- oder PDF-Datei herunterzuladen.

Durch Eingabe eines entsprechenden Stichwortes in das unter "Suche" stehende Textfeld können Sie die Tabelle durchsuchen bzw. filtern. Unter "Sortierung" können Sie aus verschiedenen Möglichkeiten der Sortierung auswählen.

| Übersicht                                                                                                  | Vermögen                                                                              | Zahlungsverkehr<br>                                                       | Produkte und Se                                                                                                    | ervices 🖻 Postfac                                                                            | h 😥 Einstellungen     | Testine Musterine<br>Abmeldung in: 14:55 |
|----------------------------------------------------------------------------------------------------|---------------------------------------------------------------------------------------|---------------------------------------------------------------------------|----------------------------------------------------------------------------------------------------|----------------------------------------------------------------------------------------------|-----------------------|------------------------------------------|
| Lastschriftrü<br>Auswahl Konto                                                                             | ickgaben                                                                              |                                                                           |                                                                                                    |                                                                                              |                       |                                          |
| 000005 - /                                                                                                 | AUFHÄUSER, JULI                                                                       | AN (AUFHÄUSER, JULIA                                                      | AN)                                                                                                    |                                                                                              |                       | $\sim$                                   |
| Bitte beachten Sie: L                                                                                      | astschriftrückgaben kör.                                                              | inen nur 8 Wochen nach dem B                                              | uchungstag durchgeführt werde                                                                                                    | n                                                                                            |                       |                                          |
|                                                                                                    |                                                                                       |                                                                           |                                                                                                    |                                                                                              | TABELLE ANPASSE       | in 🔞 exportieren 🛓                       |
| Suche                                                                                                    |                                                                                       |                                                                           |                                                                                                    | Sortierung                                                                                   | Schnellfilter         |                                          |
| Suchbegriff                                                                                                |                                                                                       |                                                                           |                                                                                                    | Datum absteigend                                                                             | ✓ Lastschriften       | (8 Wochen ab Bu 🗸                        |
| Datum<br>Valuta                                                                                            | Sender / Emp<br>IBAN<br>BIC                                                           | fänger                                                                    | Umsatzart<br>Verwendungszweck                                                                                                    | Status                                                                                       | Belegnr<br>Referenznr | Betrag in EUR                            |
| 10.12.2024<br>10.12.2024                                                                                   | Kieser Trainir<br>DE66<br>SOLA                                                        | ng GmbH                                                                   | Lastschrift Folge<br>End to End Referenz: Kie<br>Train<br>Mand<br>Gläut<br>DE15<br>Konto                                                  | Gebucht<br>Iser                                                                              | 623(<br>9114          | -99,00 EUR                               |
| urch Anklic<br>msatzes öf<br>enster.<br>Der den<br>chten Bere<br>e Übersich<br>atei exporti<br>der ausdruc | ken eines<br>fnet sich e<br>Pfeil im<br>ich könne<br>it jederzei<br>eren und<br>sken. | ein neues<br>oberen<br>n Sie sich<br>t als pdf-<br>speichern<br>es Button | Julian AUFHÄ<br>Umsatzart<br>Lastschrift Fol<br>Betrag<br>-99,00 EUR<br>Verwendung<br>End to End Re<br>VOM 27.11.202<br>Status<br>Gebucht | er<br>USER<br>ge<br><b>jszweck</b><br>ferenz: Kieser Training-Be<br>4 Mandatsdatum: 27.11.20 | trag                  | viewe<br>National Colombia               |
| astschriftrü<br>/iderruf initi<br>er nun folge<br>üssen Sie<br>ner TAN-Ei                                  | ickgabe" k<br>iert werde<br>enden Seit<br>den Auftra<br>ingabe be                     | ann der<br>n. Auf<br>ie<br>ig mit<br>stätigen.                            | Datum<br>10.12.2024<br>Valuta<br>10.12.2024<br>Sender / Em                                                                                | pfänger                                                                                      |                       |                                          |
| ährend dei<br>astschriftrüd<br>utton deakt                                                                 | r Bearbeiti<br>ckgabe ist<br>iviert.                                                  | ung der<br>der                                                            | Kieser Training<br>IBAN / Konto<br>DE66 6005<br>BIC / Bankoo<br>SOLAD<br>Referenznr<br>911-<br>Belegnr<br>623                             | g GmbH<br>onummer<br>ode                                                                     |                       |                                          |
|                                                                                                    |                                                                                       |                                                                           |                                                                                                    | LASTSCHRIFTRÜCKGAB                                                                           | E ÜBERWEISUNG         | SCHLIESSEN                               |

# 6.3 UNTERSCHRIFTENMAPPE (ZAHLUNGSAUFTRÄGE ERTEILEN IM 4-AUGEN-PRINZIP)

# 6.3.1 Zahlungsfreigaben

Unser Online Banking ermöglicht die Freigabe von Zahlungen im 4-Augen-Prinzip. Dies bedeutet, dass abhängig von den beantragten Benutzerrechten Zahlungsaufträge in der Regel von zwei Personen jeweils mit einer TAN signiert werden müssen, bevor sie von der Bank ausgeführt werden.

Unter "Zahlungsverkehr" im Bereich "Unterschriftenmappe" finden Sie unter der "Zahlungsfreigaben" die zur Freigabe bereitstehenden Zahlungen.

| н  | Übersicht                                                  | Vermöge              | n Zahlungsverl                                    | kehr            | Produkte und                         | Services                | Ś                                 | රා Tes<br>Abme   | <b>tine Musterine</b><br>Idung in: 12:33 |
|----|------------------------------------------------------------|----------------------|---------------------------------------------------|-----------------|--------------------------------------|-------------------------|-----------------------------------|------------------|------------------------------------------|
|    |                                                            |                      |                                                   |                 |                                      |                         |                                   |                  |                                          |
| Zo | ahlungsfreig                                               | jaben                |                                                   |                 |                                      |                         |                                   |                  |                                          |
| Au | swahl Konto                                                |                      |                                                   |                 |                                      |                         |                                   |                  |                                          |
| A  | le anzeigen                                                |                      |                                                   |                 |                                      |                         |                                   |                  | $\sim$                                   |
| i  | Bitte beachten Sie die                                     | Annahmeschlussz      | iten für taggleich auszuführend                   | e Aufträge. S   | EPA-Überweisung: 14:00<br>CSV-IMPORT | Uhr - Auslandsüberw     | eisung: 16:30 Uhr -<br>ANPASSEN 🕻 | Eilüberweisung:1 | i6:10 Uhr<br>EREN <u>↓</u>               |
| Su | che                                                        |                      |                                                   |                 | Sortierung                           |                         | Schnellfilte                      | ər               |                                          |
| Su | uchbegriff                                                 |                      |                                                   |                 | Bitte auswählen                      |                         | Alle                              |                  | $\sim$                                   |
|    | Auftragsart<br>Erstellt am<br>Auftragsrefe                 | renz                 | Empfänger<br>IBAN / Kontonummer<br>BIC / Bankcode | Auftro<br>Zu be | aggeber<br>Iastendes Konto           | Unterschrifte<br>Status | en                                | Betra            | g                                        |
|    | EUR-SEPA-<br>Terminüberw<br>04.12.2024 13:<br>111234_16047 | reisung<br>36<br>3   | Anita Aufhaeuser<br>DE07 690<br>SC                | Geral<br>DE11 5 | d Blume<br>5022 0900                 | ✓ ⊗<br>Bearbeitbar      |                                   | 13,35 EU         | JR<br>>                                  |
|    | <b>Auslandsübe</b><br>16.10.2024 10:<br>110562_16047       | rweisung<br>54<br>73 | Berta Hauck<br>PS92<br>0400<br>PALS               | Geral<br>DE50   | d Blume<br>5022 0900                 | ✓ ⊗<br>Bearbeitbar      |                                   | 11,82 CA         | .D<br>>                                  |
|    |                                                            |                      |                                                   |                 | [                                    | LÖSCHEN                 | ABLEHNEN                          | UNTERSCH         | IREIBEN                                  |

Bei mehreren Konten können Sie unter "Auswahl Konto" die Ansicht auf ein einzelnes beschränken.

Details zum "CSV-Import" finden Sie in <u>Kapitel 6.3.5</u>. Sie können die Anzeige individuell anpassen, indem Sie "Tabelle anpassen" auswählen. Außerdem haben Sie die Möglichkeit, die Tabelle über "Exportieren" als Excel-, CSV- oder PDF-Datei herunterzuladen.

Durch Eingabe eines entsprechenden Stichwortes in das unter "Suche" stehende Textfeld können Sie die Tabelle durchsuchen bzw. filtern. Unter "Sortierung" können Sie aus verschiedenen Möglichkeiten der Sortierung auswählen.

In Ihren Zahlungsfreigaben (nachfolgend "U-Mappe" genannt) finden Sie all jene Zahlungen, die

erfasst und unsigniert sind (kenntlich gemacht durch (X) (X))

oder

• von einem ersten User bereits **teilsigniert** sind (kenntlich gemacht durch  $\checkmark$  ( $\propto$ ).

**Vollsignierte** Aufträge werden unmittelbar im Banksystem bearbeitet und werden in den Zahlungsfreigaben nicht mehr angezeigt. Die Zahlungsfreigaben enthalten ausschließlich diejenigen Zahlungsaufträge, bei denen noch eine oder beide Unterschriften zu leisten sind.

Ausgeführte EUR-Zahlungen sind unmittelbar in "Kontoumsätze" ersichtlich. Zahlungen, welche zunächst disponiert werden müssen, werden erst danach in den Kontoumsätzen angezeigt. Unter Umständen kann es bei Auslandszahlungen zu einer zeitlichen Verzögerung kommen.

Im Rahmen des 4-Augen-Prinzips können unterschiedliche Benutzerrechte beantragt werden:

### Einzelverfügungsberechtigung (E-User)

Der E-User kann Aufträge erfassen und unmittelbar durch seine **alleinige** Signatur freigeben. Er kann außerdem von anderen Usern erfasste Aufträge in der U-Mappe signieren, löschen (auch Unterschriften) oder duplizieren. Diese Unterschrift führt immer dazu, dass der Auftrag zur Bearbeitung an die Bank übermittelt wird und ist somit nicht mehr in den Zahlungsfreigaben ersichtlich.

### Manager (A-User)

Der A-User kann Aufträge erfassen und **zusammen** mit einem E-, A- oder B-User freigeben. Er kann ebenfalls von anderen Usern erfasste Aufträge (T-, B- oder A-User) signieren, löschen (auch Unterschriften) oder duplizieren. Ist der Auftrag bereits durch einen anderen User **teilsigniert** (A- User, B- User), führt die Unterschrift dazu, dass der Auftrag zur Bearbeitung an die Bank übermittelt wird und ist somit nicht mehr in den Zahlungsfreigaben ersichtlich.

### Bevollmächtigter (B-User)

Der B-User kann Aufträge erfassen und **zusammen** mit einem E- oder A-User freigeben oder von anderen Usern erfasste Aufträge (A- oder T- User) signieren, löschen (auch Unterschriften) oder duplizieren. Ist der Auftrag bereits durch einen anderen User **teilsigniert** (A- User), führt die Unterschrift dazu, dass der Auftrag zur Bearbeitung an die Bank übermittelt wird und ist somit nicht mehr in den Zahlungsfreigaben ersichtlich.

### Transportunterschrift (T-User)

Der T-User kann Zahlungsaufträge erfassen, duplizieren oder löschen. Die erfassten oder duplizierten Zahlungsaufträge sind unmittelbar in den Zahlungsfreigaben ersichtlich, und können durch berechtigte Teilnehmer (A-, B- oder E- User) anschließend signiert werden. Eine Unterschrift kann durch den T-User nicht geleistet werden.

### Sichtrecht (N-User)

Der N-User hat kein Zugriffsrecht auf die Zahlungsfreigaben und kann keine

Zahlungsaufträge erfassen. Depotbestände, Kontosalden und Umsätze können eingesehen werden.

Um nachzuvollziehen, wer einen Auftrag in der U-Mappe bearbeitet hat, gehen Sie bitte wie im Kapitel 6.3.6 "Audit" beschrieben vor.

# 6.3.2 Auftragsarten in den Zahlungsfreigaben

Folgende Auftragsarten können über die Unterschriftenmappe ausgeführt werden:

- SEPA Überweisung
- SEPA-Terminüberweisung
- Dauerauftrag
- Auslandsüberweisung
- Auslandsterminüberweisung
- Eilüberweisung

# 6.3.3 Funktionen in den Zahlungsfreigaben

# 6.3.3.1 Funktionen je Einzelauftrag

Über den Pfeil in der rechten Spalte wird die jeweilige Funktionsleiste aufgeklappt.

| Ы   | Übersicht N                                                      | vermögen                             | Zahlungsverke                      | əhr             | Produkte und               | Services                | ď               | ŝ                 | Testine Musterine<br>Abmeldung in: 13:36 |
|-----|------------------------------------------------------------------|--------------------------------------|------------------------------------|-----------------|----------------------------|-------------------------|-----------------|-------------------|------------------------------------------|
|     |                                                                  |                                      |                                    |                 |                            |                         |                 |                   |                                          |
| Zo  | hlungsfreigal                                                    | ben                                  |                                    |                 |                            |                         |                 |                   |                                          |
| Au  | swahl Konto                                                      |                                      |                                    |                 |                            |                         |                 |                   |                                          |
| AI  | le anzeigen                                                      |                                      |                                    |                 |                            |                         |                 |                   | $\sim$                                   |
| (i) | Bitte beachten Sie die Ann                                       | ahmeschlusszeiten fü                 | r taggleich auszuführende .        | Aufträge. S     | SEPA-Überweisung: 14:00 l  | Jhr - Auslandsüberwe    | eisung: 16:30 U | hr - Eilüberv     | veisung: 16:10 Uhr                       |
|     |                                                                  |                                      |                                    |                 |                            |                         |                 |                   |                                          |
|     |                                                                  |                                      |                                    |                 | CSV-IMPORT                 |                         | NPASSEN         | <del>ල</del> ා ex | Portieren 🛓                              |
| Su  | che                                                              |                                      |                                    |                 | Sortierung                 |                         | Schnellfi       | ilter             |                                          |
| Su  | ıchbegriff                                                       |                                      |                                    |                 | Bitte auswählen .          |                         | Alle            |                   | $\sim$                                   |
| C   | Auftragsart<br>Erstellt am<br>Auftragsreferen:                   | Empf<br>IBAN<br>z BIC /              | änger<br>/ Kontonummer<br>Bankcode | Auftro<br>Zu be | aggeber<br>Iastendes Konto | Unterschrifte<br>Status | n               |                   | Betrag                                   |
| C   | EUR-SEPA-<br>Terminüberweis<br>04.12.2024 13:36<br>111234_160473 | Anito<br>ung DE07<br>6369<br>SOLA    | Aufhaeuser                         | Geral<br>DE115  | d Blume<br>5022 0900       | ✓ ⊗<br>Bearbeitbar      |                 | 1                 | 3,35 EUR                                 |
|     | Auslandsüberwe<br>16.10.2024 10:54<br>110562_160473              | eisung Berto<br>PS92<br>0400<br>PALS | Hauck                              | Geral<br>DE50   | d Blume<br>5022 0900       | ✓ ⊗<br>Bearbeitbar      |                 | 1                 | 1,82 CAD                                 |
|     | UNTERSCHRIFT E                                                   | NTFERNEN                             | ÖSCHEN DUPL                        | IKAT AN         | ILEGEN EXPORT              | (DTAZV)                 | ETAILS          | UNTER             | SCHREIBEN                                |
|     |                                                                  |                                      |                                    |                 |                            | LÖSCHEN                 | ABLEHNEN        | UNT               | ERSCHREIBEN                              |

Folgende Funktionen sind hier verfügbar:

- Unterschrift entfernen: Eine bereits geleistete Unterschrift wird entfernt. Diese Funktion ist f
  ür die E-, A- und B-User verf
  ügbar. (TAN-Eingabe erforderlich)
- Löschen: Der Zahlungsauftrag wird gelöscht, z.B. weil er fehlerhaft erfasst worden ist. Diese Funktion ist für die E-, A-, B- und T-User verfügbar. (TAN-Eingabe erforderlich)
- Duplikat anlegen:

Der Zahlungsauftrag wird identisch zu dem bestehenden angelegt und kann abgewandelt werden. Diese Funktion ist für die E-, A-, B- und T-User verfügbar.

- Export (DTAZV): Der Zahlungsauftrag wird im PAIN-Format exportiert. Die erzeugte Datei ist am oberen Bildschirmrand ersichtlich und kann geöffnet werden. Auf die weitere Bearbeitung/Verarbeitung hat der Export keinen Einfluss. Diese Funktion ist für die E-, A-, B- und T-User verfügbar.
- Details

Die Details zum Zahlungsauftrag werden angezeigt, z. B. der Verwendungszweck. Diese Funktion ist für die E-, A-, B- und T-User verfügbar.

 Unterschreiben (TAN-Eingabe erforderlich) Der Zahlungsauftrag wird durch das Bestätigen mit einer TAN unterschrieben. Bei der Vollsignatur (zweite Unterschrift) wird geprüft, dass es sich bei den beiden Unterzeichnern nicht um zwei B-User handelt und das Erst- und Zweitunterschreiber unterschiedliche User sind. Diese Funktion ist für die E-, A- und B-User verfügbar.

### Wichtiger Hinweis:

Eine Funktion zur Änderung eines bestehenden Auftrags ist in den Zahlungsfreigaben aufgrund der Auditierung nicht direkt verfügbar. Allerdings besteht die Möglichkeit, für einen fehlerhaften Auftrag ein Duplikat anzulegen, dieses zu korrigieren und dann den ursprünglichen, falschen Auftrag zu löschen.

# 6.3.3.2 Funktionen für einen oder mehrere Aufträge

Über die Selektions-Checkboxen links können ein oder mehrere Aufträge selektiert und über die Buttons rechts unten gelöscht oder unterschrieben werden.

Folgende Funktionen sind hier verfügbar:

- Löschen Selektierten Zahlungsaufträge werden gelöscht, z.B. wenn die Erfassung fehlerhaft war. Diese Funktion ist für die E-, A-, B- und T-User verfügbar. (TAN-Eingabe erforderlich)
- Ablehnen Zahlungsaufträge aus Bizagi können nicht gelöscht werden. Diese müssen über den Button "Ablehnen" zurückgewiesen werden.
- Unterschreiben Selektierten Zahlungsaufträge werden unterschrieben. Bei der Vollsignatur (zweite Unterschrift) wird geprüft, dass es sich bei den beiden Unterzeichnern nicht um zwei B-User handelt und das Erst- und Zweitsignateur unterschiedliche User sind. Diese Funktion ist für die E-, A- und B-User verfügbar. (TAN-Eingabe erforderlich)

# 6.3.3.3 Ausführung einer Aktion mit TAN-Eingabe

Über die Selektions-Checkboxen links können Sie einen oder mehrere Aufträge auswählen und diese unterschreiben.

| 비 | Übersicht                                         | Vermögen                  | Zahlungsverkehr                                   | Produkte un         | d Services                 | P          | Postfach                | 😳 Einstellung               | en <sub>Abmeldu</sub> | ng in: 12:39 |
|---|---------------------------------------------------|---------------------------|---------------------------------------------------|---------------------|----------------------------|------------|-------------------------|-----------------------------|-----------------------|--------------|
|   |                                                   |                           |                                                   |                     |                            |            |                         |                             |                       |              |
| Z | ahlungsfrei                                       | gaben                     |                                                   |                     |                            |            |                         |                             |                       |              |
| A | uswahl Konto                                      |                           |                                                   |                     |                            |            |                         |                             |                       |              |
| 4 | Alle anzeigen                                     |                           |                                                   |                     |                            |            |                         |                             |                       | $\sim$       |
| ( | Bitte beachten Sie d                              | e Annahmeschlusszeit      | en für taggleich auszuführende Auf                | träge. SEPA-Überwei | isung: 14:00 Uhr - Au      | Islandsübe | rweisung: 16:30 Uhr -   | - Eilüberweisung: 16:10 Uhr |                       |              |
|   |                                                   |                           |                                                   |                     | (                          | CSV-IMI    | PORT 🛧 TAB              | BELLE ANPASSEN 🗧            | S EXPORTIER           | EN 🛓         |
| S | uche                                              |                           |                                                   |                     | Sortierung                 |            |                         | Schnellfilter               |                       |              |
| S | Suchbegriff                                       |                           |                                                   |                     | Bitte auswäh               | nlen       | ~                       | Alle                        |                       | $\sim$       |
| C | Auftragsar<br>Erstellt am<br>Auftragsre           | t<br>forenz               | Empfänger<br>IBAN / Kontonummer<br>BIC / Bankcode | Auftra<br>Zu bela   | ggeber<br>astendes Konto   | þ          | Unterschrifte<br>Status | n                           | Betrag                |              |
| ~ | EUR-SEPA<br>Terminübe<br>04.12.2024<br>111234_160 | rweisung<br>13:36<br>473  | Anita Aufhaeuser<br>DE07<br>76<br>SOLA            | Gerald<br>DE11 50   | <b>i Blume</b><br>022 0900 | 142        | ✓ ⊗<br>Bearbeitbar      |                             | 13,35 EUR             | >            |
| ~ | Auslandsü<br>16.10.2024 1<br>110562_160           | berweisung<br>054<br>1473 | Berta Hauck<br>PS92<br>1234 5<br>PALSf            | Gerald<br>DE50 8    | I Blume<br>5022 0900       |            | ✔ ⊗<br>Bearbeitbar      |                             | 11,82 CAD             | >            |
|   |                                                   |                           |                                                   |                     |                            |            | LÖSCHE                  | N ABLEHNEN                  | UNTERSCHRI            | EIBEN        |

Wählen Sie dafür zunächst die Art der Signatur (TAN-Verfahren) aus, sofern mehrere Varianten möglich sind und bestätigen Sie Ihre Eingabe.

| Unterschreiben                             |           |            |
|--------------------------------------------|-----------|------------|
| Details                                    |           |            |
| Finale Unterschrift                        |           |            |
|                                            |           |            |
| Aufträge                                   |           |            |
| 2                                          |           |            |
| Positionen                                 |           |            |
| 2                                          |           |            |
| Anzahl von Überweisungen                   |           |            |
| 2                                          |           |            |
| Kontrollwert                               |           |            |
| 805327D88F                                 |           |            |
| Auftragsbestätigung                        |           |            |
| Womit möchten Sie Ihren Auftrag signieren? |           |            |
| Signatur                                   |           |            |
| Bitte auswählen                            |           | $\sim$     |
|                                            |           |            |
|                                            | ABBRECHEN | BESTÄTIGEN |

Nach dem Bestätigen fordern Sie zur Freigabe beispielsweise eine SMS-TAN an.

| Unterschreiben                                                                                                |
|----------------------------------------------------------------------------------------------------|
| Details                                                                                                    |
| Finale Unterschrift                                                                                           |
|                                                                                                    |
| Aufträge                                                                                                    |
| 2                                                                                                    |
| Positionen                                                                                                    |
| 2                                                                                                    |
| Anzahl von Überweisungen                                                                                      |
| 2                                                                                                    |
| Kontrollwert                                                                                                  |
| 805327D88F                                                                                                    |
| Auftragsbestätigung                                                                                           |
| Klicken Sie bitte auf den Button "SMS TAN anfordern" um eine TAN per SMS auf Ihr<br>Mobiltelefon zu erhalten. |
| ABBRECHEN SMS-TAN ANFORDERN                                                                                   |

Die SMS-TAN, die Sie auf Ihrem Mobiltelefon erhalten haben, geben Sie dann in unter "SMS-TAN" ein und bestätigen Ihre Eingabe.

| Unterschreiben                                                                                                   |
|----------------------------------------------------------------------------------------------------|
| Details                                                                                                    |
| Finale Unterschrift                                                                                              |
|                                                                                                    |
| Aufträge                                                                                                    |
| 2                                                                                                    |
| Positionen                                                                                                    |
| 2                                                                                                    |
| Anzahl von Überweisungen                                                                                         |
| 2                                                                                                    |
| Kontrollwert                                                                                                    |
| 805327D88F                                                                                                    |
| Auftragsbestätigung                                                                                              |
| Bitte bestätigen Sie den Auftrag nun innerhalb der nächsten fünf Minuten mit der<br>Ihnen per SMS gesandten TAN. |
| SMS TAN*                                                                                                    |
|                                                                                                    |
| * Pflichtfeld                                                                                                    |
| ABBRECHEN BESTÄTIGEN                                                                                             |

Daraufhin erhalten Sie eine Bestätigungs-Nachricht des Systems mit weiteren Informationen.

| Bestätigung                                                                                                    |
|----------------------------------------------------------------------------------------------------|
| Sie haben die Erstfreigabe für O Auftrag(Aufträge) und die finale Freigabe für 2 Auftrag(Aufträge) am<br>O4.1224, 1608 Uhr veranisast. Nach erfolgreicher Pr üfung werden die freigegebenen Aufträge ausgef ührt.<br>Sie finden diese Aufträge in der Auftrags übersicht. |
| Verwendete Push TAN: 123456                                                                                                    |
| Details                                                                                                    |
| Finale Unterschrift                                                                                                    |
|                                                                                                    |
| Aufträge                                                                                                    |
| 2                                                                                                    |
| Positionen                                                                                                    |
| 2                                                                                                    |
| Anzahl von Überweisungen                                                                                                    |
| 2                                                                                                    |
| Kontrollwert                                                                                                    |
| 805327D88F                                                                                                    |
|                                                                                                    |
| SCHLIESSEN                                                                                                    |

Die vollsignierten Aufträge werden nun nicht mehr in den Zahlungsfreigaben angezeigt.

### 6.3.4 CSV-Upload für vereinfachte Auftragseingabe

Den Usern der Unterschriftenmappe steht mit dem CSV-Upload eine Möglichkeit zur Verfügung, mehrere Aufträge gleichzeitig in die Zahlungsverkehrsfreigaben zu laden. Diese sind danach als unsignierte Aufträge in den Zahlungsfreigaben hinterlegt. Innerhalb der Zahlungsfreigaben finden Sie das Feld "CSV-Import"

| н (  | Übersicht Vermög                               | jen Zahlungsverkehr P<br>                         | rodukte und Services                 | 宁 Postfach 段             | 🕄 Einstellungen | Testine Musterine<br>Abmeldung in: 14:26 |
|------|------------------------------------------------|---------------------------------------------------|--------------------------------------|--------------------------|-----------------|------------------------------------------|
|      |                                                |                                                   |                                      |                          |                 |                                          |
| Zah  | lungsfreigaben                                 |                                                   |                                      |                          |                 |                                          |
| Ausv | vahl Konto                                     |                                                   |                                      |                          |                 |                                          |
| Alle | anzeigen                                       |                                                   |                                      |                          |                 | $\sim$                                   |
| Such | ie                                             |                                                   | Sortierung                           |                          | Schnellfilter   | exportieren 👱                            |
| Such | hbegriff                                       |                                                   | Bitte auswähle                       | ən 🗸 🗸                   | Alle            |                                          |
|      |                                                |                                                   |                                      |                          |                 | $\sim$                                   |
|      | Auftragsart                                    | Empfänger                                         | Auftraggeber                         | Unterschriften           |                 | ∽<br>Betrag                              |
|      | Auftragsart<br>Erstellt am                     | Empfänger<br>IBAN / Kontonummer                   | Auftraggeber<br>Zu belastendes Konto | Unterschriften<br>Status |                 | Betrag                                   |
|      | Auftragsart<br>Erstellt am<br>Auftragsreferenz | Empfänger<br>IBAN / Kontonummer<br>BIC / Bankcode | Auftraggeber<br>Zu belastendes Konto | Unterschriften<br>Status |                 | Betrag                                   |
|      | Auftragsart<br>Erstellt am<br>Auftragsreferenz | Empfänger<br>IBAN / Kontonummer<br>BIC / Bankcode | Auftraggeber<br>Zu belastendes Konto | Unterschriften<br>Status |                 | Betrag                                   |

Durch einen Klick auf "CSV-Import" öffnet sich ein neues Fenster und Sie können die Vorlage im CSV-Format herunterladen. Diese steht Ihnen optional auch als Excel-Datei zur Verfügung. Bitte beachten Sie, dass für den späteren Upload nur CSV-Dateien eingelesen werden können.

| SCSV-Import - Google Chrome                                                           |                                                                                                    |                                         | _                  |              | $\times$ |
|---------------------------------------------------------------------------------------|----------------------------------------------------------------------------------------------------|-----------------------------------------|--------------------|--------------|----------|
| 25 https://onlinebanking.test.hal-privatbank.com/hauckaufhauser/csv-import/index.html |                                                                                                    |                                         |                    |              |          |
| 囲 CSV-Import<br>1. Dateiupload<br>Datei auswählen                                     | 2. Einstellungen<br>Zeichensatz: Spalten- Komma<br>trennzeichen: Semikolon<br>Tabulator<br>Dezimal- Punkt<br>trennzeichen: Komma<br>Datumsformat: TT.MM JJJJ<br>JJJJ/MM//TT | 3. Verifizieren<br>Verifikation starten | 4. Importieren     |              |          |
| 4                                                                                     |                                                                                                    |                                         |                    |              |          |
| Ansicht: <ul> <li>Original</li> <li>nur</li> <li>nur</li> </ul>                       | ze 🔍 eingelesen 🔍 abgelehnt                                                                                                    |                                         | Vorlage herunterla | aden D für I | Excel    |

# Format der Datei:

Jeder Auftrag hat genau eine Datenzeile und beginnt mit dem Feld das den Auftrag z.B. als SEPA (S) oder Auslandszahlung (I) kennzeichnet.

Bei einer SEPA Überweisung (S) sind folgende Felder verpflichtend:

- Konto Zahlungspflichtiger
- Empfängername
- Empfängerkonto (IBAN)
- Empfänger-BIC/Bankcode
- Betrag

•

Währung (Währungscode nach ISO 4217 z.B.: EUR, USD)

Bei einer Terminüberweisung (T) ist das nachfolgenden Feld zusätzlich zu erfassen:

• Terminüberweisung-Ausführungsdatum

Bei einem Dauerauftrag (D) sind die nachfolgenden Felder zusätzlich zu erfassen:

- Dauerauftrag Gültig ab
- Dauerauftrag Intervall

Für eine Auslandsüberweisung (I) sind folgende Felder zusätzlich zwingend zu befüllen:

- Empfänger-Straße
- Empfänger-Hausnummer
- Empfänger-PLZ
- Empfänger Ort
- Empfänger-Land (Zwei-Zeichen-Ländercode nach ISO 3166-2)
- Entgeltregelung (SHARE = Kostenteilung / OUR = Kosten trägt der Überweisende)
- Referenzbetrag,
  - B= Der Betrag wird in der angegebenen Währung an den Empfänger überwiesen

- A= Der Betrag wird in Kontowährung belastet und der Gegenwert in der angegebenen Währung an den Empfänger überwiesen
- wenn leer, dann 'B'

Bei einer **AZV-Terminüberweisung per Buchungstag (IB)** ist das nachfolgenden Feld zusätzlich zu erfassen:

Terminüberweisung-Ausführungsdatum

Bei einer **AZV-Terminüberweisung per Valuta (IV)** ist das nachfolgenden Feld zusätzlich zu erfassen:

Terminüberweisung per Valuta

Bei einer Eilüberweisung (E) sind folgende Felder verpflichtend:

- Konto Zahlungspflichtiger
- Empfängername
- Empfängerkonto (IBAN)
- Empfänger-BIC/Bankcode
- Betrag
- Währung (Währungscode nach ISO 4217 z.B.: EUR, USD)

Bei einer Eilüberweisung auf Termin (ET) ist das nachfolgenden Feld zusätzlich zu erfassen:

Terminüberweisung per Valuta

# 6.3.4.1 Dateiupload

Nachdem Sie das Dokument in Excel bearbeitet haben, in dieses nun bereit für den Upload. Wählen Sie dafür unter 1. Dateiupload "Datei auswählen" an. Sie können nun Ihre gespeicherte CSV-Datei hochladen.

| S CSV-Import - Google Chrome                      |                                                                                                    |                                         |                      | -               |         | ×     |
|---------------------------------------------------|----------------------------------------------------------------------------------------------------|-----------------------------------------|----------------------|-----------------|---------|-------|
| 25 https://onlinebanking.test.hal-pr              | ivatbank.com/hauckaufhauser/csv-import                                                                                                    | i/index.html                            |                      |                 |         | Q     |
| 田 CSV-Import<br>1. Dateiupload<br>Datei auswählen | 2. Einstellungen<br>Zeichensatz: Spalten-<br>Komma<br>trennzeichen: Semikolon<br>Tabulator<br>Dezimal-<br>Venkt<br>trennzeichen: Komma<br>Datumsformat: TT.MM.JJJJ<br>JJJJ/MM/TT | 3. Verifizieren<br>Verifikation starten | 4. Importieren       |                 |         |       |
| 4                                                 |                                                                                                    |                                         |                      |                 |         | *     |
| Ansicht:  Original  nur Datensätz                 | e $^{\bigcirc}$ eingelesen $^{\bigcirc}$ abgelehnt                                                                                                    |                                         | <u>Vorlage herun</u> | <u>terladen</u> | 🗆 für E | Excel |

Beim Importieren der Datei wird deren Inhalt automatisch sowohl auf Vollständigkeit als auch formal überprüft und es werden fehlerhafte Datensätze markiert.

| S CSV-Import - Go                                                                                             | oogle Chrome                                                                                                    |                                                                                                    |                                                          |                                                                                       |                                            | -                         |                  | ×     |
|----------------------------------------------------------------------------------------------------|----------------------------------------------------------------------------------------------------|----------------------------------------------------------------------------------------------------|----------------------------------------------------------|---------------------------------------------------------------------------------------|--------------------------------------------|---------------------------|------------------|-------|
| 25 https://onlin                                                                                              | 25 https://onlinebanking.test.hal-privatbank.com/hauckaufhauser/csv-import/index.html                                                                                                    |                                                                                                    |                                                          |                                                                                       |                                            |                           |                  |       |
| 田 CSV-Import<br>1. Dateiupload<br>csv-import-vorlag (3 kB)<br>hochgeladen: 4.12.2024, 16:28<br>Datei ersetzen |                                                                                                    | 2. Einstellungen<br>Zeichensatz: [SO-8859-1]<br>Spalten- Komma<br>rennzeichen: Semikol<br>Tabulato<br>Dezimal- Punkt<br>rennzeichen: Komma<br>Datumsformat: TT.MM.<br>JJJJJ/MM | <u>Standard</u> – ▼<br>on – erkannt<br>or<br>JJJJ<br>WTT | 3. Verifizieren<br>eingelesen:<br>✓ Kopfzeile<br>2 Datensätze<br>Verifikation starten | <b>4.</b> I                                | mportieren<br>ort starten |                  |       |
| Status<br>Koptzeile                                                                                           | A 1 Bitte fügen Sie die Transakt. 2 Speichern Sie anschließen 3 S = EUR-SEPA T = EUR-SEPA Terminüber. D = EUR-SEPA Dauerauftra I = International/SWIFT T. IB = International/SWIFT T. E = EUR-EII ET = EUR-EII ET = EUR-EII T principal Type 5 Type | Konto Zahlungspflichtiger                                                                                                    | C<br>Empfängername                                       | D<br>IBANKontonummer<br>Empfängerkonto                                                | E<br>BIC/Bankcode<br>Empfänger-BIC/Bankcod | F<br>F<br>F               | G                | k.    |
| Datensatz (!)<br>Datensatz (!)                                                                                | 6 <sup>S</sup><br>7 <sup>I</sup>                                                                                                    | 3<br>korrigiert: ,0000 3*<br>2011 0000<br>korrigiert: ,0021 9*                                                                                                    | Anita Aufhäuser<br>Berta Hauck                           | PS92PA                                                                                | PALS                                       |                           |                  | -     |
| Ansicht:   Origi                                                                                              | inal Onur Datensätze 🤇                                                                                                    | ⊃eingelesen ⊃ abgeleh                                                                                                    | nt                                                       |                                                                                       |                                            | Vorlage herunterla        | ں<br>den 🗆 für E | ixcel |

### **Beispiel ohne Fehler**

### **Beispiel mit Fehler**

Auf der linken Seite kann man den Status der einzelnen Datensätze sehen. Dabei werden alle fehlerhaften Datensätze rot markiert und die Felder mit den Fehlern ebenfalls rot hervorgehoben. Die Datei kann nur als Ganzes **ohne** Fehler eingelesen werden, daher müssen erst alle Fehler behoben sein, bevor die Datei importiert werden kann.

| cov import of       | ogle          | Chrome                                                                                          |                        |                                  |                        |                        |        |               |                           |                                   | - 0             | ×    |
|---------------------|---------------|-------------------------------------------------------------------------------------------------|------------------------|----------------------------------|------------------------|------------------------|--------|---------------|---------------------------|-----------------------------------|-----------------|------|
| preview.abax        | x-hu          | ia.crealogix-online.com                                                                         | n/hauckaufhauser       | /csv-import/inde                 | c.html                 |                        |        |               |                           |                                   |                 | (-   |
| CSV-Imp             | ort           |                                                                                                 | 2. Einst               | ellungen                         |                        | 3. Verifizieren        |        |               | 4. Impo                   | ortieren                          |                 |      |
| Dateiunloa          | Ы             |                                                                                                 | Zeichensa              | tz: UTF-8   Standar              | d (interna 🗸           | eingelesen:            |        |               | Import sta                | arten                             |                 |      |
| Daterapioa          | u             |                                                                                                 | Spalten-               | O Komma                          |                        | ✓ Kopfzeile            |        |               |                           |                                   |                 |      |
| chgeladen: 28.12.20 | (2<br>21, 15: | 2 KB)<br>58                                                                                     | trennzeich             | ien: Semikolon                   | – erkannt              | Verifikation starten   | 2      |               |                           |                                   |                 |      |
| Datei ersetzen      |               |                                                                                                 | Dezimal-               | O Punkt                          |                        |                        |        |               |                           |                                   |                 |      |
|                     |               |                                                                                                 | Datumsfo               | rmat: • TT.MM.JJJ<br>O JJJJ/MM/T | IJ<br>T                |                        |        |               |                           |                                   |                 |      |
| Status              |               | Δ.                                                                                              | В                      | C                                | D                      | F                      | F      | 9             | н                         | 1                                 | 1               | J 4  |
| 510103              | 1             | Bitte fügen Sie die Transakt                                                                    |                        | Ŭ                                | 0                      |                        |        |               |                           |                                   |                 | -    |
|                     | 2             | Speichern Sie anschließen                                                                       |                        |                                  |                        |                        |        |               |                           |                                   |                 |      |
|                     | 3             |                                                                                                 |                        | 0.5                              |                        |                        |        |               |                           | Dilight hai Tup L laas hai Tup Tu | Dflight hai Tur |      |
|                     | 4             | T = SWIFT7International<br>T = SWIFT7International<br>T = Terminüberweisung<br>D = Dauerauftrag |                        |                                  |                        |                        |        | nach ISO 4217 |                           | r man an sypr, nor an sypr ( a    | r mon ocr ryp   |      |
| Kopfzeile           | 5             | Тур                                                                                             | Konto Zahlungspflichti | ger Empfängername                | Empfängerkonto         | Empfänger-BIC/Bankcode | Betrag | Währung       | Verwendungszweck          | Empfänger-Straße/Hausnummer       | Empfänger-Pl    | LZ/O |
| Datensatz           | 6             | S                                                                                               | 000081418000EUR        | Test Frau                        | DE07690500010001636976 | SOLADES1KNZ            | 10,1   | fehit         | CSV Ueberweisung          |                                   |                 |      |
| atensatz            | 7             | s                                                                                               | 000081418000EUR        | Test Frau                        | DE07690500010001636976 | SOLADES1KNZ            | 20,2   | EUR           | CSV Ueberweisung          |                                   |                 |      |
| Datensatz           | 8             | т                                                                                               | 000081418000EUR        | Test Frau                        | DE07690500010001636976 | SOLADES1KNZ            | 52,2   | EUR           | CSV<br>Terminueberweisung |                                   |                 |      |
| Datensatz           | 9             | D                                                                                               | 000081418000EUR        | Max Muster                       | DE07690500010001636976 | SOLADES1KNZ            | 60,6   | EUR           | CSV Dauerauftrag          |                                   |                 |      |
| )atensatz           | 10            | 1                                                                                               | 000081418000EUR        | Max Muster                       | DE07690500010001636976 | SOLADES1KNZ            | 70.7   | USD           | CSV AZV                   | Musterstraße 1                    | London SW       |      |

# 6.3.4.2 Einstellungen

Unter 2. Einstellungen können Sie zwischen verschiedenen Formaten u. a. hinsichtlich der Trennzeichen auswählen. Die eingelesene Datei wird direkt analysiert. Werden Datensätze als fehlerhaft markiert, obwohl diese korrekt sind, besteht somit die Möglichkeit, hier noch Anpassungen vorzunehmen.

|                                                                      | Dezimal-<br>trennzeichen:<br>Datumsformat                                                                                                    | <ul> <li>Tabulator</li> <li>Punkt</li> <li>Komma</li> <li>TT.MM.JJJ.</li> <li>JJJJ/MM/T</li> </ul> | – erkannt<br>J<br>T                                                                                                    | 5 Datensätze<br>Verifikation starten                                                                                                    |               |                                                                                                    |                                                                                                    |                                |                                 |
|----------------------------------------------------------------------|----------------------------------------------------------------------------------------------------|----------------------------------------------------------------------------------------------------|----------------------------------------------------------------------------------------------------|----------------------------------------------------------------------------------------------------|---------------|----------------------------------------------------------------------------------------------------|----------------------------------------------------------------------------------------------------|--------------------------------|---------------------------------|
| A                                                                    | В                                                                                                    | С                                                                                                  | D                                                                                                    | E                                                                                                    | F             | G                                                                                                    | н                                                                                                    | 1                              | J                               |
| 1 Bitte fügen Sie die Transakt                                       |                                                                                                    |                                                                                                    |                                                                                                    |                                                                                                    |               |                                                                                                    |                                                                                                    |                                |                                 |
| 2 Speichern Sie anschließen                                          |                                                                                                    |                                                                                                    |                                                                                                    |                                                                                                    |               |                                                                                                    |                                                                                                    |                                |                                 |
| 3                                                                    |                                                                                                    |                                                                                                    |                                                                                                    |                                                                                                    |               |                                                                                                    |                                                                                                    |                                |                                 |
| I = SWIFT/International<br>T = Terminüberweisung<br>D = Dauerauftrag | TSATISATISTI TREE TREASE PSATISE                                                                                                    |                                                                                                    |                                                                                                    |                                                                                                    |               | nach ISO 4217                                                                                                    |                                                                                                    | e mun uni syri, non uni syri M | e municular rypra, nour unar ry |
| 5 Typ                                                                | Konto Zahlungspflichtiger                                                                                                    | Empfängername                                                                                      | Empfängerkonto                                                                                                    | Empfänger-BIC/Bankcode                                                                                                    | Betrag        | Währung                                                                                                    | Verwendungszweck                                                                                                    | Empfänger-Straße/Hausnummer    | Empfänger-PLZ/Ort               |
| 6 S                                                                  | 000081418000EUR                                                                                                    | Test Frau                                                                                          | DE07690500010001636976                                                                                                    | SOLADES1KNZ                                                                                                    | 10,1          | EUR                                                                                                    | CSV Ueberweisung                                                                                                    |                                |                                 |
| 7 S                                                                  | 000081418000EUR                                                                                                    | Test Frau                                                                                          | DE07690500010001636976                                                                                                    | SOLADES1KNZ                                                                                                    | 20,2          | EUR                                                                                                    | CSV Ueberweisung                                                                                                    |                                |                                 |
| 8 T                                                                  | 000081418000EUR                                                                                                    | Test Frau                                                                                          | DE07690500010001636976                                                                                                    | SOLADES1KNZ                                                                                                    | 52,2          | EUR                                                                                                    | CSV<br>Terminueberweisung                                                                                                    |                                |                                 |
| 9 D                                                                  | 000081418000EUR                                                                                                    | Max Muster                                                                                         | DE07690500010001636976                                                                                                    | SOLADES1KNZ                                                                                                    | 60,6          | EUR                                                                                                    | CSV Dauerauftrag                                                                                                    |                                |                                 |
| 10 1                                                                 | 000081418000EUR                                                                                                    | Max Muster                                                                                         | DE07690500010001636976                                                                                                    | SOLADES1KNZ                                                                                                    | 70,7          | USD                                                                                                    | CSV AZV                                                                                                    | Musterstraße 1                 | London SW                       |
| 1 4 5 4 6 7 8 9 1                                                    | A<br>Ditto flagen Sie die Transakt<br>Specternen Sie anschließen<br>3 ≈ 950%.<br>3 ≈ 950%.<br>3 ≈ 950% | A         B           Bite fugen Sie die Transatt                                                  | Komma         Exemption           Datumsformat:         T.T.MM.JJJ           OJJJJ/MMT         JJJJ/MMT           Befc fligen Sie die Transait | Kontoziahlangerikativa         Empfangerikativa           3         Yp         Konto Zahlungspflichtiger<br>s Swer Frikmandowal<br>De Observationes         Empfangerikativa           3         Yp         Konto Zahlungspflichtiger<br>S Swer Frikmandowal<br>De Observationes         Empfangerikativa           3         Yp         Konto Zahlungspflichtiger<br>S Swer Frikmandowal<br>De Observationes         Empfangerikativa           3         Yp         Konto Zahlungspflichtiger<br>S Swer Frikmandowal<br>De Observationes         Empfangerikativa           3         Yp         Konto Zahlungspflichtiger<br>S Swer Frikmandowal<br>DE Observationes         Empfangerikativa           3         Observativa         Test Frikan         DE Observationes           4         Observativa         Test Frikan         DE Observativa           5         Observativa         Max Muster         DE Observativa           6         Observativa         Max Muster         DE Observativa | trennzeichen: | trennzeichen: • Komma<br>Datumsformat: • TT.MM.JJJJ<br>• TT.MM.JJJJ<br>• Diburger Ste die Transatt       A     B     C     D     E       Bite fügen Ste die Transatt     B     C     D     E       Bite fügen Ste die Transatt     B     C     D     E       Bite fügen Ste die Transatt     B     C     D     E       Bite fügen Ste die Transatt     B     C     D     E       Bite fügen Ste die Transatt     B     C     D     E       Bite fügen Ste die Transatt     B     C     D     E       Bite fügen Ste die Transatt     B     C     D     E       Bite fügen Ste die Transatt     B     C     D     E       Bite fügen Ste die Transatt     B     C     D     E       Bite fügen Ste die Transatt     B     C     D     E       Bite fügen Ste die Transatt     B     C     D     Empfangerkonte       Bite fügen Ste die Transattinger     Empfangerkonte     Empfangerkonte     Empfangerkonte       Bite fügen Ste die Georgebung Ste die Transattingen Bite fügen Bite fügen Bite fügen Bite fügen Bite fügen Bite fügen Bite fügen Bite fügen Bite fügen Bite fügen Bite fügen Bite fügen Bite fügen Bite fügen Bite fügen Bite fügen Bite fügen Bite fügen Bite fügen Bite fügen Bite fügen Bite fügen Bite fügen Bite fügen Bite fügen Bite fügen B | trennzeichen: • Komma<br>Datumsformat: • TI.MM.J.JJJ<br>• JUMM.JTT       A     B     C     D     E     F     G       Bite fügen Sie die Transatt<br>9 opendem Sie anschließen<br>9 opendem Sie anschließen<br>9 open | trennzeichen:                  | Itemnzeichen:                   |

### 6.3.4.3 Verifizierung

Zur inhaltlichen Überprüfung der Datensätze (IBAN und BIC) klicken Sie unter 3. Verifizieren auf den Button "Verifikation starten".

| ★ CSV-Import - Go                                                                             | ogle                      | Chrome                                                                                                    |          |                                                                                                    |                                                                                                 |                                     |                                                                                         |        |                               |                                               |                                     | _                       | ٥       | $\times$ |
|-----------------------------------------------------------------------------------------------|---------------------------|----------------------------------------------------------------------------------------------------|----------|----------------------------------------------------------------------------------------------------|-------------------------------------------------------------------------------------------------|-------------------------------------|-----------------------------------------------------------------------------------------|--------|-------------------------------|-----------------------------------------------|-------------------------------------|-------------------------|---------|----------|
| preview.abax                                                                                  | x-hu                      | ua.crealogix-online.com                                                                                      | n/hauc   | kaufhauser/csv                                                                                         | -import/index                                                                                   | html                                |                                                                                         |        |                               |                                               |                                     |                         |         | Q        |
| 田 CSV-Impo<br>1. Dateiuploa<br>csv-import-vorlag.<br>hochgeladen: 28.12.202<br>Datei ersetzen | ort<br>d<br>(2<br>11, 15: | 2 kB)<br>56                                                                                                  |          | 2. Einstellu<br>Zeichensatz:<br>Spalten-<br>trennzeichen:<br>Dezimal-<br>trennzeichen:<br>Datumsformat | UTF-8   Standard<br>Komma<br>Semikolon<br>Tabulator<br>Punkt<br>Komma<br>T.MM.JJJ.<br>JJJJ/MM/T | j (interna ∨<br>– erkannt<br>J<br>T | 3. Verifizieren<br>eingelesen:<br>V Koptzeile<br>5 Datensätze<br>[Verifikation starten] | >-     |                               | _                                             | 4. Importieren                      |                         |         |          |
| Status                                                                                        |                           | A                                                                                                    |          | В                                                                                                    | С                                                                                               | D                                   | E                                                                                       | F      | G                             | н                                             | 1                                   | J                       |         | 1        |
|                                                                                               | 2 3 4                     | Speichern Sie anschließen<br>S = SEPA<br>I = SWIF7/International<br>T = TermiNebrweisung<br>D = Dauerauftrag | Kontonur | nmer Hauck Aufhä                                                                                       |                                                                                                 | IBAN/Kontonummer                    | BIC/Bankcode                                                                            |        | Währungscode<br>nach ISO 4217 |                                               | Pflicht bei Typ I, leer bei Typ T u | Pflicht bei Typ I, leer | bei Ty  |          |
| Kopfzeile                                                                                     | 5                         | Тур                                                                                                    | Konto Za | ahlungspflichtiger                                                                                     | Empfängername                                                                                   | Empfängerkonto                      | Empfänger-BIC/Bankcode                                                                  | Betrag | Währung                       | Verwendungszweck                              | Empfänger-Straße/Hausnummer         | Empfänger-PLZ/Or        | t       | 4        |
| Datensatz                                                                                     | 6                         | 8                                                                                                    | 0000814  | 18000EUR                                                                                               | Test Frau                                                                                       | DE07690500010001636976              | SOLADES1KNZ                                                                             | 10,1   | EUR                           | CSV Ueberweisung                              |                                     |                         |         | 6 H.     |
| Datensatz                                                                                     | 8                         | T                                                                                                    | 0000814  | 18000EUR                                                                                               | Test Frau                                                                                       | DE07690500010001636976              | SOLADES1KNZ                                                                             | 52,2   | EUR                           | CSV Deberweisung<br>CSV<br>Terminueberweisung |                                     |                         |         |          |
| Datensatz                                                                                     | 9                         | D                                                                                                    | 0000814  | 18000EUR                                                                                               | Max Muster                                                                                      | DE07690500010001636976              | SOLADES1KNZ                                                                             | 60,6   | EUR                           | CSV Dauerauftrag                              |                                     |                         |         |          |
| Datensatz                                                                                     | 10                        | 1                                                                                                    | 0000814  | 18000EUR                                                                                               | Max Muster                                                                                      | DE07690500010001636976              | SOLADES1KNZ                                                                             | 70,7   | USD                           | CSV AZV                                       | Musterstraße 1                      | London SW               |         | 4        |
| 4                                                                                             |                           |                                                                                                    |          |                                                                                                    |                                                                                                 |                                     |                                                                                         |        |                               |                                               |                                     |                         | •       | ¥        |
| Ansicht: <ul> <li>Original</li> </ul>                                                         | nal                       | ⊖ nur Datensätze ⊖ e                                                                                         | eingeles | en O abgelehr                                                                                          | nt                                                                                              |                                     |                                                                                         |        |                               |                                               | Vorlage                             | herunterladen (         | 🗆 für E | xcel     |

| <ul> <li>preview.abaxc-huacrealogix-online.com/hauckaufhauser/csv-import/index.html</li> <li>CSV-Import</li> <li>Dateinaport-vorlag (2 kB)</li> <li>Dateinaport-vorlag (2 kB)<th>eet indeet eeeBre</th><th>le Chr</th><th>ome</th><th></th><th></th><th></th><th></th><th></th><th></th><th></th><th></th><th></th><th>- 0</th><th>&gt;</th></li></ul> | eet indeet eeeBre                                              | le Chr        | ome                       |                                 |                                                                           |                                                                                                    |                    |                                                  |                           |                           |                      |                | - 0             | >   |
|----------------------------------------------------------------------------------------------------|----------------------------------------------------------------|---------------|---------------------------|---------------------------------|---------------------------------------------------------------------------|----------------------------------------------------------------------------------------------------|--------------------|--------------------------------------------------|---------------------------|---------------------------|----------------------|----------------|-----------------|-----|
| Statistics       Statistics       Statistics <td>preview.abaxx-hu</td> <td>ua.cr</td> <td>realogix-online.com/</td> <td>hauckaufhaus</td> <td>er/csv-import/index.h</td> <td>ntml</td> <td></td> <td></td> <td></td> <td></td> <td></td> <td></td> <td></td> <td></td>                                                                                                    | preview.abaxx-hu                                               | ua.cr         | realogix-online.com/      | hauckaufhaus                    | er/csv-import/index.h                                                     | ntml                                                                                                    |                    |                                                  |                           |                           |                      |                |                 |     |
| 1. Dateiupload       Zeichensatz:       UTF-8] Standard (interne V         Spalten       Spalten       Nomma       Spalten       Y Koptzelle         Detei ersetzen       Datumsformat:       Tabulator       Dezimal-       Datumsformat:       Timunzicher:       Somma         Datumsformat:       Timunzicher:       Komma       Comma       Verklaston starten       Verklaston starten       Verklaston starten       Parket         Status       Nomma       Compares       Somona       Souhansitze       Verklaston starten       Verklaston starten       Verklaston starten       Parket       Parket                                                                                                    | CSV-Import                                                     |               |                           | 2. Eins                         | stellungen                                                                |                                                                                                    | 3. \               | /erifizie                                        | eren                      |                           | 4. Importieren       |                |                 |     |
| Uber ersetzen         Dezmai-<br>trenzeichen:         Punkt<br>trenzeichen:         Komma<br>Datumsformat:         Tri MMJJJJ<br>DJJJMMUT         Konstan           Status         S         Typ Konto Zahlungspflichtiger Empfangername Empfanger-Biol Gankcoe Betra<br>Kojtoble         Vervendungszweck         Empfanger-State/Hausnummer Empfanger-BLZOR         Empfanger-Land         Engfanger-Land         Engfanger-Land                                                                                                    | Dateiupload<br>v-import-vorlag (2<br>chgeladen: 28.12.2021, 16 | (2 kB<br>6:05 | )                         | Zeichen<br>Spalten-<br>trennzei | satz: UTF-8   Standard (<br>O Komma<br>Chen: O Semikolon –<br>O Tabulator | erkannt                                                                                                    | eing<br>√K<br>5 Da | elesen:<br>opfzeile<br>atensätze<br>fikation sta | rten                      |                           | 4 von 5 erfolgreich  | verifiziert    |                 |     |
| Sature<br>(Noticitie)         N         B         C         D         E         F         G         H         I         J         K         L           Sature<br>(Noticitie)         Top         Noticities<br>(Noticitie)         Top         Noticities<br>(Noticitie)         Employability<br>(Noticitie)         Employability<br>(Noticitie)         Employability<br>(Noticitie)         Employability<br>(Noticities)         Employability<br>(Noticities)         Employability<br>(Noticity)         Employability<br>(Noticity)         Employability<br>(Noticity)         Employability<br>(Noticity)         Employability<br>(Noticity)         Employability<br>(Noticity)         Employability<br>(Noticity)         Employability<br>(Noticity)         Employability<br>(No                                                                                                    | atei ersetzen                                                  |               |                           | Dezimal<br>trennzei<br>Datumst  | - OPunkt<br>chen: Komma<br>format: TT.MM.JJJJ<br>JJJJ/MM/TT               |                                                                                                    |                    |                                                  |                           |                           |                      |                |                 |     |
| Kol/zei         S         Typ         Kon/zeit/ei         Empfanger-Mit/Ei         Empfanger-Mit/Ei                                                                                                    | 3tatus                                                         | A             | В                         | С                               | D                                                                         | E                                                                                                    | F                  | G                                                | н                         | 1                         | J                    | K              | L               |     |
| Jaternsätz         6         S         O0000 #10000EUR         Test Frav         DE07696000010069676         SOLADES1KVZ         10.1         EUR         CSV Uetherweisung         Image: CSV Uetherweisung         Image: CSV Uetherweisung                                                                                                    | Copfzeile 5                                                    | Тур           | Konto Zahlungspflichtiger | Empfängername                   | Empfängerkonto                                                            | Empfänger-BIC/Bankcode                                                                                            | Betrag             | Währung                                          | Verwendungszweck          | Empfänger-Straße/Hausnumn | er Empfänger-PLZ/Ort | Empfänger-Land | Entgeltregelung | Ter |
| Alternatz         7         5         000001410000EUR         Test Fau         DE0769500001001539675         SOLADES 1KNZ         2.2.2         EUR         CSV Underweisung         Cell         Cell                                                                                                    | atensatz √ 6                                                   | S             | 000081418000EUR           | Test Frau                       | DE07690500010001636976                                                    | SOLADES1KNZ                                                                                                    | 10,1               | EUR                                              | CSV Ueberweisung          |                           |                      |                |                 |     |
| attensatz         a         T         000001418000EUR         Test Prau         DE0769000010001639676         SOLADES1NAZ         52.2         EUR         CSV<br>Terminuberweisung         CSV         CSV         Mass         CSV         CSV<                                                                                                    | atensatz √ 7                                                   | S             | 000081418000EUR           | Test Frau                       | DE07690500010001636976                                                    | SOLADES1KNZ                                                                                                    | 20,2               | EUR                                              | CSV Ueberweisung          |                           |                      |                |                 |     |
| atensatz 9 D 000061418000EUR Max Muster DE0769050001001639976 SOLADES1NAZ 60.5 EUR CSV Daueraufnag<br>1 000061418000EUR Max Muster DE0769050001001639976 SOLADES1NAZ 60.5 EUR CSV Daueraufnag<br>10 10 CSV AZV Musterstraße 1 London SW US SHARE<br>Fur dia argegenere IBAN<br>13 til BID CST NRZ zu Verwenden.                                                                                                    | atensatz √ 8                                                   | T             | 000081418000EUR           | Test Frau                       | DE07690500010001636976                                                    | SOLADES1KNZ                                                                                                    | 52,2               | EUR                                              | CSV<br>Terminueberweisung |                           |                      |                |                 | 12. |
| 10     10     0000051418000E.UH     Max Musker     DEUTF8000001000153976     SOLADESTAN     70.7     USD     CSV A2V     Muskerstraße 1     London SW     US     SHARE       10     10     10     10     10     10     10     10     10     10     10     10     10     10     10     10     10     10     10     10     10     10     10     10     10     10     10     10     10     10     10     10     10     10     10     10     10     10     10     10     10     10     10     10     10     10     10     10     10     10     10     10     10     10     10     10     10     10     10     10     10     10     10     10     10     10     10     10     10     10     10     10     10     10     10     10     10     10     10     10     10     10     10     10     10     10     10     10     10     10     10     10     10     10     10     10     10     10     10     10     10     10     10     10     10     10     10     10 <t< td=""><td>atensatz √ 9</td><td>D</td><td>000081418000EUR</td><td>Max Muster</td><td>DE07690500010001636976</td><td>SOLADES1KNZ</td><td>60,6</td><td>EUR</td><td>CSV Dauerauftrag</td><td></td><td></td><td></td><td></td><td></td></t<>                                                                                                    | atensatz √ 9                                                   | D             | 000081418000EUR           | Max Muster                      | DE07690500010001636976                                                    | SOLADES1KNZ                                                                                                    | 60,6               | EUR                                              | CSV Dauerauftrag          |                           |                      |                |                 |     |
| Datensšize                                                                                                    | atensatz<br>10                                                 | 0             | 000081418000EUR           | Max Muster                      | DE0/99000000001939976                                                     | SULADESTKN<br>Die BIC ist nicht gültig.<br>Für die angegebene IBAN<br>ist die BIC<br>SOLADES1KNZ zu<br>verwenden. | 70,7               | USD                                              | CSVAZV                    | Musterstraise 1           | London SW            | us             | SHAKE           |     |
|                                                                                                    | Datensätze                                                     |               |                           |                                 | /                                                                         |                                                                                                    |                    |                                                  |                           |                           |                      |                |                 |     |
|                                                                                                    |                                                                |               |                           |                                 |                                                                           |                                                                                                    |                    |                                                  |                           |                           |                      |                |                 |     |

### Daten die nicht korrekt sind, werden rot markiert.

# 6.3.4.4 Importieren

Sind alle Datensätze verifiziert, klicken Sie unter 4. Importieren auf den Button "Import starten".

| ★ CSV-Import - Goo                                                                               | gle        | e Chi | rome                      |                                                                               |                                                                                                    |                         |                              |                                               |                           |                           |                                                            |                | - 0            | $\times$ |
|--------------------------------------------------------------------------------------------------|------------|-------|---------------------------|-------------------------------------------------------------------------------|----------------------------------------------------------------------------------------------------|-------------------------|------------------------------|-----------------------------------------------|---------------------------|---------------------------|------------------------------------------------------------|----------------|----------------|----------|
| preview.abaxx                                                                                    | -hı        | ua.c  | realogix-online.com/      | hauckaufhaus                                                                  | er/csv-import/index.ł                                                                                                    | ntml                    |                              |                                               |                           |                           |                                                            |                |                | Q        |
| 田 CSV-Import<br>1. Dateiupload<br>csv-import-vorlag<br>hochgeiaden: 28.12.2021<br>Datei ersetzen | rt<br>. (1 | 2 kB  | 3)                        | 2. Eins<br>Zeichen:<br>Spalten-<br>trennzei<br>Dezimal<br>trennzei<br>Datumsf | stellungen<br>satz: UTF-8   Standard (<br>Komma<br>Semikolon –<br>Tabulator<br>- Punkt<br>chen: % Komma<br>format: % TT.MM.JJJJ<br>JJJJ/MM/TT | (interne ∽ )<br>erkannt | 3. ∖<br>eing<br>✓ Ki<br>5 Da | /erifizio<br>elesen:<br>opfzeile<br>atensätze | eren<br>)<br>arten        |                           | 4. Importieren<br>5 erfolgreich verifizi<br>Import starten | ert            |                |          |
| Status                                                                                           |            | A     | В                         | С                                                                             | D                                                                                                    | E                       | F                            | G                                             | н                         | 1                         | J                                                          | к              | L              | -        |
| Kopfzeile                                                                                        | 5          | Тур   | Konto Zahlungspflichtiger | Empfängername                                                                 | Empfängerkonto                                                                                                    | Empfänger-BIC/Bankcode  | Betrag                       | Währung                                       | Verwendungszweck          | Empfänger-Straße/Hausnumm | er Empfänger-PLZ/Ort                                       | Empfänger-Land | Entgeltregelun | a Ter    |
| Datensatz √                                                                                      | 6          | S     | 000081418000EUR           | Test Frau                                                                     | DE07690500010001636976                                                                                                    | SOLADES1KNZ             | 10,1                         | EUR                                           | CSV Ueberweisung          |                           |                                                            |                |                |          |
| Datensatz √                                                                                      | 7          | S     | 000081418000EUR           | Test Frau                                                                     | DE07690500010001636976                                                                                                    | SOLADES1KNZ             | 20,2                         | EUR                                           | CSV Ueberweisung          |                           |                                                            |                |                |          |
| Datensatz √                                                                                      | 8          | т     | 000081418000EUR           | Test Frau                                                                     | DE07690500010001636976                                                                                                    | SOLADES1KNZ             | 52,2                         | EUR                                           | CSV<br>Terminueberweisung |                           |                                                            |                |                | 12.      |
| Datensatz √                                                                                      | 9          | D     | 000081418000EUR           | Max Muster                                                                    | DE07690500010001636976                                                                                                    | SOLADES1KNZ             | 60,6                         | EUR                                           | CSV Dauerauftrag          |                           |                                                            |                |                |          |
| Datensatz V                                                                                      | 10         |       | 000081418000EUR           | Max Muster                                                                    | DE07690500010001636976                                                                                                    | SOLADES1KNZ             | 70,7                         | USD                                           | CSVAZV                    | Musterstraise 1           | London SW                                                  | US             | SHARE          |          |
| o Datensatze                                                                                     |            |       |                           |                                                                               |                                                                                                    |                         |                              |                                               |                           |                           |                                                            |                |                | *        |
| Ansicht: O Origina                                                                               | al         | • •   | ur Datensätze 🔿 ein       | relesen O abr                                                                 | relebrit                                                                                                    |                         |                              |                                               |                           |                           |                                                            | Vorlage herunt | erladen 🗆 fi   | ir Excel |
| oligina                                                                                          |            |       | a paronouzo o emi         | Joioboli O abi                                                                | 10101111                                                                                                    |                         |                              |                                               |                           |                           |                                                            |                |                |          |

| onlinebanking.te                                                            | est.hauck-a                      | ufhaeuser.com/hauckaufh       | auser/csv-import,                                                                           | /index.html                                                                                                    |                  |                                                                      |                                |                            |                                                                     |                   |      |
|-----------------------------------------------------------------------------|----------------------------------|-------------------------------|---------------------------------------------------------------------------------------------|----------------------------------------------------------------------------------------------------|------------------|----------------------------------------------------------------------|--------------------------------|----------------------------|---------------------------------------------------------------------|-------------------|------|
| CSV-Imp CSV-Imp Dateiuploa D0301 Massent chgeladen: 30.12.20 Datei ersetzen | oort<br>ad<br>(10 k<br>(10 k<br> | 8)                            | 2. Einste<br>Zeichensat<br>Spalten-<br>trennzeiche<br>Dezimal-<br>trennzeiche<br>Datumsform | Ilungen<br>z. UTF-8   Standard (inte                                                                                                    | ma v             | 3. Verifiz<br>eingelesen<br>✓ Kopfzeil<br>68 Datensi<br>Verifikation | cieren<br>c<br>atze<br>starten |                            | 4. Importieren<br>68 erfolgreich verifiziert<br>Importiere Zeile 10 |                   |      |
| Status                                                                      | A                                | В                             | C                                                                                           | D                                                                                                    | E                | F                                                                    | G                              | Н                          |                                                                     | J                 |      |
| Kopfzeile                                                                   | 5 Typ                            | Konto Zahlungspflichtiger     | Empfängername                                                                               | Empfängerkonto                                                                                                    | Empfänger-BIC/Ba | nkcode Betrag                                                        | Währung                        | Verwendungszweck           | Empfänger-Straße/Hausnummer                                         | Empfänger-PLZ/Ort | Empl |
| ✓ importiert                                                                | 6 <sup>S</sup>                   | DOUDE CONTRACTOR              | Test Frau                                                                                   | DESLANGUAGE (DOD / COD / COD / | SOLADES HINZ     | 30                                                                   | EUR                            | CSV MassenTest TMU SEPA 1  |                                                                     |                   |      |
| ✓ importiert                                                                | 7 S                              |                               | Test Frau                                                                                   | DESTRUCTION CONTRACTOR                                                                                                    | BOLADESHINZ      | 30,5                                                                 | EUR                            | CSV MassenTest TMU SEPA 2  |                                                                     |                   |      |
| ✓ importiert                                                                | 8 <sup>S</sup>                   | DODEN41000EUR                 | Test Frau                                                                                   | DE074805800-000-636875                                                                                                    | SOLADES HINZ     | 31                                                                   | EUR                            | CSV MassenTest TMU SEPA 3  |                                                                     |                   |      |
| ✓ importiert                                                                | 9 <sup>S</sup>                   | PODEN/IBROELA                 | Test Frau                                                                                   | 0007000500010001630079                                                                                                    | BOLADESHINZ      | 31,5                                                                 | EUR                            | CSV MassenTest TMU SEPA 4  |                                                                     |                   |      |
| Import(!)                                                                   | 10 <sup>S</sup>                  | BODDETATBODDEUR               | Test Frau                                                                                   | DE07990500010001636879                                                                                                    | BOLADES HINZ     | 32                                                                   | EUR                            | CSV MassenTest TMU SEPA 5  |                                                                     |                   |      |
| Datensatz √                                                                 | 11 <sup>S</sup>                  | DODDET-410000EUR              | Test Frau                                                                                   | DE07680500010001636876                                                                                                    | SOLADES HOZ      | 32,5                                                                 | EUR                            | CSV MassenTest TMU SEPA 6  |                                                                     |                   |      |
| Datensatz √                                                                 | 12 <sup>S</sup>                  | DODDE1410000EUR               | Test Frau                                                                                   | DE07680500010001636876                                                                                                    | BOLADES WINZ     | 33                                                                   | EUR                            | CSV MassenTest TMU SEPA 7  |                                                                     |                   |      |
| Jatensatz √                                                                 | 13 <sup>S</sup>                  | onder-andonetum               | Test Frau                                                                                   | DE07980500010001638876                                                                                                    | SOLADES WINZ     | 33,5                                                                 | EUR                            | CSV MassenTest TMU SEPA 8  |                                                                     |                   |      |
| Jatensatz √                                                                 | 14 <sup>S</sup>                  | angest Jane Store DR          | Test Frau                                                                                   | DE07880500010001638874                                                                                                    | sources was      | 34                                                                   | EUR                            | CSV MassenTest TMU SEPA 9  |                                                                     |                   |      |
| )atensatz √                                                                 | 15 <sup>S</sup>                  | angenati Jihardonoti Jih      | Test Frau                                                                                   | DE01990500010001638875                                                                                                    | SOLADES HINZ     | 34,5                                                                 | EUR                            | CSV MassenTest TMU SEPA 10 |                                                                     |                   |      |
| Datensatz √                                                                 | 16 <sup>S</sup>                  | subst to an end of the        | Test Frau                                                                                   | DE01990500010001638876                                                                                                    | SOLACES HOL      | 35                                                                   | EUR                            | CSV MassenTest TMU SEPA 11 |                                                                     |                   |      |
| ∪atensatz √                                                                 | 17 <sup>S</sup>                  | angenati jitraritotototuller  | lest Frau                                                                                   | 06.0-0005000-000-6368*6                                                                                                    | POLACES HOL      | 35,5                                                                 | EUR                            | CSV MassenTest TMU SEPA 12 |                                                                     |                   |      |
| Datensatz √                                                                 | 18 <sup>S</sup>                  | angest Josephilipper          | Test Frau                                                                                   | DE01990500010001638875                                                                                                    | BOLACESIKNZ      | 36                                                                   | EUR                            | CSV MassenTest TMU SEPA 13 |                                                                     |                   |      |
| Datensatz √                                                                 | 19 <sup>S</sup>                  | Constant of the second second | Test Frau                                                                                   | DE 379805880-800-638876                                                                                                    | SOLACES WAZ      | 36,5                                                                 | EUR                            | CSV MassenTest TMU SEPA 14 |                                                                     |                   |      |
| Datensatz 🗸                                                                 | 20 S                             | 2000E 10 2000E 10             | Test Frau                                                                                   | D€879905000-000-636879                                                                                                    | SOLACES WAS      | 37                                                                   | EUR                            | CSV MassenTest TMU SEPA 15 |                                                                     |                   |      |

Während des Importes wird der gerade importierte Auftrag gelb markiert.

Nach erfolgreichem Import schließt sich das "CSV-Import"-Fenster und Sie befinden sich wieder in den Zahlungsfreigaben. Die importierten Zahlungsaufträge sind dann dort sichtbar und stehen zu weiteren Verarbeitung bereit.

| 田   | Übersicht            | Vermögen               | Zahlungsverkehr                   | Produkte ur          | nd Services            | ₽ Р           | Postfach              | 😟 Einstellungen           | <b>Testine</b><br>Abmeldu | e Musterine<br>Ing in: 14:50 |
|-----|----------------------|------------------------|-----------------------------------|----------------------|------------------------|---------------|-----------------------|---------------------------|---------------------------|------------------------------|
|     |                      |                        |                                   |                      |                        |               |                       |                           |                           |                              |
| Z   | ahlungsfrei          | igaben                 |                                   |                      |                        |               |                       |                           |                           |                              |
|     | Iswahl Konto         |                        |                                   |                      |                        |               |                       |                           |                           | ×                            |
|     | ale dhzeigen         |                        |                                   |                      |                        |               |                       |                           |                           | ·                            |
| (1) | Bitte beachten Sie d | lie Annahmeschlusszeit | ten für taggleich auszuführende A | ufträge. SEPA-Überwe | eisung: 14:00 Uhr - Au | uslandsüberwe | eisung: 16:30 Uhr -   | Eilüberweisung: 16:10 Uhr |                           |                              |
|     |                      |                        |                                   |                      |                        | CSV-IMPC      | DRT 🔺 TAB             | ELLE ANPASSEN 5           | EXPORTIER                 | REN J                        |
|     |                      |                        |                                   |                      |                        | 001-1111-0    | - T. 199              |                           | EXI ONTIEN                |                              |
| Su  | iche                 |                        |                                   |                      | Sortierung             |               |                       | Schnellfilter             |                           |                              |
| S   | uchbegriff           |                        |                                   |                      | Bitte auswal           | hlen          | ~                     | Alle                      |                           |                              |
|     | Auftragsa            | rt                     | Empfänger                         | Auftra               | iggeber                | 1             | Unterschrifter        | ı                         | Betrag                    |                              |
|     | Erstellt am          | 1                      | IBAN / Kontonummer                | Zu bel               | astendes Kont          | 0             | Status                |                           |                           |                              |
| _   | Auftragsre           | ferenz                 | BIC / Bankcode                    |                      |                        |               |                       |                           |                           |                              |
|     | Dauerauft            | rag                    | Fritz Maier                       | Gerald               | d Blume                |               | $\times \times$       |                           | 13,14 EUR                 |                              |
|     | 04.12.2024           | 19:45                  | DE07 6905                         | DE11 5               | 022 0900               | 100           | Bearbeitbar           |                           |                           | >                            |
|     | 111240_160           | )473                   | 76<br>SOLA                        | 03                   |                        |               |                       |                           |                           |                              |
|     | _                    |                        |                                   |                      |                        |               |                       |                           |                           |                              |
|     | EUR-SEPA             | -                      | Liliane Blun                      | Gerald               | d Blume                |               | $\otimes \otimes$     |                           | 51,14 EUR                 |                              |
|     | 04.12.2024           | 19:45                  | 76                                | 03                   | 022 0900               |               | Bearbeitbar           |                           |                           | >                            |
|     | 111239_160           | 473                    | SOL                               |                      |                        |               |                       |                           |                           |                              |
|     | Auslandsü            | iberweisung            | Berta Hauck                       | Gerald               | d Blume                |               | $(\times)$ $(\times)$ |                           | 11,82 CAD                 |                              |

Die Freigabe der Aufträge erfolgt, wie im Kapitel 6.3.1 beschrieben.

### 6.3.5 Audit

In der Audit-Funktion der Unterschriftenmappe haben Sie die Möglichkeit zu prüfen, wer den Zahlungsauftrag eingestellt, die 1. Unterschrift und die 2. Unterschrift geleistet hat.

Um die Auditfunktion aufzurufen, klicken Sie auf "Zahlungsverkehr" und dann im Untermenü auf "Audit".

Hier haben Sie die Möglichkeit, die Suche durch die Anwendung von Filtern einzuschränken.

| Unterschriftenmappe Audit |   |                  |        |
|---------------------------|---|------------------|--------|
| Datum                     |   |                  |        |
| Von                       |   | Bis              |        |
|                           | Ē |                  | iii (  |
| Auftraggeberkonto         |   |                  |        |
| Alle                      |   |                  | $\sim$ |
| Auftragsart               |   |                  |        |
| Bitte auswählen           |   |                  | $\sim$ |
| Auftragsreferenz          |   |                  |        |
|                           |   |                  |        |
| Referenznummer            |   |                  |        |
|                           |   |                  |        |
| Bearbeiter                |   |                  |        |
|                           |   |                  |        |
| Empfängerkonto            |   |                  |        |
|                           |   |                  |        |
|                           |   |                  |        |
|                           |   | ZURÜCKSETZEN SUC | HEN    |

### Datum

Über das Datum kann die Suche auf einen gewünschten Zeitraum begrenzt werden. Ist eine Zahlung an einem Tag bearbeitet worden, der nicht in den Zeitraum fällt, wird sie entsprechend nicht angezeigt.

### Auftraggeberkonto

Hier können nur Konten ausgewählt werden, auf Sie ein U-Mappen-Recht haben.

### Auftragsart

Sie können nach einer bestimmten Überweisungsart selektieren.

# Auftragsreferenz

Die Auftragsreferenz besteht aus einer laufenden Nummer und dem Anmeldenamen des ersten Erfassers.

### Bearbeiter

Sie können nach dem jeweiligen Bearbeiter eines Auftrags über seinen Anmeldenamen (nicht den Alias) selektieren.

### Empfängerkonto

Die Aufträge zu Gunsten eines Empfängers können Sie durch Eingabe der IBAN bzw. der Konto-Nr. des Empfängers eingrenzen .

Zur Bestätigung der Filter klicken Sie bitte den Button "Suchen".

Sie haben die Möglichkeit, die Tabelle über "Exportieren" als Excel-, CSV- oder PDF-Datei herunterzuladen. Unter "Sortierung" können Sie aus verschiedenen Möglichkeiten der Sortierung auswählen.

### **Definition Aktion:**

- a) **Erstellt bzw. Importiert**: Führt das Datum und den User auf, von welchem der Auftrag in der Unterschriftenmappe erstellt bzw. importiert worden ist.
- b) **Erst-Unterschrift**: Weißt aus, welcher User wann den Auftrag zuerst unterschrieben hat.
- c) **Zweit-Unterschrift:** Gibt an, wann und von wem der Auftrag mit der zweiten Unterschrift versehen worden ist.
- d) Ausgeführt: Zeigt Datum und Zeit an, wann der Auftrag an OBS geliefert worden ist.

| Empfängerkonto                          |                  |                      |                                |           |
|-----------------------------------------|------------------|----------------------|--------------------------------|-----------|
|                                         |                  |                      | Zurücksetzen                   |           |
| Aldian Q                                | A. Hannaharan A  | Franklande A         | hufferson has A                | Batana A  |
| Auftragsart 😂                           | Bearbeiter 🖨     | IBAN / Kontonummer 🖨 | Zu belastendes Konto 😂         | pendă 🌣   |
| Erstellt am 🗢                           | Referenznummer 😌 | BIC / Bankcode 😌     |                                |           |
| Erst-Unterschrift                       | 100444_222       | Max Muster           | Fundmanagement Capital Tower 1 | 70,70 USD |
| Auslandsuberweisung<br>28.12.2021 17:03 | 222              | SOLADES1KNZ          | L027 0620 EUR                  | [+]       |
| Zweit-Unterschrift                      | 100443_222       | Max Muster           | Fundmanagement Capital Tower 1 | 60,60 EUR |
| 28.12.2021 17:03                        | 222              | SOLADES1KNZ          | E027 0820 EOR                  | (+)       |
| Ausgeführt                              | 100415_500301    | Test Frau            | Fundmanagement Capital Tower 1 | 42,50 NOK |
| Auslandsuberweisung<br>28.12.2021 16:22 | 222              | SOLADES1KNZ          | E027 0820 E0R                  | (+)       |
| Gelöscht                                | 100414_500301    | Test Frau            | Fundmanagement Capital Tower 1 | 42,00 NOK |
| 28.12.2021 16:22                        | 222              | SOLADES1KNZ          | L02/ 0620 EUR                  | (+)       |
| Gelöscht                                | 100413_500301    | Test Frau            | Fundmanagement Capital Tower 1 | 41,50 GBP |
| 28.12.2021 16:22                        | 222              | SOLADES1KNZ          | E027 0820 E0R                  | (+)       |
| Gelöscht                                | 100412_500301    | Test Frau            | Fundmanagement Capital Tower 1 | 41,00 GBP |
| Ausianasuberweisung<br>28.12.2021 16:22 | 222              | SOLADES1KNZ          | L02/0620 EUK                   | (+)       |
| Importiert                              | 100444_222       | Max Muster           | Fundmanagement Capital Tower 1 | 70,70 USD |
| Ausianasuberweisung<br>28.12.2021 16:14 | 222              | SOLADES1KNZ          | LU2/ 0620 EUK                  | (+)       |

Mit einem Klick auf den gewünschten Eintrag in der Audit-Liste werden Details zu dem entsprechenden Vorgang angezeigt.

# 7. PRODUKTE UND SERVICES

# 7.1 PRODUKTE

### 7.1.1 Finanzierungswunsch

Hier haben Sie die Möglichkeit rund um die Uhr Ihren Finanzierungswunsch zu platzieren und so Ihre Liquidität zu günstigen Konditionen zu erhöhen und dadurch zinsunabhängig und langfristig zu kalkulieren.

| Übersicht                           | Vermögen                        | Zahlungsverkehr  | Produkte und Services                               | Postfach                                                                                                    | 🔅 Einstellungen | Testine Musterine<br>Abmeldung in: 13:58 | භි |
|-------------------------------------|---------------------------------|------------------|-----------------------------------------------------|----------------------------------------------------------------------------------------------------|-----------------|------------------------------------------|----|
| Finanzierung<br>Erhöhen Sie Ihre Li | gswunsch<br>quidităt zu gûnstig | gen Konditionen. | Ihre Vo<br>• L<br>• Z<br>• V<br>Unser<br>• E<br>• S | orteile<br>.angfristiges Kalkulierer<br>Insunabhängig<br>ferschlankung des Proz<br>Service<br>Infach online ausfüllen<br>ichnelle Bearbeitung | n<br>resses     | JETZT BEANTRAGE                          |    |

Füllen Sie dazu einfach online das entsprechenden Formular aus.

| Übersicht Vermö   | ögen Zahlungsverkehr          | Produkte und Services                    | Postfach | 😧 Einstellungen | Testine Musterine<br>Abmeldung in: 14:56 |
|-------------------|-------------------------------|------------------------------------------|----------|-----------------|------------------------------------------|
|                   |                               |                                          |          |                 |                                          |
| 1 Auftrag         |                               | 2 Freigabe                               |          |                 | 3 Bestätigung                            |
| Finanzierungswuns | sch                           |                                          |          |                 |                                          |
|                   | Verwendungszweck*             |                                          |          |                 |                                          |
|                   | Investment                    |                                          |          | $\sim$          |                                          |
|                   | Auszahlungskonto*             |                                          |          |                 |                                          |
|                   | wg. Festgeld / DE10 50        | 22 0900 3030 0014 36                     |          | $\sim$          |                                          |
|                   | Kreditbetrag*                 |                                          |          |                 |                                          |
|                   |                               |                                          |          | EUR             |                                          |
|                   | Laufzeit*                     |                                          |          |                 |                                          |
|                   | Unbefristet                   |                                          |          | $\sim$          |                                          |
|                   | Besicherung durch*            |                                          |          |                 |                                          |
|                   | Verpfändung Wertpap           | ierdepot                                 |          | $\sim$          |                                          |
|                   | Bitte geben Sie die Art der S | icherheit für Ihren Wertpapierkredit an. |          |                 |                                          |
| * Pflichtfeld     |                               |                                          |          |                 |                                          |
|                   |                               |                                          |          | A               | BBRECHEN WEITER                          |

Ihre Kundenbetreuerin bzw. Ihr Kundenbetreuer wird sich nach Prüfung Ihres Antrags mit Ihnen in Verbindung setzen und die weiteren Schritte persönlich mit Ihnen besprechen. Auf diese Weise ist die schnelle Bearbeitung Ihres Anliegens sichergestellt. Der gewünschte Betrag sollte zwischen 500.000 EUR und 10 Mio. EUR liegen.

# 7.1.2 Zeedin Sparen

Wenn Sie Kunde unserer digitalen Vermögensverwaltung "Zeedin" sind, können Sie über "Zeedin Sparen" einen monatlichen Sparplan zur kontinuierlichen Aufstockung Ihres Vermögens anlegen.

| म  | Übersicht   | Vermögen | Zahlungsverkehr   | Produkte un | d Services | Postfach | 🔅 Einstellunger | Kurt Edammer<br>Abmeldung in: 14:55 | භ                                |
|----|-------------|----------|-------------------|-------------|------------|----------|-----------------|-------------------------------------|----------------------------------|
|    |             |          |                   |             |            |          |                 |                                     |                                  |
| Ze | eedin Sparp | oläne    |                   |             |            |          |                 | EXPORTIEREN                         | $\mathbf{\overline{\mathbf{v}}}$ |
| Po | rtfolio     | No       | ame des Sparplans | von         | bis        | Status   | IBAN            | monatlich sparen                    |                                  |
|    |             |          |                   |             |            |          |                 |                                     |                                  |
|    |             |          |                   |             |            |          |                 | SPARPLAN ANLEG                      | EN                               |

Bitte füllen Sie dazu alle Felder des Formulars aus. Die monatliche Mindestrate beträgt 250 EUR.

| 旧 | Übersicht    | Vermögen                                                 | Zahlungsverkehr                                                                        | Produkte und Services                                                                      | s 🖉                                | Kurt Edammer<br>Abmeldung in: 12:39 |
|---|--------------|----------------------------------------------------------|----------------------------------------------------------------------------------------|--------------------------------------------------------------------------------------------|------------------------------------|-------------------------------------|
|   |              |                                                          |                                                                                        |                                                                                            |                                    |                                     |
|   | 1 Auftrag    |                                                          | 2 Fre                                                                                  | eigabe                                                                                     |                                    | 3 Bestätigung                       |
|   | Zeedin Sparp | lan anlegen                                              |                                                                                        |                                                                                            |                                    |                                     |
|   |              | Wir freuen uns, a<br>Möglichkeit Ihr I<br>wird dann gemä | dass Sie regelmäßig spare<br>bestehendes Portfolio beg<br>äß Ihrer individuellen Anlag | n wollen. Der Zeedin Sparplan<br>Jem monatlich aufzustocken. II<br>Jestrategie investiert. | bildet die ideale<br>nre Sparsumme | e                                   |
|   |              | Name des Spo                                             | arplans (optional)                                                                     |                                                                                            |                                    |                                     |
|   |              | Zeedin Sparple                                           | an                                                                                     |                                                                                            |                                    |                                     |
|   |              | Auf welches P                                            | Portfolio wollen Sie spar                                                              | en?                                                                                        |                                    |                                     |
|   |              | Online FVV - 30                                          | -01 - HAUCK, ANNEL                                                                     | IESE                                                                                       |                                    |                                     |
|   |              | <li>Wählen Sie das g</li>                                | gewünschte Portfolio, für welches Si                                                   | e einen Sparplan einrichten möchten.                                                       |                                    |                                     |
|   |              | monatlich spo                                            | aren*                                                                                  |                                                                                            |                                    |                                     |
|   |              |                                                          |                                                                                        |                                                                                            |                                    |                                     |
|   |              | 250,00                                                   |                                                                                        |                                                                                            | EUI                                | R                                   |
|   |              | Die Mindestspar                                          | summe für den Zeedin Sparplan be                                                       | trägt 250,00 €.                                                                            |                                    |                                     |
|   |              | Nächstes Einz                                            | ugsdatum*                                                                              |                                                                                            |                                    |                                     |
|   |              |                                                          |                                                                                        |                                                                                            | <b></b>                            |                                     |
|   |              | Hier können Sie o<br>Sparsumme von                       | das Startdatum für Ihren Sparplan w<br>Ihrem Referenzkonto eingezogen.                 | rählen. Zu diesem Datum wird in den kom                                                    | nmenden Monaten d                  | ie                                  |
|   |              | Sparen bis (op                                           | otional)                                                                               |                                                                                            |                                    |                                     |
|   |              |                                                          |                                                                                        |                                                                                            | <b></b>                            |                                     |
|   |              | IBAN*                                                    |                                                                                        |                                                                                            |                                    |                                     |
|   |              |                                                          |                                                                                        |                                                                                            |                                    |                                     |
|   |              | <ol> <li>Geben Sie hier bi</li> </ol>                    | itte die IBAN des Kontos an, von der                                                   | n wir Ihre monatliche Sparsumme einzieł                                                    | nen sollen.                        |                                     |
|   |              | Kontoinhaber'                                            | *                                                                                      |                                                                                            |                                    |                                     |
|   |              |                                                          |                                                                                        |                                                                                            |                                    |                                     |
|   |              | SEPA-Lastsch                                             | riftmandat erteilen (wie                                                               | derkehrend)*                                                                               |                                    |                                     |
|   |              | lch beauftra<br>ausgewählt                               | age und ermächtige die Ha<br>ten Beträge wiederkehrend                                 | uck Aufhäuser Lampe Privatbo<br>von dem erfassten Konto einz                               | ank AG, die<br>uziehen.            |                                     |
|   |              | Bitte wenden Si                                          | e sich bei Fragen gerne jec                                                            | lerzeit an uns.                                                                            |                                    |                                     |
| * | Pflichtfeld  |                                                          |                                                                                        |                                                                                            |                                    |                                     |
|   |              |                                                          |                                                                                        |                                                                                            | ABBRECHEN                          | SPARPLAN ANLEGEN                    |

# 7.2 SERVICES

# 7.2.1 Steuerdaten

Im Menüpunkt "Steuerdaten" finden Sie, sofern Angaben hierfür vorliegen, Ihre aktuellen Daten zur Verlustverrechnung, zum Freistellungsauftrag und zur Nicht-Veranlagungsbescheinigung.

Sollten Sie Zugriff auf mehrere Stamm-Nummern in unserem Haus haben, wählen Sie bitte unter "Auswahl Stammnummer" die entsprechende Stamm-Nr. aus.

Hier ein Beispiel mit einem Freistellungsauftrag:

| Übersicht         | Vermögen                       | Zahlungsverkehr  | Produkte und Services     | Š | ŝ | Testine Musterine<br>Abmeldung in: 14:24 |
|-------------------|--------------------------------|------------------|---------------------------|---|---|------------------------------------------|
|                   |                                |                  |                           |   |   |                                          |
| Steuerdaten       | I                              |                  |                           |   |   |                                          |
| Auswahl Stamm     | nummer                         |                  |                           |   |   |                                          |
| Testine Musterine | e - 3 3                        |                  |                           |   |   | $\sim$                                   |
| Verlustverrechr   | nung                           |                  |                           |   |   |                                          |
|                   | Allgemein / So<br>0,00 EUR     | onstige Verluste |                           |   |   |                                          |
|                   | Aktienverluste<br>0,00 EUR     |                  |                           |   |   |                                          |
|                   | Anrechenbare<br>0,00 EUR       | Quellensteuer    |                           |   |   |                                          |
| Freistellungsau   | ıftrag                         |                  |                           |   |   |                                          |
|                   | <b>Gültig ab</b><br>01.01.2025 |                  | Gültig bis<br>Unbefristet |   |   |                                          |
|                   | Beantragter Be<br>1.124,00 EUR | etrag            |                           |   |   |                                          |
|                   | Verbrauchter E<br>0,00 EUR     | Betrag           |                           |   |   |                                          |
|                   | Gemeinschaft:<br>Ja            | sveranlagung     |                           |   |   |                                          |
| Persönliche Do    | aten                           |                  |                           |   |   |                                          |
|                   | Name                           |                  | Geburtsdatum              |   |   |                                          |
|                   | Testine Musterin               | e                | 16.04.1973                |   |   |                                          |
|                   | Steueridentifik<br>84          | ationsnummer     |                           |   |   |                                          |
| Angaben Ehe-,     | /Lebenspartner                 |                  |                           |   |   |                                          |
|                   | Name                           |                  | Geburtsdatum              |   |   |                                          |
|                   | Hardy Muster                   |                  | 25.02.1967                |   |   |                                          |

# 7.2.2 MovelT starten (optional)

Über diesen Menüpunkt wird in einem neuen Fenster die Startseite des Datenraumes von Hauck Aufhäuser Lampe geöffnet.

Sollten Sie diese Funktion benötigen, können Sie die Einrichtung über Ihre Kundenberaterin bzw. Ihren Kundenberater oder den Customer Support beauftragen.

# 8. POSTFACH

# 8.1.1 Übersicht

Um Ihnen eine möglichst einfache und komfortable Kommunikation mit uns zu ermöglichen, umfasst unser Online Banking Portal für jeden Anwender eine persönliche Postbox. Darin finden Sie alle Dokumente und Mitteilungen von uns für Sie, elektronisch und damit sicher und effizient.

In der Menüleiste wird Ihnen neben dem Brief-Symbol angezeigt, wie viele neue Nachrichten Ihre Postbox enthält.

| Ŀ | Übersich        | t Vermöger    | n Zahlungsverkehr                        | Produkte und Se |             | Postfach       | ැනි E  | instellungen    | <b>Testine</b><br>Abmeldur | Musterine | භ      |
|---|-----------------|---------------|------------------------------------------|-----------------|-------------|----------------|--------|-----------------|----------------------------|-----------|--------|
|   |                 |               |                                          |                 |             |                |        |                 |                            |           |        |
| 1 | Postfach (450/7 | 80) > Eingang |                                          |                 |             |                |        |                 |                            |           |        |
|   | Postfach        |               |                                          |                 |             |                |        |                 |                            |           |        |
| , | Auswahl Ordr    | ier           |                                          |                 |             |                |        |                 |                            |           |        |
|   | Eingang         |               |                                          |                 |             |                |        |                 |                            |           | $\sim$ |
|   |                 |               |                                          |                 |             |                | TAB    | ELLE ANPASSEN { | 🔅 EXPO                     | RTIEREN   | 1 7    |
|   | Suche           |               |                                          |                 | Sortierung  |                |        | Schnellfilter   |                            |           |        |
|   | Suchbegriff     |               |                                          |                 | Bitte auswä | hlen           | $\sim$ | Alle            |                            |           | $\sim$ |
| [ | Empfang         | len           | Belegart 🍸<br>Betreff (Konto-/Depot-Nr.) | Beleg-Nr.       |             | Referenznummer |        | Тур 🍸           | ¢                          | 9         |        |
| [ | 02.01.202       | 5 10:37       | Kontoauszug Periodenausz<br>2030 – E     | ug 6238         |             | 001116         |        |                 | (                          | Ŋ         | >      |
| [ | 02.01.202       | 5 10:21       | Kontoauszug Periodenausz<br>3030         | ug 62411        |             | 001116         |        |                 | 0                          | 9         | >      |
| [ | 31.12.202       | 4 08:27       | Tagesgeld Zinsabrechnung<br>30           | 0042            |             | 001115         |        |                 | Ċ                          | 9         | >      |
| [ | 23.12.202       | 4 10:02       | Wertpapierabrechnung<br>30001            | 2814            |             | 001114         |        |                 | 0                          | 9         | >      |
|   |                 |               |                                          |                 |             |                |        | NEUER ORI       | ONER                       | MEHR      | ~      |

Unter "Auswahl Ordner" können Sie zwischen verschiedenen Ordnern wechseln. Zur Auswahl stehen Ihnen prinzipiell die Ordner "Eingang", "WP-Kosteninformation" und "Papierkorb" zur Verfügung..

Sie können die Anzeige individuell anpassen, indem Sie "Tabelle anpassen" auswählen. Außerdem haben Sie die Möglichkeit, die Tabelle über "Exportieren" als Excel-, CSV- oder PDF-Datei herunterzuladen.

Durch Eingabe eines entsprechenden Stichbegriffs in das unter "Suche" stehende Textfeld können Sie die Tabelle durchsuchen bzw. filtern. Unter "Sortierung" können Sie aus verschiedenen Möglichkeiten der Sortierung auswählen. Über den "Schnellfilter" können Sie zwischen verschiedenen Zeitscheiben bzw. der erweiterten Filterung wählen.

Zusätzlich können Sie die in der Tabelle enthaltenen Nachrichten filtern, indem Sie auf den Filter neben dem gewünschten Sortierkriterium klicken. So können Sie beispielsweise unter "Belegart" direkt auf Ihre Erträgnisaufstellung oder Ihrer Steuerbescheinigung filtern.

Um sich in der Postbox eine einzelne Nachricht anzeigen zu lassen, klicken Sie diese einfach an. Daraufhin wird eine PDF-Datei erzeugt, die Sie im nächsten Schritt entweder öffnen oder speichern können. Wenn Sie auf den Pfeil an der rechten Seite einer Nachricht klicken, erhalten Sie die Möglichkeit, diese als gelesen bzw. ungelesen zu markieren, zu löschen oder zu verschieben. Aktuell stehen Ihnen die Nachrichten zeitlich unbegrenzt zur Verfügung.

Sie können sich mehrere Nachrichten zeitgleich herunterladen, in dem Sie die gewünschten Nachrichten durch Anklicken der Checkbox auf der linken Seiter auswählen und anschließend unten rechts auf "mehr" klicken. Im nun angezeigten Menü wählen Sie bitte "Herunterladen" aus. Die selektierten Nachrichten werden in einem Datencontainer im zip-Format auf Ihr Gerät heruntergeladen und stehen Ihnen lokal zur Verfügung.

Um Ihre Postbox so einzurichten, wie es für Sie am übersichtlichsten und angenehmsten ist, können Sie verschiedene Ordner erstellen, in denen Sie Ihre Nachrichten archivieren. Klicken Sie hierzu unten rechts auf "Neuer Ordner" und benennen Sie den neuen Ordner in für Sie geeigneter Weise. Alle angelegten Ordner finden Sie oben links.

Um immer zeitnah informiert zu bleiben, können Sie sich per E-Mail benachrichtigen lassen, sobald neue Nachrichten in Ihrer Postbox eingegangen sind. Um diesen Service zu aktivieren, setzen Sie hierfür im Bereich "Einstellungen" unter dem Punkt "Einstellungen" ein entsprechendes Häkchen nachdem Sie in den persönlichen Daten Ihre Email-Adresse hinterlegt haben.

| Übersicht     | Vermögen | Zahlungsverkehr                                                                                               | Produkte und Services                                                                                                    | Postfach                                                                                       | 🔅 Einstellungen | Testine Musterine<br>Abmeldung in: 14:56 |
|---------------|----------|----------------------------------------------------------------------------------------------------|----------------------------------------------------------------------------------------------------|------------------------------------------------------------------------------------------------|-----------------|------------------------------------------|
|               |          |                                                                                                    |                                                                                                    |                                                                                                |                 |                                          |
| Einstellungen |          |                                                                                                    |                                                                                                    |                                                                                                |                 |                                          |
| Allgemein     |          |                                                                                                    |                                                                                                    |                                                                                                |                 |                                          |
|               |          | Startseite                                                                                                    |                                                                                                    |                                                                                                |                 |                                          |
|               |          | Dashboard                                                                                                    |                                                                                                    |                                                                                                | $\sim$          |                                          |
| Postfach      |          |                                                                                                    |                                                                                                    |                                                                                                |                 |                                          |
|               |          | Benachrichtigung                                                                                              |                                                                                                    |                                                                                                |                 |                                          |
|               |          | Ja, ich will beim Em<br>Aufhäuser Lampe p<br>erfolgt standardmä<br>Sofortbenachrichtig<br>Benachrichtigung, v | pfangen neuer Nachrichten im C<br>er E-Mail benachrichtigt werden<br>ßig einmal täglich. Wünschen Si<br>gung oder eine wöchentliche ode<br>venden Sie sich an unsere Servic | Online Banking von Hau<br>n. Diese Benachrichtigu<br>e eine<br>er monatliche<br>xemitarbeiter. | ıck<br>ng       |                                          |
|               |          | E-Mail                                                                                                    |                                                                                                    |                                                                                                | _               |                                          |
|               |          | Test@mail.de                                                                                                  |                                                                                                    |                                                                                                |                 |                                          |
|               |          | Für Benachrichtigungen wir                                                                                    | d die E-Mailadresse aus Ihren Kontaktdater                                                                                                    | n verwendet.                                                                                   |                 |                                          |

# 8.1.2 Ex-Ante Kosteninformation

Ihr Kundenbetreuer hat die Möglichkeit, Ihnen im Zuge einer Wertpapierberatung die Ex-Ante Kostensimulation in Ihre Postbox zu senden. Dieser Kostenreport wird Ihnen im Gegensatz zu anderen Dokumenten ohne Zeitverzug zur Verfügung gestellt.

Sobald der Kundenbetreuer Ihre Orderdetails erfasst hat, löst er im Kernbanksystem eine Kostensimulation aus und stellt Ihnen diese so unmittelbar zur Verfügung.

Um die Simulation einzusehen, öffnen Sie die Postbox im Online Banking und wählen dort den Unterordner "WP-Kosteninformation" aus.

| म | Übersicht         | Vermögen    | Zahlungsverkehr | Produkte und Services | Postfach | 🔅 Einstellungen | Testine Musterine<br>Abmeldung in: 13:14 |
|---|-------------------|-------------|-----------------|-----------------------|----------|-----------------|------------------------------------------|
|   |                   |             |                 |                       |          |                 |                                          |
| P | ostfach (450/780) | > Eingang   |                 |                       |          |                 |                                          |
| F | Postfach          |             |                 |                       |          |                 |                                          |
| А | uswahl Ordner     |             |                 |                       |          |                 |                                          |
|   | Eingang (446/735) |             |                 |                       |          |                 | ^                                        |
|   | Eingang (446/735) |             |                 |                       |          |                 | ~                                        |
|   | WP-Kosteninformo  | ation (1/2) |                 |                       |          |                 |                                          |
|   | Papierkorb (4/8)  |             |                 |                       |          |                 |                                          |
|   | Test neu (3/43)   |             |                 |                       |          |                 |                                          |

| 1 | Я Üb    | ersicht       | Vermögen        | Zahlungsverkehr          | Produkte und Se | ervices     | Postfach          | ලා Ei  | instellungen    | Testine Musterine<br>Abmeldung in: 14:33 | භ |
|---|---------|---------------|-----------------|--------------------------|-----------------|-------------|-------------------|--------|-----------------|------------------------------------------|---|
|   |         |               |                 |                          |                 |             |                   |        |                 |                                          |   |
|   | Postfac | h (451/781) 💙 | • WP-Kosteninfo | ormation                 |                 |             |                   |        |                 |                                          |   |
|   | Postf   | ach           |                 |                          |                 |             |                   |        |                 |                                          |   |
|   | Auswa   | hl Ordner     |                 |                          |                 |             |                   |        |                 |                                          |   |
|   | WP-Ko   | osteninformo  | ation (1/2)     |                          |                 |             |                   |        |                 | ~                                        | ~ |
| ¢ | AKT     | UALISIEREN    |                 |                          |                 |             |                   | TAB    | ELLE ANPASSEN 🕻 | S EXPORTIEREN                            | ⊻ |
|   | Suche   |               |                 |                          |                 | Sortierung  | 9                 |        | Schnellfilter   |                                          | _ |
|   | Suchb   | egriff        |                 |                          |                 | Bitte ausv  | vählen            | $\sim$ | Alle            | ×                                        | ~ |
|   | E       | mpfangen      | E               | Belegart 7               |                 | Betreff ( ) | Konto-/Depot-Nr.) |        | Referenznumme   | er                                       |   |
|   | 1       | 9.03.2024 21  | :31 I           | Ex-ante-Kosteninformatio | n               | 14 C        | 71                |        | 010             |                                          | > |
|   | 1       | 7.03.2022 09  | :21 6           | x-ante-Kosteninformation | n               | 4 01        |                   |        | 668             |                                          |   |
|   |         |               |                 |                          |                 |             |                   |        | NEUER ORD       | NER MEHR                                 | ~ |

Hier werden Ihnen Ihre bisherigen Kostensimulationen angezeigt. Falls die aktuelle Simulation nicht angezeigt wird, können Sie die Anzeige über das Anklicken des Button "Aktualisieren" erneuern Das aktuelle Dokument wird Ihnen dann umgehend im Postfach "WP-Kosteninformation" angezeigt.

Sollten Sie das Postfach nicht selbstständig aktualisiert haben, wird die Kostensimulation nach Ihrer nächsten Anmeldung im Online Banking angezeigt werden.

# 9. EINSTELLUNGEN

# 9.1 PERSÖNLICHE DATEN

### 9.1.1 Kontaktdaten

Hier können Sie Ihre persönlichen Daten einsehen, welche im System für Sie hinterlegt sind. Dies umfasst neben Ihrer Meldeadresse auch die für Sie im System hinterlegte die Versandadresse, sowie Ihre Telefonnummer und Email-Adresse.

Sollten sich Ihre Kontaktdaten geändert haben, können Sie diese über den Button "Kontaktdaten ändern" online selbst anpassen. Bitte beachten Sie, dass es ca. eine Woche dauern kann, bis Ihre Änderung in systemseitig vollumfänglich übernommen und wirksam ist.

| Übersicht         | Vermögen | Zahlungsverkehr | Produkte und Services | Postfach | 🔅 Einstellungen | Testine Musterine<br>Abmeldung in: 14:57 | භි |
|-------------------|----------|-----------------|-----------------------|----------|-----------------|------------------------------------------|----|
|                   |          |                 |                       |          |                 |                                          |    |
| Persönliche       | Daten    |                 |                       |          |                 | EXPORTIEREN                              | ⊻  |
| Vorname Name      |          | Straße          | 1                     | PLZ C    | rt              |                                          |    |
| Testine Musterine |          | Blume           | nwiesenweg 12         | 60311    | Frankfurt       |                                          |    |
|                   |          |                 |                       |          | Ком             | ITAKTDATEN ÄNDEI                         | RN |

Im Falle einer Namensänderung informieren Sie bitte unverzüglich Ihren Kundenberater.

# 9.1.2 Anmeldedaten

Diese Übersicht zeigt Ihnen, mit welchem Anmeldenamen Sie am Online Banking teilnehmen, wann Ihre aktuelle Anmeldung erfolgt ist und wie viele fehlgeschlagene Anmeldeversuche das System seit Ihrer letzten erfolgreichen Anmeldung registriert hat.

| H Übersio | ht Vermögen | Zahlungsverkehr                                          | Produkte und Services                                            | 🔊 Postfach        | 🔅 Einstellungen <sup>c</sup> | apital Tower 2 A Manager 2<br>Abmeldung in: 14:46 | භි |
|-----------|-------------|----------------------------------------------------------|------------------------------------------------------------------|-------------------|------------------------------|---------------------------------------------------|----|
|           |             |                                                          |                                                                  |                   |                              |                                                   |    |
| Anmelde   | daten       |                                                          |                                                                  |                   |                              |                                                   |    |
|           |             | Kundennummer<br>50030                                    |                                                                  |                   |                              |                                                   |    |
|           |             | Alias                                                    |                                                                  |                   |                              |                                                   |    |
|           |             | Letzte Anmeldung c<br>06.01.2025 13:13:41                | ım                                                               |                   |                              |                                                   |    |
|           |             | Fehlgeschlagene Ve<br>0<br>(1) Zeigt die fehlgeschlagene | a <b>rsuche</b><br>In Anmeldeversuche seit Ihrer letzten erfolgr | eichen Anmeldung. |                              |                                                   |    |
|           |             | Aktuelle Anmeldung<br>06.01.2025 13:13:51                | g am                                                             | 2                 |                              |                                                   |    |
|           |             |                                                          |                                                                  | S                 | PERREN PASSWORT Ä            | NDERN                                             | TE |

Sie können hier Ihren Anmeldenamen in einen von Ihnen gewünschten Alias ändern, sofern dieser noch nicht anderweitig vergeben ist. Dieser kann dann als Alternative zum Anmeldenamen verwendet werden.

Des Weiteren können Sie jederzeit Ihr Passwort ändern. Aus Sicherheitsgründen müssen Sie dies gleich nach der Erstanmeldung mit dem Ihnen zugesendeten Start-Passwort tun. Bitte geben Sie dazu Ihr bisheriges Passwort sowie Ihr gewünschtes neues Passwort ein; ein Balken zeigt Ihnen an, ob das gewünschte neue Passwort sicher genug ist.

Sie haben in diesem Bereich die Möglichkeit, Ihren Zugang zum Online Banking mit sofortiger Wirkung zu sperren. Sobald Sie den Auftrag zur Zugangssperrung mit einer TAN bestätigen, werden Sie automatisch ausgeloggt. Um den Zugang wieder zu entsperren, wenden Sie sich bitte an unseren Customer Support oder an Ihren Berater.

Schließlich können Sie von hier direkt zu Ihrer Startseite springen.

# 9.2 VERWALTUNG

### 9.2.1 Überweisungslimits

Unter "Überweisungslimits" finden Sie eine Übersicht aller möglichen und der für Sie aktivierten Überweisungslimits, sowie den für den Zeitraum noch verfügbaren Restbetrag. Sofern Sie Kontoinhaber sind, haben Sie die Möglichkeit, Ihre dauerhaften Überweisungslimits individuell festzulegen. Dies kann beispielsweise beim "Überweisungslimit pro Tag" zwischen 1.000,00 und 50.000,00 EUR liegen ,

| 田  | Übersicht                                    | Vermögen                                           | Zahlungsverkehr                         | Produkte und Service                    | es 🖙 Postfach                         | 🔅 Einstellungen                    | Testine Musterine<br>Abmeldung in: 14:57 | ₫  |
|----|----------------------------------------------|----------------------------------------------------|-----------------------------------------|-----------------------------------------|---------------------------------------|------------------------------------|------------------------------------------|----|
|    |                                              |                                                    |                                         |                                         |                                       |                                    | R                                        |    |
| Ü  | berweisung                                   | slimits                                            |                                         |                                         |                                       |                                    |                                          |    |
| (  | Als Kontoinhaber könr<br>Folgende Überweisun | ien Sie hier ein Überwe<br>gslimits sind vorhander | isungslimit pro Tag, Kalenderwoch<br>1. | e oder Transaktion hinterlegen. Sind S  | Sie bevollmächtigt, sprechen Sie bit  | te Ihren Vollmachtgeber darauf an. |                                          |    |
| Li | mit                                          |                                                    | Höhe                                    |                                         | Restbetrag                            |                                    |                                          |    |
| Ü  | berweisungslim                               | it je Tag                                          | 5.000,0                                 | DO EUR                                  | 5.000,00 EUR                          | ÄNDERN                             |                                          |    |
| i  | Wenn Sie Kontoinhabe                         | er sind, können Sie hier                           | ein Überweisungslimit pro Tag hint      | terlegen. Sind Sie bevollmächtigt, spre | echen Sie bitte Ihren Vollmachtgebe   | er darauf an.                      |                                          |    |
| Ü  | berweisungslim                               | it je Kalenderw                                    | oche nicht v                            | ergeben                                 |                                       | ÄNDERN                             |                                          |    |
| i  | Wenn Sie Kontoinhabe                         | er sind, können Sie hier                           | ein Überweisungslimit pro Kalende       | erwoche hinterlegen. Sind Sie bevollm   | ächtigt, sprechen Sie bitte Ihren Vol | llmachtgeber darauf an.            |                                          |    |
| Ü  | berweisungslim                               | it je Überweisu                                    | ng 5.000,0                              | DO EUR                                  |                                       | ÄNDERN                             |                                          |    |
| (j | Wenn Sie Kontoinhabe                         | er sind, können Sie hier                           | ein Überweisungslimit pro Transak       | tion hinterlegen. Sind Sie bevollmäch   | tigt, sprechen Sie bitte Ihren Vollma | chtgeber darauf an.                |                                          |    |
| ze | eitlich begrenzte                            | s Ausnahmelin                                      | nit nicht v                             | ergeben                                 |                                       |                                    |                                          |    |
| (  | Ein zeitlich begrenztes                      | Ausnahmelimit könner                               | Sie über Ihren Kundenberater vera       | anlassen.                               |                                       |                                    |                                          |    |
|    |                                              |                                                    |                                         |                                         |                                       |                                    | STARTSEI                                 | TE |

Für den Fall, dass Sie ein temporäres Tageslimit einstellen oder Ihr Überweisungslimit streichen lassen möchten, wenden Sie sich bitte an Ihren Kundenberater.

### 9.2.2 TAN-Verwaltung

Hier finden Sie eine Übersicht über die von Ihnen aktuell genutzten TAN-Verfahren und Endgeräte.

| 버   | Übersicht                                                                                                    | Vermögen                                                                                                    | Zahlungsverkehr                                                                                                    | Produkte und Services                              | Postfach                | 😟 Einstellungen | Testine Musterine<br>Abmeldung in: 14:44 | ⋳ |
|-----|----------------------------------------------------------------------------------------------------|----------------------------------------------------------------------------------------------------|----------------------------------------------------------------------------------------------------|----------------------------------------------------|-------------------------|-----------------|------------------------------------------|---|
|     |                                                                                                    |                                                                                                    |                                                                                                    |                                                    |                         |                 |                                          |   |
| Т   | AN-Verwalti                                                                                                    | ung                                                                                                    |                                                                                                    |                                                    |                         |                 |                                          |   |
| (i) | Sie können aus den fo<br>o SMS-TAN-Verfahrer<br>o Push-TAN-Verfahrer<br>o photoTAN-Verfahrer<br>Um Ihr TAN-Verfahrer | olgenden TAN-Verfahrer<br>n (Empfang einer TAN pe<br>n (Empfang einer TAN in<br>n (Generierung einer TAI<br>1 zu ändern, wenden Sie | n wählen:<br>ar SMS)<br>, einer App auf dem Smartphone)<br>N aus einer angezeigten Grafik mit<br>, sich bitte an den Customer Suppo | : einem separaten Gerät oder in einer App (<br>rt. | auf dem Smartphone) an. |                 |                                          |   |
| TA  | N-Verfahren                                                                                                    |                                                                                                    | Status                                                                                                    |                                                    |                         |                 |                                          |   |
| Pu  | ish-TAN Android                                                                                                    |                                                                                                    | Aktiv                                                                                                    |                                                    |                         |                 |                                          |   |

Um Änderungen vorzunehmen, kontaktieren Sie bitte den Customer Support.

### 9.2.3 Einstellungen

Das individuell konfigurierbare Dashboard ist standardmäßig als persönliche Startseite im Online Banking eingerichtet. Sie haben aber unter "Startseite" die Möglichkeit, alternativ auch Ihren Finanzstatus oder Ihre Postbox zu Ihrer persönlichen Startseite zu machen. Wählen Sie dazu einfach die entsprechende Option aus der Liste aus.

| EI (  | Übersicht  | Vermögen | Zahlungsverkehr                                                                                                 | Produkte und Services                                                                                                    | Postfach                                                                                    | 🔅 Eins    | tellungen | Testine Musterine<br>Abmeldung in: 14:35 | භි |
|-------|------------|----------|----------------------------------------------------------------------------------------------------|----------------------------------------------------------------------------------------------------|---------------------------------------------------------------------------------------------|-----------|-----------|------------------------------------------|----|
|       |            |          |                                                                                                    |                                                                                                    |                                                                                             |           |           |                                          |    |
| Eins  | stellungen |          |                                                                                                    |                                                                                                    |                                                                                             |           |           |                                          |    |
| Allge | emein      |          |                                                                                                    |                                                                                                    |                                                                                             |           |           |                                          |    |
|       |            |          | Startseite                                                                                                    |                                                                                                    |                                                                                             |           |           |                                          |    |
|       |            |          | Dashboard                                                                                                    |                                                                                                    |                                                                                             | $\sim$    |           |                                          |    |
|       |            |          | Dashboard                                                                                                    |                                                                                                    |                                                                                             |           |           |                                          |    |
| Post  | fach       |          | Finanzstatus                                                                                                    |                                                                                                    |                                                                                             |           |           |                                          |    |
|       |            |          | Postfach                                                                                                    |                                                                                                    |                                                                                             |           |           |                                          |    |
|       |            |          | Ja, ich will beim Emp<br>Aufhäuser Lampe p<br>erfolgt standardmäl<br>Sofortbenachrichtig<br>Benachrichtigung, w | pfangen neuer Nachrichten im C<br>er E-Mail benachrichtigt werden<br>ßig einmal täglich. Wünschen Si-<br>jung oder eine wöchentliche ode<br>venden Sie sich an unsere Servic | online Banking von Hau<br>. Diese Benachrichtigu<br>e eine<br>r monatliche<br>emitarbeiter. | uck<br>ng |           |                                          |    |
|       |            |          | E-Mail                                                                                                    |                                                                                                    |                                                                                             |           |           |                                          |    |
|       |            |          | Bitte auswählen                                                                                                 |                                                                                                    |                                                                                             |           |           |                                          |    |
|       |            |          | Für Benachrichtigungen wird                                                                                     | d die E-Mailadresse aus Ihren Kontaktdater                                                                                                    | i verwendet.                                                                                |           |           |                                          |    |

Für Nutzer der Unterschriftenmappe besteht die Möglichkeit diese als Startseite zu hinterlegen

# 9.2.4 Zugang sperren

Sollte es erforderlich sein, Ihren Zugang zu sperren, können Sie dies jederzeit hier tun. Wenn Sie mehrere TAN-Verfahren bzw. mehrere Endgeräte für Ihre TAN-Verfahren nutzen, müssen Sie unter Signatur auswählen, womit Sie die Zugangssperre beauftragen möchten.

Sobald Sie den Auftrag zur Sperrung des Zugangs bestätigt haben, wird dieser mit sofortiger Wirkung gesperrt.

| H  | Übersicht      | Vermögen | Zahlungsverkehr                                                                 | Produkte und Services                                                                         | Postfach                                                      | 🔅 Einstellungen       | Testine Musterine<br>Abmeldung in: 14:49 | භි |
|----|----------------|----------|---------------------------------------------------------------------------------|-----------------------------------------------------------------------------------------------|---------------------------------------------------------------|-----------------------|------------------------------------------|----|
|    |                |          |                                                                                 |                                                                                               |                                                               |                       |                                          |    |
| Zu | ugang sper     | ren      |                                                                                 |                                                                                               |                                                               |                       |                                          |    |
|    |                |          | <ul> <li>Hier haben Sie die Möglichk<br/>Bestätigung mit der TAN mit</li> </ul> | keit, Ihren Zugang zu sperren. Bitte beachter<br>t sofortiger Wirkung gesperrt wird und Sie a | n Sie, dass Ihr Zugang nach de<br>utomatisch ausgeloggt werde | r erfolgreichen<br>n. |                                          |    |
| Au | uftragsbestäti | igung    |                                                                                 |                                                                                               |                                                               |                       |                                          |    |
|    |                |          | Womit möchten Sie Ihre                                                          | n Auftrag signieren?                                                                          |                                                               |                       |                                          |    |
|    |                |          | Signatur                                                                        |                                                                                               |                                                               |                       |                                          |    |
|    |                |          | Push-TAN Android                                                                |                                                                                               |                                                               |                       |                                          |    |
|    |                |          |                                                                                 |                                                                                               |                                                               |                       | AUFTRAG SIGNIER                          | EN |

# 10. SICHERES SCA-VERFAHREN "PHOTOTAN"

# 10.1 GRUNDSÄTZLICHES ZUM VERFAHREN

Damit Sie dieses Verfahren nutzen können, müssen Sie ein "photoTAN-Gerät" über Hauck Aufhäuser Lampe beziehen bzw. die "HALTAN-App" auf Ihrem Smartphone installieren. Danach wird das photoTAN-Verfahren mittels eines Aktivierungsbriefes freigeschaltet.

Eine für eine Autorisierung benötigte TAN wird durch das Scannen der Grafik auf dem Bildschirm mit dem genannten Lesegerät erzeugt und auf dessen Display angezeigt.

Die Anleitung zur Aktivierung des Lesegeräts finden Sie in Kapitel 10.2.

# 10.1.1 Erfassung einer Überweisung mit photoTAN

Nach Erfassung aller Überweisungsdaten wird dem Teilnehmer unter "Freigabe" der Signaturdialog angezeigt. Stehen Ihnen mehrere TAN-Verfahren zur Verfügung wählen Sie bitte unter "Signatur" "photoTAN" aus.

| 🖽 Übersicht Vermögen | Zahlungsverkehr                                 | Produkte und Services               | 🔊 Postfach | 🕸 Einstellungen | Bärbel Marianne Ocker<br>Abmeldung in: 14:44 |
|----------------------|-------------------------------------------------|-------------------------------------|------------|-----------------|----------------------------------------------|
|                      |                                                 |                                     |            |                 |                                              |
| 1 Auftrag            |                                                 | 2 Freigabe                          |            |                 | 3 Bestätigung                                |
| Externe Überweisung  |                                                 |                                     |            |                 |                                              |
| Kontoauswahl         |                                                 |                                     |            |                 |                                              |
|                      | Zu belastendes Konto<br>wg. Festgeld / DE10 502 | <b>)</b><br>2 0900 30 <b>1 10 1</b> |            |                 |                                              |
| Empfänger            |                                                 |                                     |            |                 |                                              |
|                      | <b>Empfänger</b><br>Marianne Aufhaeuser         |                                     |            |                 |                                              |
|                      | <b>IBAN</b><br>DE61 5001                        |                                     |            |                 |                                              |
|                      | BIC                                             |                                     |            |                 |                                              |
|                      | Name der Bank                                   |                                     |            |                 |                                              |
| Überweisungsdaten    |                                                 |                                     |            |                 |                                              |
|                      | Betrag<br>3,00 EUR                              |                                     |            |                 |                                              |
|                      | Verwendungszweck                                |                                     |            |                 |                                              |
|                      | UEbertrag                                       |                                     |            |                 |                                              |
| Ausführung           |                                                 |                                     |            |                 |                                              |
|                      | SEPA-Überweisung                                |                                     |            |                 |                                              |
| Auftragsbestätigung  |                                                 |                                     |            |                 |                                              |
|                      | Womit möchten Sie Ihre                          | n Auftrag signieren?                |            |                 |                                              |
|                      | Signatur                                        |                                     |            |                 |                                              |
|                      | Bitte auswählen                                 |                                     |            | ~               |                                              |
|                      |                                                 |                                     |            | Ă N D E R N     | AUFTRAG SIGNIEREN                            |

Im Dropdown-Feld können Sie anschließend das photoTAN-Verfahren auswählen.

|                     | Bitte auswählen |        |                          |
|---------------------|-----------------|--------|--------------------------|
| Auftragsbestätigung | photoTAN        |        |                          |
|                     | SMS-TAN         |        |                          |
|                     | Bitte auswählen | $\sim$ |                          |
|                     |                 |        |                          |
|                     |                 |        | ÅNDERN AUFTRAG SIGNIEREN |

Die nun angezeigte Grafik scannen Sie mit Ihrem photoTAN-Gerät bzw. mit der Funktion in der HAL TAN-App ein.

| Auftragsbestätigung |                                                                                                    |                           |
|---------------------|----------------------------------------------------------------------------------------------------|---------------------------|
|                     | Bitte bestätigen Sie den Auftrag nun innerhalb der nächsten fünf Minuten mit der<br>generierten TAN. |                           |
|                     |                                                                                                    |                           |
|                     | photoTAN*                                                                                            |                           |
| * Pflichtfeld       |                                                                                                    | ÂNDERN AUFTRAG ABSCHICKEN |

Beim Scannen der Grafik wird zunächst die Eingabe der PIN (Persönliche Identifikations Nummer) auf dem photoTAN-Gerät erfragt. Haben Sie die Grafik gescannt und Ihre PIN eingegeben, wird Ihnen die photoTAN auf dem Gerät angezeigt.

In der HAL TAN-App wird Ihnen nach dem Scannen die TAN auf Ihrem Smartphone angezeigt und kann mit "Freigeben" direkt ins Online Banking übertragen werden.

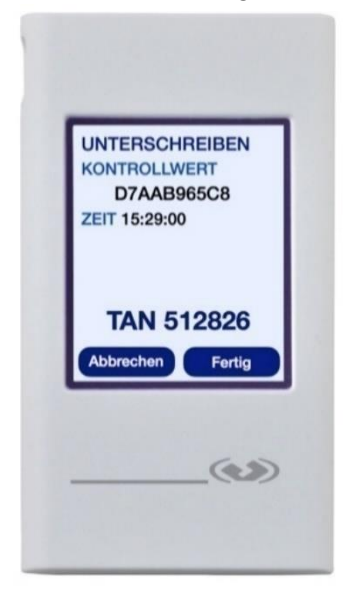

Die photoTAN können Sie dann im Online Banking zur Auftragsbestätigung eingeben. Allerdings verfällt die photoTAN nach fünf Minuten und muss innerhalb dieses Zeitfensters im Online Banking erfasst werden.

| Auftragsbestätigung |                                                                                                    |                             |
|---------------------|----------------------------------------------------------------------------------------------------|-----------------------------|
|                     | Bitte bestätigen Sie den Auftrag nun innerhalb der nächsten fünf Minuten mit der<br>generierten TAN. |                             |
|                     |                                                                                                    |                             |
|                     | photoTAN*                                                                                            |                             |
| * Pflichtfeld       |                                                                                                    | ÄNDERN 🚺 AUFTRAG ABSCHICKEN |

Die erfolgreiche Freigabe der Transaktion wird anschließend im Online Banking angezeigt.

| 旧 | Übersicht    | Vermögen | Zahlungsverkehr                                  | Produkte und Services                    | Postfach | 🕸 Einstellungen | Bärbel Marianne Ocker<br>Abmeldung in: 14:42 |
|---|--------------|----------|--------------------------------------------------|------------------------------------------|----------|-----------------|----------------------------------------------|
|   |              |          |                                                  |                                          |          |                 |                                              |
|   | Auftrag      |          |                                                  | 2 Freigabe                               |          |                 | 3 Bestätigung                                |
| E | xterne Über  | weisung  |                                                  |                                          |          |                 |                                              |
|   |              |          | (i) Ihre SEPA-Überweisung wur                    | de am 06.01.25, 14:33 Uhr entgegen genom | men.     |                 |                                              |
|   |              |          | (i) Verwendete photoTAN: 8933                    | 361                                      |          |                 |                                              |
| К | ontoauswahl  |          |                                                  |                                          |          |                 |                                              |
|   |              |          | Zu belastendes Konto<br>wg. Festgeld / DE10 5022 | o<br>2 0900 30                           |          |                 |                                              |
| E | mpfänger     |          |                                                  |                                          |          |                 |                                              |
|   |              |          | <b>Empfänger</b><br>Marianne Aufhaeuser          |                                          |          |                 |                                              |
|   |              |          | IBAN                                             |                                          |          |                 |                                              |
|   |              |          | DE615001                                         | 6.04                                     |          |                 |                                              |
|   |              |          | IN                                               |                                          |          |                 |                                              |
|   |              |          | Name der Bank                                    |                                          |          |                 |                                              |
|   |              |          | IN                                               |                                          |          |                 |                                              |
| Ü | berweisungsd | laten    |                                                  |                                          |          |                 |                                              |
|   |              |          | Betrag                                           |                                          |          |                 |                                              |
|   |              |          | 3,00 EUR                                         |                                          |          |                 |                                              |
|   |              |          | Verwendungszweck                                 |                                          |          |                 |                                              |
|   |              |          | UEbertrag                                        |                                          |          |                 |                                              |
| А | usführung    |          |                                                  |                                          |          |                 |                                              |
|   |              |          | SEPA-Überweisung                                 |                                          |          |                 |                                              |
|   |              |          |                                                  |                                          |          | STARTSEITE      | WEITERER AUFTRAG                             |

# 10.1.2 Unterschreiben innerhalb der Unterschriftsmappe mittels einer photoTAN

Der photoTAN-Dialog wird in der U-Mappe identisch aufgerufen. Nach Anklicken von "Unterschreiben" wird die photoTAN als Signatur-Verfahren angeboten.

| 出     | Übersicht                       | Vermögen             | Zahlungsverke                 | hr          | Produkte und           | dServices              | ø              | ŝ              | <b>Testine</b><br>Abmeldun | Musterine |
|-------|---------------------------------|----------------------|-------------------------------|-------------|------------------------|------------------------|----------------|----------------|----------------------------|-----------|
|       |                                 |                      |                               |             |                        |                        |                |                |                            |           |
| Za    | hlungsfreig                     | aben                 |                               |             |                        |                        |                |                |                            |           |
| Aus   | swahl Konto                     |                      |                               |             |                        |                        |                |                |                            |           |
| All   | e anzeigen                      |                      |                               |             |                        |                        |                |                |                            | $\sim$    |
| (i) E | Bitte beachten Sie die A        | Annahmeschlusszeiten | für taggleich auszuführende A | Aufträge. S | EPA-Überweisung: 14:00 | 0 Uhr - Auslandsüberv  | veisung: 16:30 | ) Uhr - Eilübe | erweisung: 16:10           | Uhr       |
|       |                                 |                      |                               |             |                        |                        |                |                |                            |           |
|       |                                 |                      |                               |             | CSV-IMPOR              | T 🛧 TABELLE            | ANPASSE        | EN 🙆 E         | XPORTIERE                  | IN 🗸      |
|       |                                 |                      |                               |             |                        |                        |                |                |                            | _         |
| Suc   | she                             |                      |                               |             | Sortierung             |                        | Schne          | llfilter       |                            |           |
| Su    | chbegnii                        |                      |                               |             |                        | · · · · ·              | Alle           |                |                            | ~         |
|       | Auftragsart                     | Em                   | ofänger                       | Auftro      | iggeber                | Unterschrift           | en             |                | Betrag                     |           |
|       | Erstellt am                     | IBA                  | N / Kontonummer               | Zu be       | lastendes Konto        | Status                 |                |                |                            |           |
|       | Auttragsretere                  | enz BIC              | / Bankcode                    |             |                        |                        |                |                |                            |           |
|       | Unterschreib                    | en                   |                               |             |                        | $\checkmark$ $\otimes$ |                |                | 13,35 EUR                  |           |
|       | ontersenterb                    |                      |                               |             |                        | Bearbeitbar            |                |                |                            | >         |
|       | Details                         |                      |                               |             |                        |                        |                |                |                            |           |
|       | Finale Unter                    | rschrift             |                               |             |                        |                        |                |                |                            |           |
|       |                                 |                      |                               |             |                        | $\checkmark \otimes$   |                |                | 11,82 CAD                  |           |
|       | Aufträge                        |                      |                               |             |                        | Bearbeitbar            |                |                |                            | >         |
|       | 1                               |                      |                               |             |                        |                        |                |                |                            |           |
|       | Positionen                      |                      |                               |             |                        |                        |                |                |                            |           |
|       | Anzahl von Üb                   | erweisungen          |                               |             |                        |                        |                |                |                            |           |
|       | 1                               | or werearing err     |                               |             |                        | LÖSCHEN                | ABLEHNE        | NU UN          | TERSCHRE                   | IBEN      |
|       | Betrag der Üb                   | erweisungen          |                               |             |                        |                        | /              |                |                            |           |
|       | 14,45 EUR                       |                      |                               |             |                        |                        |                |                |                            |           |
|       | Kontrollwert<br>B1EC533C7E      |                      |                               |             |                        |                        |                |                |                            |           |
|       |                                 |                      |                               |             |                        |                        |                |                |                            |           |
|       | Auftragsbest                    | ätigung              |                               |             |                        |                        |                |                |                            |           |
|       | Womit möchten<br>Bitte guswähle | Sie Ihren Auftraas   | sianieren?                    | -           |                        |                        |                |                |                            |           |
|       | photoTAN                        |                      |                               |             |                        |                        |                |                |                            |           |
|       | SMS-TAN                         |                      |                               |             |                        |                        |                |                |                            |           |
|       | Bitte auswähle                  | n                    |                               |             | $\sim$                 |                        |                |                |                            |           |
|       |                                 |                      |                               |             |                        |                        |                |                |                            |           |
|       |                                 |                      | ABBREC                        | HEN         | BESTÄTIGEN             |                        |                |                |                            |           |

Nach der erfolgreichen Eingabe wird die verwendete photoTAN dem Nutzer erneut zur Kontrolle angezeigt.

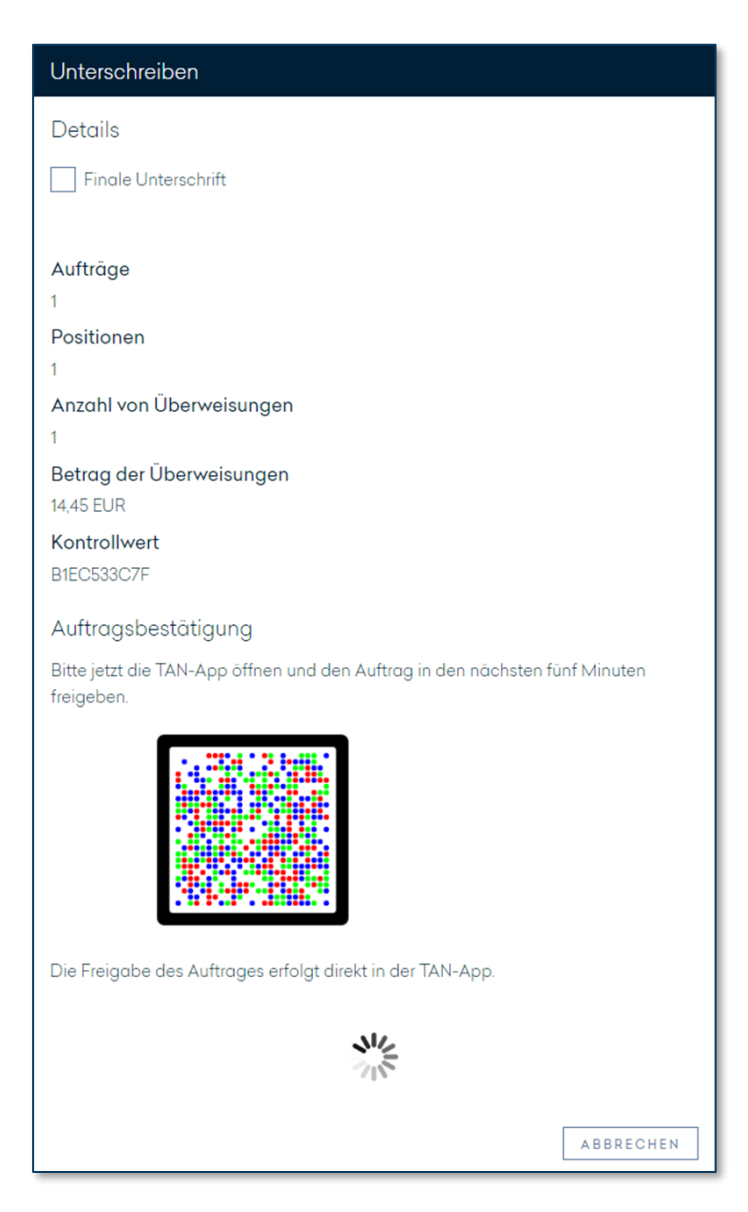

### 10.1.3 Falscheingabe

Sollte eine falsche TAN eingegeben werden, so wird eine Fehlermeldung ausgegeben. Nach dreimaliger Falscheingabe wird das TAN-Verfahren gesperrt und kann nur durch den Customer Support wieder aktiviert werden.

| Auftragsbestätigung |                                                                                                   |                           |
|---------------------|---------------------------------------------------------------------------------------------------|---------------------------|
|                     | Bitte bestätigen Sie den Auftrag nun innerhalb der nächsten fünf Minuten mit der generierten TAN. |                           |
|                     |                                                                                                   |                           |
|                     | photoTAN*                                                                                         |                           |
|                     | 123456                                                                                            |                           |
|                     | Die eingegebene photoTAN ist ungültig.                                                            |                           |
| * Pflichtfeld       |                                                                                                   |                           |
|                     |                                                                                                   | ÄNDERN AUFTRAG ABSCHICKEN |

### 10.1.4 Entsperren nach Falscheingabe der PIN

Sollte das photoTAN Gerät durch mehrfache Falscheingabe der PIN gesperrt sein, so lässt es sich mit dem zugehörigen Aktivierungsbrief wieder entsperren.

Daher sollte der Aktvierungsbrief unbedingt sicher aufbewahrt werden. Sollte der Aktivierungsbrief nicht mehr auffindbar sein, so kann über den **Customer Support** der Versand eines neuen Aktivierungsbriefes beauftragt werden.

# 10.2 PHOTOTAN GERÄT AKTIVIEREN

Um Ihr photoTAN Gerät zu aktivieren, wählen Sie im Menü "Einstellungen" den Punkt "TAN-Verwaltung" aus.

Klicken Sie bitte auf den Button "Lesergerät aktivieren" rechts neben dem Verfahren "photoTAN" an.

| 出  | Übersicht                                                                                                    | Vermögen                                                                                                    | Zahlungsverkehr                                                                                                    | Produkte und Services                              | Postfach                | 🕸 Einstellungen               | Antonio Conte<br>Abmeldung in: 11:54 | භි |
|----|----------------------------------------------------------------------------------------------------|----------------------------------------------------------------------------------------------------|----------------------------------------------------------------------------------------------------|----------------------------------------------------|-------------------------|-------------------------------|--------------------------------------|----|
|    |                                                                                                    |                                                                                                    |                                                                                                    |                                                    |                         |                               |                                      |    |
| TA | AN-Verwaltu                                                                                                    | ng                                                                                                    |                                                                                                    |                                                    |                         |                               |                                      |    |
| (  | Sie können aus den folg<br>o SMS-TAN-Verfahren (<br>o Push-TAN-Verfahren (<br>o photoTAN-Verfahren z<br>Um Ihr TAN-Verfahren z | genden TAN-Verfahren<br>Empfang einer TAN pe<br>Empfang einer TAN in<br>(Generierung einer TAN<br>u ändern, wenden Sie | wählen:<br>r SMS)<br>einer App auf dem Smartphone)<br>I aus einer angezeigten Grafik mit<br>sich bitte an den Customer Suppo | t einem separaten Gerät oder in einer App-<br>art. | auf dem Smartphone) an. |                               |                                      |    |
| TA | N-Verfahren                                                                                                    |                                                                                                    | Status                                                                                                    |                                                    |                         |                               |                                      |    |
| SM | IS-TAN                                                                                                    |                                                                                                    | Aktiv                                                                                                    |                                                    |                         |                               |                                      |    |
| ph | otoTAN                                                                                                    |                                                                                                    | Aktiv                                                                                                    |                                                    | LES                     | EGERÄT AKTIVIEREN             |                                      |    |
|    |                                                                                                    |                                                                                                    |                                                                                                    |                                                    | Diesi                   | st nur relevant, wenn Sie eir | n separates Gerāt                    |    |
|    |                                                                                                    |                                                                                                    |                                                                                                    |                                                    | nutze                   | n möchten. Für die Aktivieru  | ung der photoTAN-                    |    |
|    |                                                                                                    |                                                                                                    |                                                                                                    |                                                    | Funkt                   | ion auf Ihrem Smartphone      | ist dies nicht                       |    |
|    |                                                                                                    |                                                                                                    |                                                                                                    |                                                    | notwe                   | endig.                        |                                      |    |

Schalten Sie nun Ihr HAL photoTAN Gerät ein.

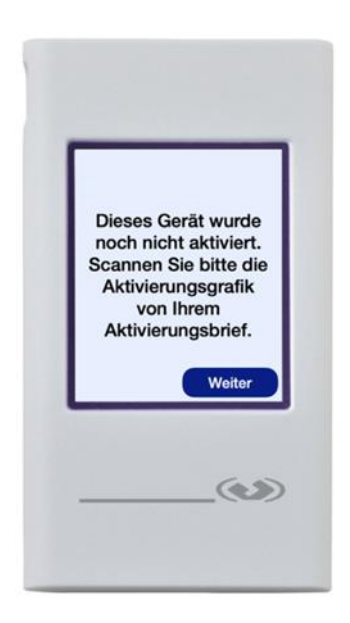

Bitte scannen Sie zunächst die Aktivierungsgrafik aus Ihrem Anschreiben.

Anschließend vergeben Sie Sie eine persönliche Identifikationsnummer (PIN). Wählen Sie hierfür vier Zahlen aus und bestätigen Sie diese.

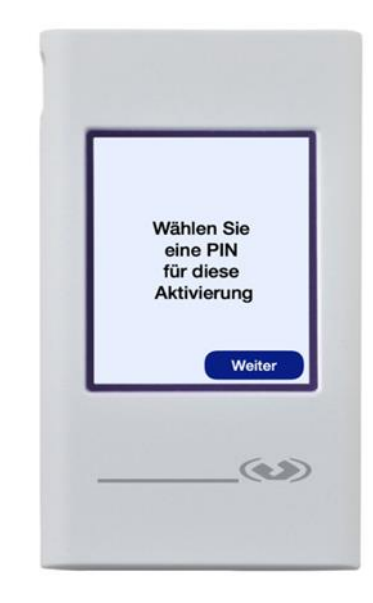

| Neue PIN?         1       2       3         4       5       6         7       8       9         C       0       0K   | I       I         I       I         I | Ist die PIN zu schwach, wird sie<br>vom Gerät abgelehnt und sie<br>werden aufgefordert eine neue<br>PIN zu vergeben.<br>Sind beide identisch erhalten<br>sie die Info "PIN korrekt<br>eingestellt". |
|----------------------------------------------------------------------------------------------------|----------------------------------------------------------------------------------------------------|----------------------------------------------------------------------------------------------------|
| Bitte geben Sie den<br>folgenden<br>Aktivierungscode im<br>Online Banking ein:<br>325-063-520-28<br>Abbrechen Fertig | B<br>in<br>b<br>w                                                                                                    | itte geben Sie nun den Aktivierungscode<br>I Ihrem Online Banking ein und<br>estätigen mit "Weiter". Die Bindestriche<br>verden nicht miterfasst.                                                   |
| ഥ Übersicht Vermögen                                                                                                 | Zahlungsverkehr Produkte und Service                                                                                                    | es 🔊 Postfach 🏟 Einstellungen Abmeldung in: 13:12 🖬                                                                                                    |
| 1 Aktivierungscode                                                                                                   | 2 Freigabe                                                                                                    | 3 Bestätigung                                                                                                    |
| Aktivierungscode                                                                                                    |                                                                                                    |                                                                                                    |
|                                                                                                    | <ul> <li>Bitte scannen Sie die Aktivierungsgrafik, welche sich auf Ihrem Akt<br/>vorgesehenen photoTAN-Lesegeröt und folgen Sie den Anweisun<br/>Aktivierungsschreiben oder Gerät anfordern möchten, kontaktierer<br/>Customer Support.</li> <li>Aktivierungscode*</li> </ul>                                                                                                    | tivierungsschreiben befindet mit einem hierfür<br>gen auf dem Display. Falls Sie ein neues<br>n Sie bitte Ihren Kundenberater oder unseren                                                          |
| * Pflichtfeld                                                                                                    |                                                                                                    | ABBRECHEN WEITER                                                                                                    |
Ihr photoTAN Gerät bittet daraufhin, die Codeeingabe zu bestätigen.

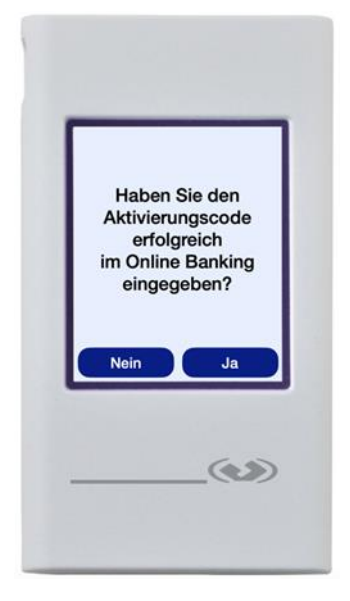

Sie werden nun aufgefordert, zur abschließenden Bestätigung die Grafik im Online Banking zu scannen.

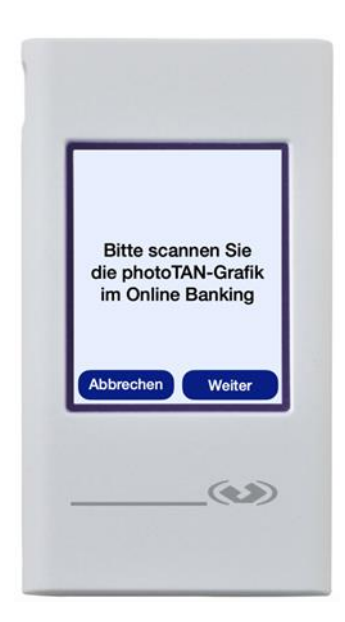

Geben Sie nach dem Scan die TAN, die auf Ihrem photoTAN Gerät angezeigt wird, im Online Banking unterhalb der Grafik ein und bestätigen mit "Weiter".

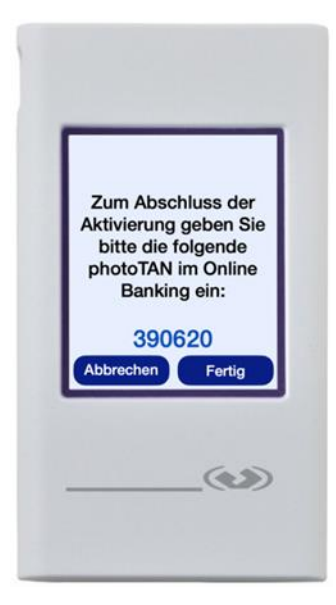

| ĿЯ  | Übersicht                                                                                                    | Vermögen | Zahlungsverkehr | Produkte und Services | 🔊 Postfach | 🕄 Einstellungen | Testine Musterine<br>Abmeldung in: 14:30 | භ  |  |
|-----|----------------------------------------------------------------------------------------------------|----------|-----------------|-----------------------|------------|-----------------|------------------------------------------|----|--|
|     |                                                                                                    |          |                 |                       |            |                 |                                          |    |  |
|     | Aktivierur                                                                                                    | igscode  |                 | 2 Freigabe            |            |                 | 3 Bestätigur                             | ng |  |
| F   | reigabe                                                                                                    |          |                 |                       |            |                 |                                          |    |  |
|     | Bitte scannen Sie die nachfolgende Grafik mit Ihrem phatoTAN-Lesegerät und folgen Sie den Anweisungen auf<br>dem Display. Mit Eingabe der angezeigten TAN schließen Sie die Aktivierung ab. |          |                 |                       |            |                 |                                          |    |  |
|     |                                                                                                    |          |                 |                       |            |                 |                                          |    |  |
|     |                                                                                                    |          | photoTAN*       |                       |            |                 |                                          |    |  |
| * F | flichtfeld                                                                                                    |          |                 |                       |            |                 |                                          |    |  |
|     |                                                                                                    |          |                 |                       |            | A               | BBRECHEN                                 | ER |  |

Ihr photoTAN Gerät und das Online Banking bestätigen den erfolgreichen Abschluss der Aktivierung.

| म  | Übersicht          | Vermögen | Zahlungsverkehr                             | Produkte und Services                        | Postfach                      | 😟 Einstellungen | Testine Musterine<br>Abmeldung in: 14:49 | භ  |
|----|--------------------|----------|---------------------------------------------|----------------------------------------------|-------------------------------|-----------------|------------------------------------------|----|
|    |                    |          |                                             |                                              |                               |                 |                                          |    |
| 1  | 1 Aktivierungscode |          |                                             | 2 Freigabe                                   |                               |                 | 3 Bestätigur                             | ng |
| Be | estätigung         |          |                                             |                                              |                               |                 |                                          |    |
|    |                    |          | Ihr photoTAN-Lesegerät FD verwendet werden. | U5313881-1 wurde erfolgreich aktiviert und k | ann nun zur Freigabe von Auft | rägen           |                                          |    |
|    |                    |          |                                             |                                              |                               |                 |                                          |    |
|    |                    |          |                                             |                                              |                               |                 | TAN-VERWALTUN                            | 16 |
|    |                    |          |                                             |                                              |                               |                 |                                          |    |

## 11. WICHTIGE HINWEISE

# Welche technischen Voraussetzungen sind für die Teilnahme am Online Banking von Hauck Aufhäuser Lampe AG erforderlich?

Um am Online Banking der Hauck Aufhäuser Lampe Privatbank AG teilnehmen zu können, benötigen Sie keine speziellen technischen Voraussetzungen, sondern lediglich einen Internet-Zugang sowie einen <u>aktuellen</u> Internet-Browser.

Unser Online Banking wird auf den marktführenden Browsern und deren wichtigsten Releases getestet. Erscheint bei dem Versuch, das Online Banking aufzurufen, eine Fehlermeldung, könnte dies an einem veralteten Browser liegen. Aus Sicherheitsgründen und zur optimalen Darstellung der Funktionen und Inhalte unseres Online Bankings empfehlen wir Ihnen, Ihren Browser immer auf dem aktuellsten Stand zu halten.

Zusätzlich benötigen Sie ein SMS-fähiges Mobiltelefon, um das mTAN-Verfahren zur Freigabe Ihrer Aufträge nutzen zu können. Zur Nutzung des pushTAN-Verfahrens benötigen Sie ein Smartphone. Für die Verwendung des photoTAN-Verfahrens haben Sie die Auswahl zwischen einem separaten photoTAN-Gerät oder Ihrem Smartphone.

#### Was passiert, wenn ich meinen Anmeldenamen vergessen habe?

Sollten Sie Ihren Anmeldenamen vergessen, können Sie diesen Ihren Vertragsunterlagen zur Teilnahme am Online Banking von Hauck Aufhäuser Lampe Privatbank AG entnehmen. Falls dies nicht möglich sein sollte, kontaktieren Sie bitte unseren Customer Support.

### SCA – Zwei-Faktor-Authentifizierung

Die PSD2-Richtlinie erfordert die Anmeldung über eine Zwei-Faktor-Authentifizierung (Strong Customer Authentification – SCA). Online Banking Kunden müssen zukünftig nach dem Login mit ihrem Anmeldename und Passwort zusätzlich alle 90 Tage eine TAN (z. B. push-TAN) eingeben, um Zugriff auf ihr Online Banking zu bekommen.

#### Was passiert, wenn ich mein Passwort vergessen habe?

Bitte kontaktieren Sie unseren Customer Support.

# Ich habe mein Passwort dreimal falsch eingegeben und mein Zugang wurde automatisch gesperrt. Was kann ich tun?

Wenn Ihr Zugang zum Online Banking aus Sicherheitsgründen automatisch gesperrt wurde, wenden Sie sich bitte an unseren Customer Support.

## Was ist zu beachten, wenn ich mein Mobiltelefon verloren habe oder es mir gestohlen wurde?

Aus Sicherheitsgründen kontaktieren Sie bitte unverzüglich unseren Customer Support.

#### Meine Mobiltelefonnummer hat sich geändert – was muss ich tun?

Wenn Sie eine neue Mobiltelefonnummer haben und mit dieser zukünftig das mTAN-Verfahren nutzen möchten, teilen Sie diese bitte aus Sicherheitsgründen schriftlich Ihrem Berater mit.

### 12. KONTAKT

## HAUCK AUFHÄUSER LAMPE PRIVATBANK AG

Kaiserstraße 24 60311 Frankfurt am Main Telefon +49 69 2161-0

### Weitere Private Banking Standorte

Berlin Bielefeld Bonn Düsseldorf Hamburg Köln München München Münster Osnabrück Stuttgart

info@hal-privatbank.com www.hal-privatbank.com

### **Online Banking Customer Support**

Telefon +49 69 2161-1112 oder + 49 521 582-1112

E-Mail: online.banking@hal-privatbank.com https://onlinebanking.hal-privatbank.com

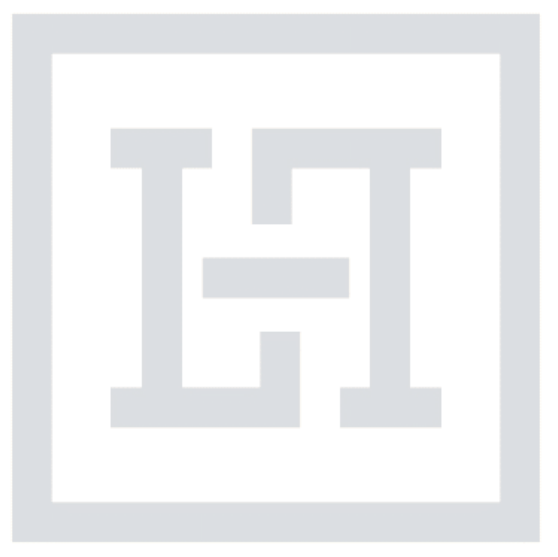

Stand: Januar 2025